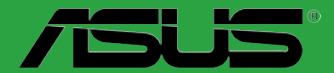

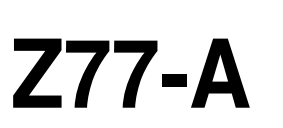

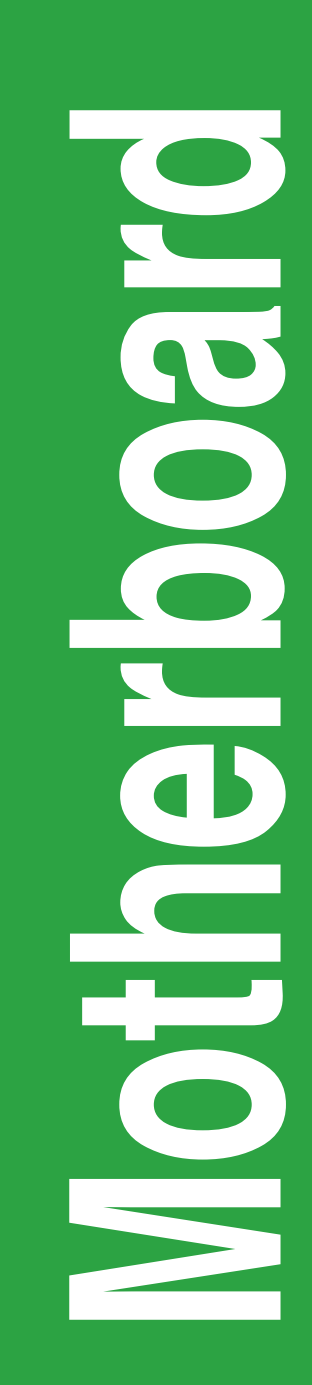

J8090

第1版第1刷 2013年2月

#### Copyright © 2013 ASUSTeK COMPUTER INC. All Rights Reserved.

バックアップの目的で利用する場合を除き、本書に記載されているハードウェア・ソフトウェアを含む、全ての内容は、ASUSTeK Computer Inc. (ASUS)の文書による許可なく、編集、転載、引用、放送、複写、検索システムへの登録、他言語への翻訳などを行うことはできません。

以下の場合は、保証やサービスを受けることができません。

(1) ASUSが明記した方法以外で、修理、改造、交換した場合。

(2) 製品のシリアル番号が読むことができない状態である場合。

ASUSは、本マニュアルについて、明示の有無にかかわらず、いかなる保証もいたしません。ASUSの責任者、従業員、代理人は、本書の記述や本製品に起因するいかなる損害(利益の損失、ビジネスチャンスの遺失、データの損失、業務の中断などを含む)に対して、その可能性を事前に指摘したかどうかに関りなく、責任を負いません。

本書の仕様や情報は、個人の使用目的にのみ提供するものです。また、予告なしに内容は変更されることがあり、この変更についてASUSはいかなる責任も負いません。本書およびハードウェア、ソフトウェアに関する不正確な内容について、ASUSは責任を負いません。

本マニュアルに記載の製品名及び企業名は、登録商標や著作物として登録されている場合がありますが、本書では、識別、説明、及びユーザーの便宜を図るために使用しており、これらの権利を侵害する意図はありません。

#### Offer to Provide Source Code of Certain Software

This product may contain copyrighted software that is licensed under the General Public License ("GPL") and under the Lesser General Public License Version ("LGPL"). The GPL and LGPL licensed code in this product is distributed without any warranty. Copies of these licenses are included in this product.

You may obtain the complete corresponding source code (as defined in the GPL) for the GPL Software, and/or the complete corresponding source code of the LGPL Software (with the complete machine-readable "work that uses the Library") for a period of three years after our last shipment of the product including the GPL Software and/or LGPL Software, which will be no earlier than December 1, 2011, either (1) for free by downloading it from <a href="http://support.asus.com/download">http://support.asus.com/download</a>;

or

(2) for the cost of reproduction and shipment, which is dependent on the preferred carrier and the location where you want to have it shipped to, by sending a request to:

ASUSTeK Computer Inc. Legal Compliance Dept. 15 Li Te Rd., Beitou, Taipei 112 Taiwan

In your request please provide the name, model number and version, as stated in the About Box of the product for which you wish to obtain the corresponding source code and your contact details so that we can coordinate the terms and cost of shipment with you.

The source code will be distributed WITHOUT ANY WARRANTY and licensed under the same license as the corresponding binary/object code.

This offer is valid to anyone in receipt of this information.

ASUSTeK is eager to duly provide complete source code as required under various Free Open Source Software licenses. If however you encounter any problems in obtaining the full corresponding source code we would be much obliged if you give us a notification to the email address **gpl@asus.com**, stating the product and describing the problem (please do NOT send large attachments such as source code archives etc to this email address).

# もくじ

| 安全上のご注意        | vi   |
|----------------|------|
| このマニュアルについて    | vii  |
| このマニュアルの表記について | viii |
| Z77-A 仕様一覧     | ix   |
| パッケージの内容       | xiii |

# Chapter1: 製品の概要

| 1.1 | 独自機                  | 能                | 1-1  |
|-----|----------------------|------------------|------|
| 1.2 | 始める                  | 前に               |      |
| 1.3 | マザー                  | ボードの概要           | 1-4  |
|     | 1.3.1                | 設置方向             |      |
|     | 1.3.2                | ネジ穴              |      |
|     | 1.3.3                | マザーボードのレイアウト     | 1-5  |
|     | 1.3.4                | レイアウトの内容         | 1-6  |
| 1.4 | Intel <sup>®</sup> C | CPU LGA1155 ソケット |      |
|     | 1.4.1                | CPUを取り付ける        | 1-7  |
|     | 1.4.2                | CPUクーラーを取り付ける    | 1-8  |
| 1.5 | システム                 | ムメモリー            | 1-10 |
|     | 1.5.1                | 概要               | 1-10 |
|     | 1.5.2                | メモリー構成           | 1-11 |
|     | 1.5.3                | メモリーを取り付ける       | 1-18 |
| 1.6 | 拡張ス                  | ロット              | 1-19 |
| 1.7 | ジャンノ                 | ۳ <sup>°</sup>   | 1-21 |
| 1.8 | コネクタ                 | ター               | 1-23 |
|     | 1.8.1                | パックパネルコネクター      | 1-23 |
|     | 1.8.2                | 内部コネクター          | 1-25 |
| 1.9 | ソフトウ                 | דַל 7            | 1-33 |
|     | 1.9.1                | OSをインストールする      | 1-33 |
|     | 1.9.2                | サポートDVD情報        | 1-33 |
|     |                      |                  |      |

### Chapter 2: UEFI BIOS設定

### UEFI BIOS設定

| 2.1 | UEFI BI | OSの管理と設定2-1     | I |
|-----|---------|-----------------|---|
|     | 2.1.1   | ASUS Update 2-1 |   |

# もくじ

|     | 2.1.2          | ASUS EZ Flash 2 Utility                                 |              |
|-----|----------------|---------------------------------------------------------|--------------|
|     | 2.1.3          | ASUS CrashFree BIOS 3 utility                           |              |
|     | 2.1.4          | ASUS BIOS Updater                                       | 2-4          |
| 2.2 | <b>UEFI BI</b> | OS Utility                                              | 2-7          |
| 2.3 | メインメ           | ・ニュー                                                    | 2-11         |
|     | 2.3.1          | System Language [English]                               | 2-11         |
|     | 2.3.2          | System Date [Day xx/xx/xxxx]                            | 2-11         |
|     | 2.3.3          | System Time [xx:xx:xx]                                  | 2-11         |
|     | 2.3.4          | Security                                                | 2-11         |
| 2.4 | Ai Twea        | aker メニュー                                               | 2-13         |
|     | 2.4.1          | Ai Overclock Tuner [Auto]                               | 2-14         |
|     | 2.4.2          | ASUS MultiCore Enhancement [Enabled]                    | 2-14         |
|     | 2.4.3          | Turbo Ratio [Auto]                                      | 2-14         |
|     | 2.4.4          | Internal PLL Overvoltage [Auto]                         | 2-14         |
|     | 2.4.5          | Memory Frequency [Auto]                                 | 2-15         |
|     | 2.4.6          | iGPU Max. Frequency [Auto]                              | 2-15         |
|     | 2.4.7          | EPU Power Saving Mode [Disabled]                        | 2-15         |
|     | 2.4.8          | OC Tuner                                                | 2-15         |
|     | 2.4.9          | DRAM Timing Control                                     | 2-15         |
|     | 2.4.10         | CPU Power Management                                    | 2-15         |
|     | 2.4.11         | DIGI+ VRM                                               | 2-16         |
| 2.5 | アドバン           | ノスドメニュー                                                 | 2-20         |
|     | 2.5.1          | CPU設定                                                   | 2-20         |
|     | 2.5.2          | PCH設定                                                   | 2-23         |
|     | 2.5.3          | SATA設定                                                  | 2-24         |
|     | 2.5.4          | システムエージェント設定                                            | 2-25         |
|     | 2.5.5          | USB設定                                                   | 2-26         |
|     | 2.5.6          | オンボードデバイス設定                                             | 2-27         |
|     | 2.5.7          | APM                                                     | 2-28         |
|     | 2.5.8          | Network Stack                                           | 2-29         |
| 2.6 | モニター           | -メニュー                                                   | 2-30         |
|     | 2.6.1          | CPU Temperature / MB Temperature [xxx°C/xxx             | °F]2-31      |
|     | 2.6.2          | CPU/Chassis Fan 1/2/PWR Fan Speed [xxxx RPM] or [Ignore | e]/[N/A]2-31 |
|     | 2.6.3          | CPU Voltage, 3.3V Voltage, 5V Voltage, 12V Volt         | age2-31      |
|     | 2.6.4          | CPU Q-Fan Control [Enabled]                             | 2-31         |

# もくじ

|        | 2.6.5  | CPU Fan Speed Low Limit [200 RPM]     | 2-31 |
|--------|--------|---------------------------------------|------|
|        | 2.6.6  | Chassis1/2 Q-Fan Control [Enabled]    | 2-32 |
|        | 2.6.7  | Chassis Fan Speed Low Limit [600 RPM] | 2-32 |
|        | 2.6.8  | Anti Surge Support [Enabled]          | 2-32 |
| 2.7    | ブートメ   | ミニュー                                  | 2-33 |
|        | 2.7.1  | Fast Boot [Enabled]                   | 2-34 |
|        | 2.7.2  | Full Screen Logo [Enabled]            | 2-34 |
|        | 2.7.3  | Post Delay Time [3 sec]               | 2-35 |
|        | 2.7.4  | Bootup NumLock State [On]             | 2-35 |
|        | 2.7.5  | Wait for 'F1' If Error [Enabled]      | 2-35 |
|        | 2.7.6  | Option ROM Messages [Force BIOS]      | 2-35 |
|        | 2.7.7  | Interrupt 19 Capture [Postponed]      | 2-35 |
|        | 2.7.8  | Setup Mode [EZ Mode]                  | 2-35 |
|        | 2.7.9  | CSM (Compatibility Support Module)    | 2-35 |
|        | 2.7.10 | Secure Boot                           | 2-36 |
|        | 2.7.11 | Boot Option Priorities                | 2-37 |
|        | 2.7.12 | Boot Override                         | 2-37 |
| 2.8    | ツールン   | メニュー                                  | 2-38 |
|        | 2.8.1  | ASUS EZ Flash 2 Utility               | 2-38 |
|        | 2.8.2  | ASUS O.C. Profile                     | 2-38 |
|        | 2.8.3  | ASUS SPD Information                  | 2-38 |
| 2.9    | 終了メニ   |                                       | 2-39 |
| Chapte | er 3:  | 付録                                    |      |

| ご注意    |               | -1 |
|--------|---------------|----|
| ASUSコン | ·タクトインフォメーション | -3 |

### 安全上のご注意 電気の取り扱い

- 本製品、周辺機器、ケーブルなどの取り付けや取り外しを行う際は、必ずコンピューターと周辺機器の電源ケーブルをコンセントから抜いて行ってください。お客様の取り付け方法に問題があった場合の故障や破損に関して弊社は一切の責任を負いません。
- 電源延長コードや特殊なアダプターを用いる場合は専門家に相談してください。これらは、
   回路のショート等の原因になる場合があります。
- ・ ご使用の電源装置に電圧選択スイッチが付いている場合は、システムの損傷を防ぐために 電源装置の電圧選択スイッチがご利用の地域の電圧と合致しているかをご確認ください。ご 利用になる地域の電圧が不明な場合は、各地域の電力会社にお問い合わせください。
- 電源装置が故障した場合はご自分で修理・分解をせず、各メーカーや販売店にご相談ください。
- 光デジタルS/PDIFは、光デジタルコンポーネントで、クラス1レーザー製品に分類されています。(本機能の搭載・非搭載は製品仕様によって異なります)

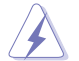

不可視レーザー光です。ビームを直接見たり触れたりしないでください。

### 操作上の注意

- 作業を行う前に、本製品パッケージに付属のマニュアル及び取り付ける部品のマニュアルを 全て熟読してください。
- ・ 電源を入れる前に、ケーブルが正しく接続されていることを確認してください。また電源コードに損傷がないことを確認してください。
- ・ 各コネクタ及びスロット、ソケット、回路にクリップやネジなどの金属を落とさないようにして ください。電源回路のショート等の原因になります。
- ・ 埃・湿気・高温・低温を避けてください。湿気のある場所で本製品を使用しないでください。
- · 本製品は安定した場所に設置してください。
- 本製品をご自分で修理・分解・改造しないでください。火災や感電、やけど、故障の原因となり ます。修理は弊社修理センターまたは販売代理店にご依頼ください。

### 回収とリサイクルについて

使用済みのコンピューター、ノートパソコン等の電子機器には、環境に悪影響を与える有害物質 が含まれており、通常のゴミとして廃棄することはできません。リサイクルによって、使用済みの製 品に使用されている金属部品、プラスチック部品、各コンポーネントは粉砕され新しい製品に再 使用されます。また、その他のコンポーネントや部品、物質も正しく処分・処理されることで、有害 物質の拡散の防止となり、環境を保護することに繋がります。

ASUSは各国の環境法等を満たし、またリサイクル従事者の作業の安全を図るよう、 環境保護に関する厳しい基準を設定しております。ASUSのリサイクルに対する姿勢は、多方面に おいて環境保護に大きく貢献しています。

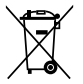

本機は電気製品または電子装置であり、地域のゴミと一緒に捨てられません。また、本機の コンポーネントはリサイクル性を考慮した設計を採用しております。なお、廃棄の際は地域の 条例等の指示に従ってください。

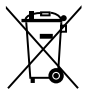

本機に装着されているボタン型電池には水銀が含まれています。通常ゴミとして廃棄しないで ください。

### このマニュアルについて

このマニュアルには、マザーボードの取り付けや構築の際に必要な情報が記してあります。

### マニュアルの概要

本章は以下のChapter から構成されています。

- Chapter 1: 製品の概要
   マザーボードの機能とサポートする新機能についての説明、及びコンポーネントの取り付けに必要なハードウェアのセットアップ手順及びスイッチ、コネクターの説明。
- Chapter 2: UEFI BIOS 設定
   UEFI BIOS Utilityでのシステム設定の変更方法とUEFI BIOSパラメータの詳細。
- Chapter 3: 付録
   製品の規格や海外の法令についての説明。

### 詳細情報

本書に記載できなかった最新の情報は以下で入手することができます。また、UEFI BIOSやソフト ウェアの最新版があります。必要に応じてご利用ください。

#### 1. ASUSオフィシャルサイト (http://www.asus.co.jp/)

各国や地域に対応したサイトを設け、ASUSのハードウェア・ソフトウェア製品に関する最新 情報が満載です。

#### 2. 追加ドキュメント

パッケージ内容によっては、追加のドキュメントが同梱されている場合があります。注意事項 や購入店・販売店などが追加した最新情報などです。これらは、本書がサポートする範囲に は含まれていません。

### このマニュアルの表記について

本製品を正しくお取り扱い頂くために以下の表記を参考にしてください。

危険/警告:本製品を取り扱う上で、人体への危険を避けるための情報です。

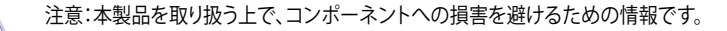

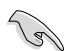

重要:作業を完了させるために、従わなければならない指示です。

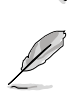

注記:本製品を取り扱う上でのヒントと追加情報です。

#### 表記

| 太字                                | 選択するメニューや項目を表示します。                                                      |
|-----------------------------------|-------------------------------------------------------------------------|
| 斜字                                | 文字やフレーズを強調する時に使います。                                                     |
| <key></key>                       | < > で囲った文字は、キーボードのキーです。<br>例: <enter>→Enter もしくはリターンキーを押してください。</enter> |
| <key1+key2+key3></key1+key2+key3> | ー度に2つ以上のキーを押す必要がある場合は(+)を使って示し<br>ています。                                 |
|                                   | 例: <ctrl+alt+del></ctrl+alt+del>                                        |

| プロセッサー   | LGA1155 ソケット:                                                                                                    |
|----------|----------------------------------------------------------------------------------------------------|
|          | 3rd/2nd Generation Intel® Core™ Processor Family Core™ i7 /                                                                                               |
|          | 22/32nm CPU サポート                                                                                                    |
|          | Intel® Turbo Boost Technology 2.0 サポート                                                                                                    |
|          | * Intel® Turbo Boost Technology 2.0のサポートはCPUにより異なります。                                                                                                    |
|          | **詳細はASUSオフィシャルサイト (www.asus.co.jp) のCPUサポートリストをご参照ください。                                                                                                  |
| チップセット   | Intel® Z77 Express チップセット                                                                                                    |
| 対応メモリー   | メモリースロット×4:最大 32GB、DDR3 2400(O.C.) / 2200(O.C.) /<br>2133(OC.)/1866(O.C.) /1600/1333/1066 MHz non-ECC、un-buffered<br>メモリーサポート                             |
|          | デュアルチャンネルメモリーアーキテクチャ                                                                                                    |
|          | Intel <sup>®</sup> Extreme Memory Profile (XMP) サポート                                                                                                    |
|          | * Hyper DIMMやXMPメモリーの動作はメモリーコントローラーを内蔵するCPUの物理的特性に依存します。メモリーサポートの詳細についてはQVLをご参照ください。                                                                      |
|          | ** Windows <sup>®</sup> 32bit OSでは4GB以上のシステムメモリーを取り付けても、認識されるメモリー<br>は4GB未満となります。Windows <sup>®</sup> 32bit OSを使用される場合は、4GB未満のシステムメモ<br>リー構成にすることをお勧めします。 |
| 拡張スロット   | PCI Express 3.0 x16 スロット×1* [ブルー] (x16動作)                                                                                                    |
|          | PCI Express 2.0 x16 スロット×1 [ブラック] (最大x4動作)                                                                                                    |
|          | PCI Express 2.0 x1 スロット×2                                                                                                    |
|          | PCIスロット×2                                                                                                    |
|          | * PCI Express 3.0(Gen3)のサポートはCPUおよび拡張カードにより異なります。対応CPUを<br>取り付け、対応スロットにPCI Express 3.0規格準拠の拡張カードを取り付けることで、PCI<br>Express 3.0の性能を発揮することができます。              |
| 画面出力機能   | 統合型グラフィックスプロセッサー - Intel® HD Graphics                                                                                                    |
|          | - HDMI*:最大解像度1920×1200@60Hz<br>- DVI-D:最大解像度1920×1200@60Hz                                                                                                |
|          | - VGA:最大解像度2048×1536 @75Hz                                                                                                    |
|          | - 最大共有メモリー1696 MB**                                                                                                    |
|          | - 統合型グラフィックスの各機能のサポートは、ご利用のOSやCPUなど機器の<br>構成により異なります。                                                                                                    |
|          | * ステレオスコピック3D(立体視)サポート                                                                                                    |
|          | ** 最大共有メモリーの容量は、Intel® Dynamic Video Memory Technology (DVMT) により<br>動作状況によって自動的に変更されます。                                                                  |
| マルチGPU対応 | AMD CrossFireX <sup>™</sup> Technology(最大4GPU)                                                                                                    |
| ストレージ機能  | Intel <sup>®</sup> Z77 Express チップセット                                                                                                    |
|          | - SATA 6Gb/s ホート (クレー)×2 (RAID 0, 1, 5, 10)<br>- SATA 3Gb/s ポート (ブルー)×4 (RAID 0, 1, 5, 10)                                                                |
|          | Intel® Response Technology サポート*                                                                                                    |
|          | - Intel <sup>®</sup> Rapid Start Technology                                                                                                    |
|          | - Intel <sup>®</sup> Smart Connect Technology*                                                                                                    |
|          | * Intel® Response Technologyのサポートは、ご利用のOSや機器の構成により異なります。                                                                                                  |
| LAN機能    | Realtek® 8111F ギガビット・イーサネット・コントローラー                                                                                                    |

(次項へ)

| オーディオ機能 | Realtek® ALC887 8チャンネル* HD オーディオコーデック                                                                                                    |
|---------|----------------------------------------------------------------------------------------------------|
|         | <ul> <li>ジャック検出、マルチストリーミング、フロントパネル・ジャックリタスキング<br/>サポート</li> </ul>                                                                                                    |
|         | * 8チャンネルオーディオ出力の構成には、フロントパネルにHDオーディオモジュールが搭載されたケースをご使用ください。                                                                                                    |
| USB機能   | <ul> <li>Intel<sup>*</sup> Z77 Express チップセット         <ul> <li>USB 3.0ポート×4(2ポート拡張コネクター×1基、バックパネル×2ポート)</li> <li>USB 2.0ポート×8(2ポート拡張コネクター×2基、バックパネル×4ポート)</li> <li>ASUS USB 3.0 Boost Turbo Modeサポート*             <ul></ul></li></ul></li></ul> |
| 搭載機能    | ASUS DIGI+ VRM<br>- Digital Power Control:デジタル電源設計 (CPU、iGPU)<br>- 4+1 フェーズ電源設計                                                                                                    |
|         | ASUS EPU<br>- EPU                                                                                                    |
|         | ASUSだけの機能 - Network iControl - USB 3.0 Boost - TurboV - GPU Boost - Al Charger - Disk Unlocker - Al Suite II - Anti Surge Protection - 100%固体コンデンサー                                                                                             |
|         | <b>ASUS静音サーマルソリューション</b><br>- ASUSファンレス設計<br>- ASUS Fan Xpert+                                                                                                    |
|         | ASUS EZ DIY<br>- UEFI BIOS<br>- CrashFree BIOS 3<br>- EZ Flash 2<br>- My Logo 2                                                                                                    |

(次項へ)

| 搭載機能(その他)                 | Precision Tweaker 2           ・ vCore:CPU電圧調節(0.005V刻み)           ・ vCCSA:190段階システムエージェント電圧コントロール           ・ vDRAM Bus:190段階メモリー電圧コントロール           ・ vPCH:190段階チップセット電圧コントロール           ・ iGPU:127段階 iGPU 電圧コントロール           SFS (Stepless Frequency Selection)           ・ BCLK/PCIE周波数:80MHz ~300MHz(0.1MHz 刻み)           オーバークロック保護機能                                                                                                    |
|---------------------------|----------------------------------------------------------------------------------------------------|
|                           | - ASUS C.P.R.(CPU Parameter Recall)                                                                                                    |
| バックパネル                    | PS/2キーボードポート×1                                                                                                    |
| インターフェース                  | PS/2マウスポート× 1                                                                                                    |
|                           | HDMI出力ポート× 1                                                                                                    |
|                           | DVI-D出力ポート× 1                                                                                                    |
|                           | VGA出力ポート× 1                                                                                                    |
|                           | LAN (RJ-45) ポート× 1                                                                                                    |
|                           | USB 2.0ポート×4                                                                                                    |
|                           | USB 3.0ポート×2                                                                                                    |
|                           | オーディオ I/O ポート×6 (8チャンネル対応)                                                                                                    |
| 基板上<br>インターフェース<br>BIOS機能 | USB 3.0コネクター×1:追加USBポート2基に対応<br>USB 2.0コネクター×2:追加USBポート4基に対応<br>SATA 6Gb/s コネクター×2<br>SATA 3Gb/s コネクター×2<br>SATA 3Gb/s コネクター×4<br>CPUファンコネクター(4ピン)×1<br>ケースファンコネクター(4ピン)×2<br>電源ファンコネクター(4ピン)×2<br>電源ファンコネクター(3ピン)×1<br>フロントパネルオーディオコネクター×1<br>デジタルオーディオコネクター×1<br>SピンEPS 12V電源コネクター×1<br>SピンEPS 12V電源コネクター×1<br>SビンEPS 12V電源コネクター×1<br>Sマムパネルコネクター×1<br>SUファルボートコネクター×1<br>SUファルボートコネクター×1<br>Clear CMOS ジャンパ×1<br>64 Mb Flash ROM, UEFI AMI BIOS, PnP, DMI2.0, WfM2.0, SM BIOS 2.7, |
|                           | ACPI 4.0a、多言語BIOS、ASUS EZ Flash 2、ASUS CrashFree BIOS 3、<br>F12プリントスクリーン、F3ショートカット、ASUS DRAM SPD Information                                                                                                    |
| 管理機能                      | WfM 2.0、DMI 2.0、WOL by PME、WOR by PME、PXE                                                                                                    |
| サポートDVDの<br>主な内容          | ドライバー各種<br>ASUS ユーティリティ各種<br>マニュアル各種<br>アンチウイルスソフトウェア (OEM版)                                                                                                    |
| サポートOS                    | Windows® 8、Windows® 7、Windows® XP Service Pack 3*                                                                                                    |
|                           | *Windows® XP Service Pack 3 では一部の機能が制限されます。                                                                                                    |
| フォームファクター                 | ATXフォームファクター:30.5cm×21.3cm(12インチ×8.4インチ)                                                                                                    |

\*製品は性能・機能向上のために、仕様およびデザインを予告なく変更する場合があります。

ご注意

Intel®の仕様により、CPUとチップセットの一部機能はWindows® XPをサポートしておりません。

- Intel<sup>®</sup> Smart Response Technology
- Intel<sup>®</sup> Rapid Start Technology
- Intel® Smart Connect Technology
- Intel® Quick Sync Video
- Intel® InTru 3D
- Intel<sup>®</sup> Clear Video HD Technology
- Intel<sup>®</sup> Insider
- Intel® チップセットUSB 3.0\*
- \* Intel® チップセットUSB 3.0のWindows® XP用ドライバーはIntel®より提供されておりません。 Intel® チップセットのUSB 3.0ポートはWindows® XP上ではUSB 2.0 としてのみご利用いただ けます。
- 仕様により、次の機能はWindows® XPをサポートしておりません。
  - Intel® チップセットUSB 3.0のUSB 3.0 Boost
- \*機能の有無は製品により異なります。

本製品はWindows® Vistaをサポートしておりません。

本製品の機能を最大限ご利用いただくために、ASUSTeK Computer Inc. はWindows® 7以降の OSをご利用いただくことを推奨します。

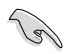

本製品のSATAモードはデフォルトで[AHCI]に設定されています。Windows® XP をご利用になる場合は、OSをインストールする前にSATAモードを[IDE]に変更する必要があります。

 SATAモードはUEFI BIOS Setup Utilityの「Advanced Mode」→「Advanced」→ 「SATA Configuration」→「SATA Mode Selection」で変更することができます。

# パッケージの内容

製品パッケージに以下のものが揃っていることを確認してください。

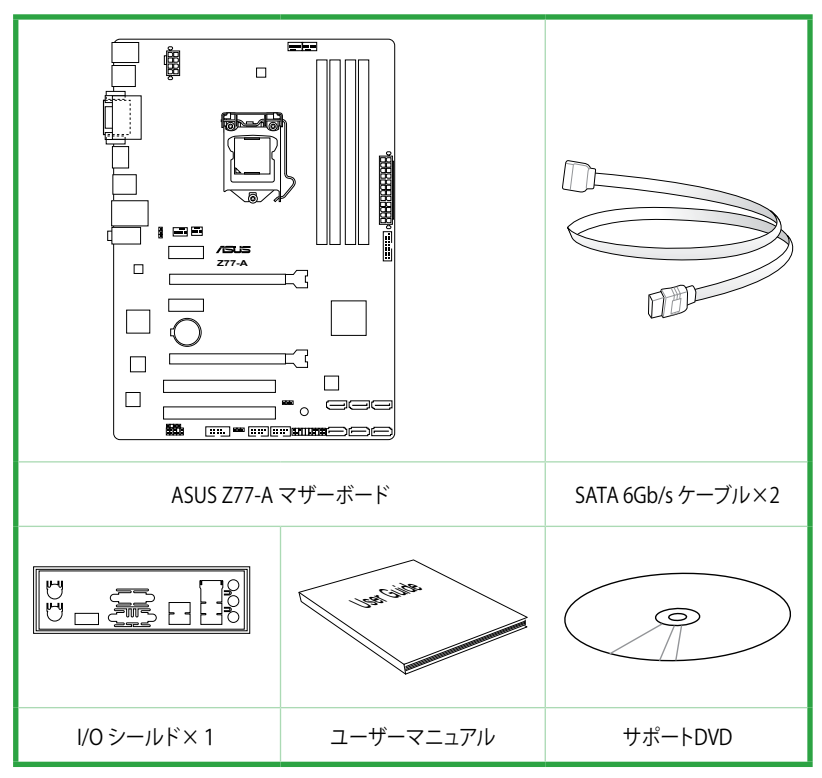

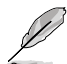

万一、付属品が足りない場合や破損していた場合は、すぐにご購入元にお申し出ください。 本マニュアルで使用されているイラストや画面は実際とは異なる場合があります。予めご

本マニュアルで使用されているイラストや画面は実際とは異なる場合があります。 了承ください。

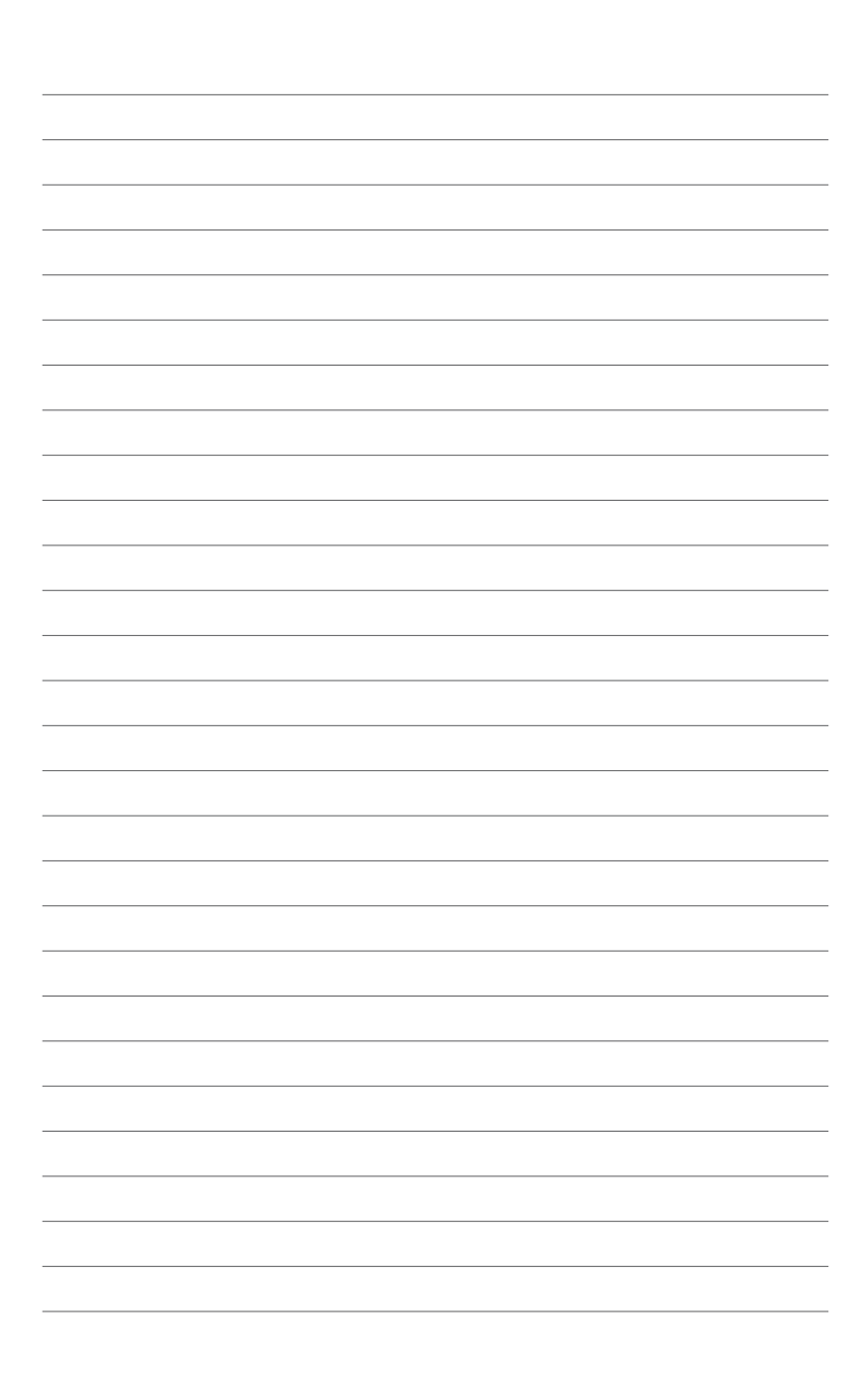

# 製品の概要

### 1.1 独自機能

LGA1155 ソケット: 3rd/2nd Generation Intel® Core™ Processor Family Core™ i7 / Core™ i5 / Core™ i3 プロセッサー、Intel® Pentium®/Celeron® プロセッサー対応 本製品はLGA1155 パッケージの3rd/2nd Generation Intel® Core™ Processor Family Core™ i7 / Core™ i5 / Core™ i3 プロセッサー、Intel® Pentium®/Celeron® プロセッサーをサポートしています 。 このプロセッサーは、2チャンネルのDDR3メモリーとPCI Express 3.0 16レーンをサポートしてお り、メモリーコントローラーとPCI ExpressコントローラーをCPUに統合することで、優れたグラフ ィックパフォーマンスを実現します。3rd/2nd Generation Intel® Core™ Processor Family Core™ i7 / Core™ i3 プロセッサー、Intel® Pentium®/Celeron® プロセッサーは現在世界で最も パワフルで省電的なプロセッサーです。

#### Intel® Z77 Express チップセット

Intel® Z77 Express チップセットは、LGA1155パッケージの 3rd/2nd Generation Intel® Core™ Processor Family Core™ i7 / Core™ i5/ Core™ i3 プロセッサー、Intel® Pentium®/Celeron® プロ セッサーをサポートする、最新のワンチップチップセットです。Intel® Z77 Express チップセットは シリアルポイントツーポイント接続を使用することでパフォーマンスを大幅に向上させ、帯域の増 加とより高い安定性を実現します。 また、理論値でUSB 2.0規格の約10倍となる最大転送速度 5Gbps のUSB 3.0を4ポートサポートします。さらに、Intel® Z77 Expressチップセットは 統合型グ ラフィックス (IGPU) をサポートしているので、最新の Intel 統合型グラフィックパフォーマンスを お楽しみ頂けます。

# デュアルチャンネルDDR3 2400(O.C.) / 2200(O.C.) / 2133(O.C) / 1866(O.C.) / 1600 / 1333 / 1066サポート

本製品はデータ転送率2400(O.C.) / 2200(O.C.) / 2133(O.C.) / 1866(O.C.) / 1600 / 1333 / 1066MHz メモリーをサポートし、最新の3Dゲーム、マルチメディア、インターネットアプリケーションといった高い帯域幅を必要とする用途での要件を満たします。デュアルチャンネルDDR3メモリーアーキテクチャーは、システムのメモリー帯域幅を拡大しパフォーマンスを向上させます。 \* Hyper DIMMやXMPメモリーの動作はメモリーコントローラーを内蔵するCPUの物理的特性に依存します。 メモリーサポートの詳細についてはQVLをご参照ください。

#### USB 3.0 サポート

ASUS は USB 3.0 ポート追加用コネクターをフロントに設置することで、フロント・パネルとバック・ パネルの双方で使用可能にすることにより取り回しの自由度を高めました。 USB 3.0 の転送速度 は理論値で USB 2.0 の約 10 倍となり、プラグアンドプレイに対応しているので接続も非常に簡 単です。本製品は最高の接続性と転送速度を実現します。

#### Quad-GPU CrossFireX ™ サポート

本製品に搭載された Intel® Z77 Expressチップセットは、CrossFireX™のマルチGPU構成におけるPCI Expressの割り当てを最適化します。これにより、今まで経験したことのない素晴らしいゲームス タイルをお楽しみいただけます。

#### Intel<sup>®</sup> Smart Response Technology

Intel® Smart Response Technology はIntel® Rapid Storage Technologyの機能のひとつで、SSD の領域(最小18.6GB/最大64GB)をHDDのキャッシュとして使い、HDDのパフォーマンスを向上 させる機能です。これによりデータの転送速度や読み込み時間が短縮され、不要なHDDの回転 を減らすことにより消費電力も抑えることができます。

\* Intel® Smart Response Technology を設定するには、Windowsi®7のインストールが完了し使用でき る状態である必要があります。

#### Intel<sup>®</sup> Smart Connect Technology

Intel® Smart Connect Technologyで、システムがスリープ状態のときでも、電子メール、お気に入りのアプリケーション、ソーシャル・ネットワークが継続的かつ自動的に更新されます。

#### Intel<sup>®</sup> Rapid Start Technology

Intel® Rapid Start Technologyは、SSDを利用することで、休止状態からのシステムの起動を高速化し時間の節約と省電力性能の向上を実現します。この機能を使用するには、システムドライブの他に1台以上のSSDを取り付ける必要があります。

\*\* Intel® 2012 Desktop Responsiveness Technology は 3rd/2nd Generation Intel® Core™ Processor Family でのみ動作します。

### PCI Express<sup>®</sup> 3.0

最新のPCI Express 規格PCI Express 3.0は、エンコード方式の改善などにより従来の約2倍のパフ オーマンスを発揮します。x16リンクでの合計帯域幅は双方向で32GB/sとなり、従来PCI Express 2.0の2倍の帯域幅となります。下位互換性を有したPCI Express 3.0 は、ユーザーに今までにない 利便性の高い最高のパフォーマンスを提供します。また、高度なグラフィックスパフォーマンスや 将来の拡張性を要求するユーザーにとって、なくてはならない最新のテクノロジーです。

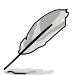

PCI Express 3.0(Gen3)のサポートはCPUおよび拡張カードにより異なります。対応CPUを取り付け、対応スロットにPCI Express 3.0規格準拠の拡張カードを取り付けることで、PCI Express 3.0 の性能を発揮することができます。

#### Gigabit LAN ソリューション

本製品に搭載されたLANコントローラーは高度に統合されたギガビット・イーサネット・コントロ ーラーです。ACPI機能対応により消費電力の低減を実現し、より高度なオペレーションを提供し ます。

#### 8 チャンネル HD オーディオ

オンボード8チャンネルHDオーディオ (High Definition Audio、コードネームAzalia) CODECは、 ハイクオリティの 192KHz/24bit のリニアPCM、オーディオジャック検出機能、ジャックリタスキン グ機能に対応しています。

#### 100% 高品質導電性高分子コンデンサー

本製品は高品質導電性高分子コンデンサーを使用しています。コンポーネントの寿命を延ばし、 散熱性能を強化します。

#### ErP対応

本製品は、European Union's Energy-related Products (ErP) 対応製品です。ErP対応製品は、エ ネルギー消費に関して、ある一定のエネルギー効率要件を満たしている必要があります。これは ASUSの革新的製品設計で環境に優しい、エネルギー効率の良い製品を提供することで、二酸化 炭素排出量を削減し、環境保護に努めるというASUSの企業理念と合致するものです。

# 1.2 始める前に

マザーボードのパーツの取り付けや設定変更の際は、次の事項に注意してください。

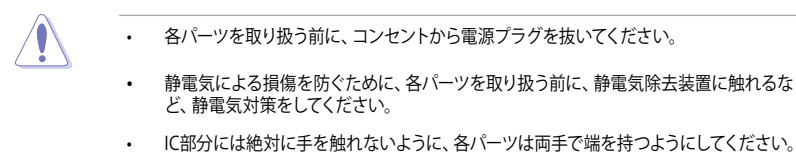

- 各パーツを取り外すときは、必ず静電気防止パッドの上に置くか、コンポーネントに付属 する袋に入れてください。
- パーツの取り付け、取り外しを行う前に、ATX電源ユニットのスイッチをOFFの位置にし、 電源コードが電源から抜かれていることを確認してください。電力が供給された状態で の作業は、感電、故障の原因となります。

#### スタンバイ電源LED

本製品にはスタンバイ電源LEDが搭載されており、電力が供給されている間は緑のLEDが点灯します(スリープモード、ソフトオフモードも含む)。マザーボードに各パーツの取り付け・取り外しを行う際は、システムをOFFにし、電源ケーブルを抜いてください。下のイラストは、LEDの場所を示しています。

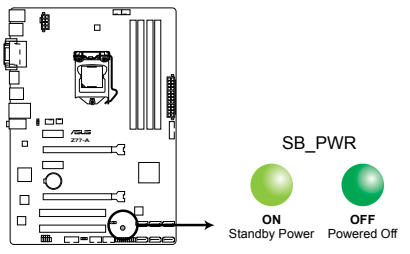

Z77-A Onboard LED

### 1.3 マザーボードの概要

### 1.3.1 設置方向

マザーボードは必ず正しい向きでケースに取り付けてください。 次の図のようにバックパネルコネクター側をケースの背面部分に合わせます。

### 1.3.2 ネジ穴

ネジ穴は6カ所あります。ネジ穴の位置を合せてマザーボードをケースに固定します。

ネジをきつく締めすぎないでください。マザーボードの破損の原因となります。

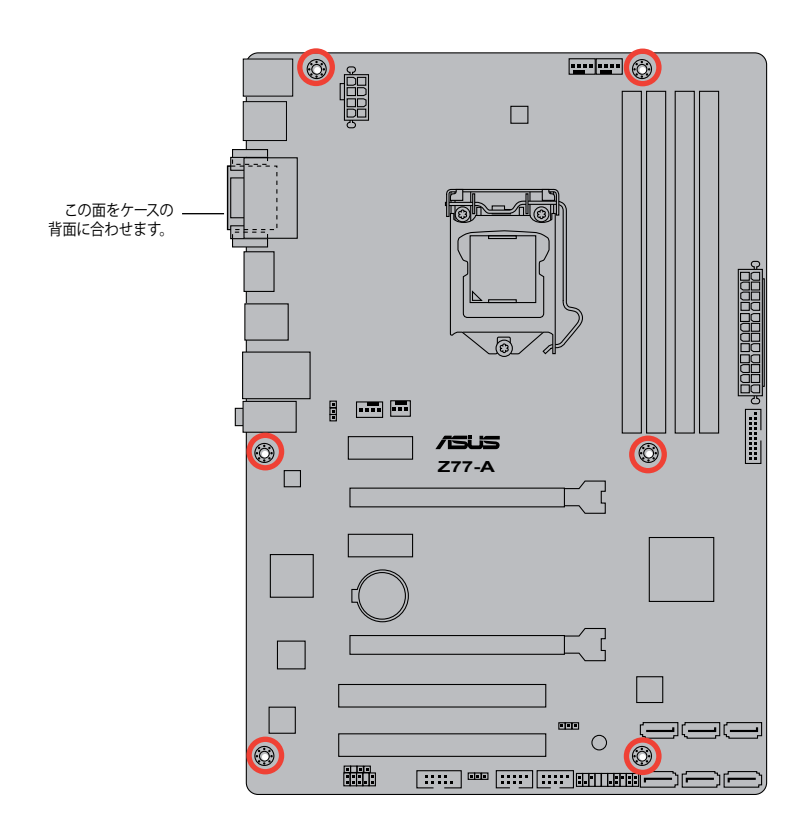

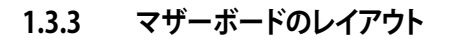

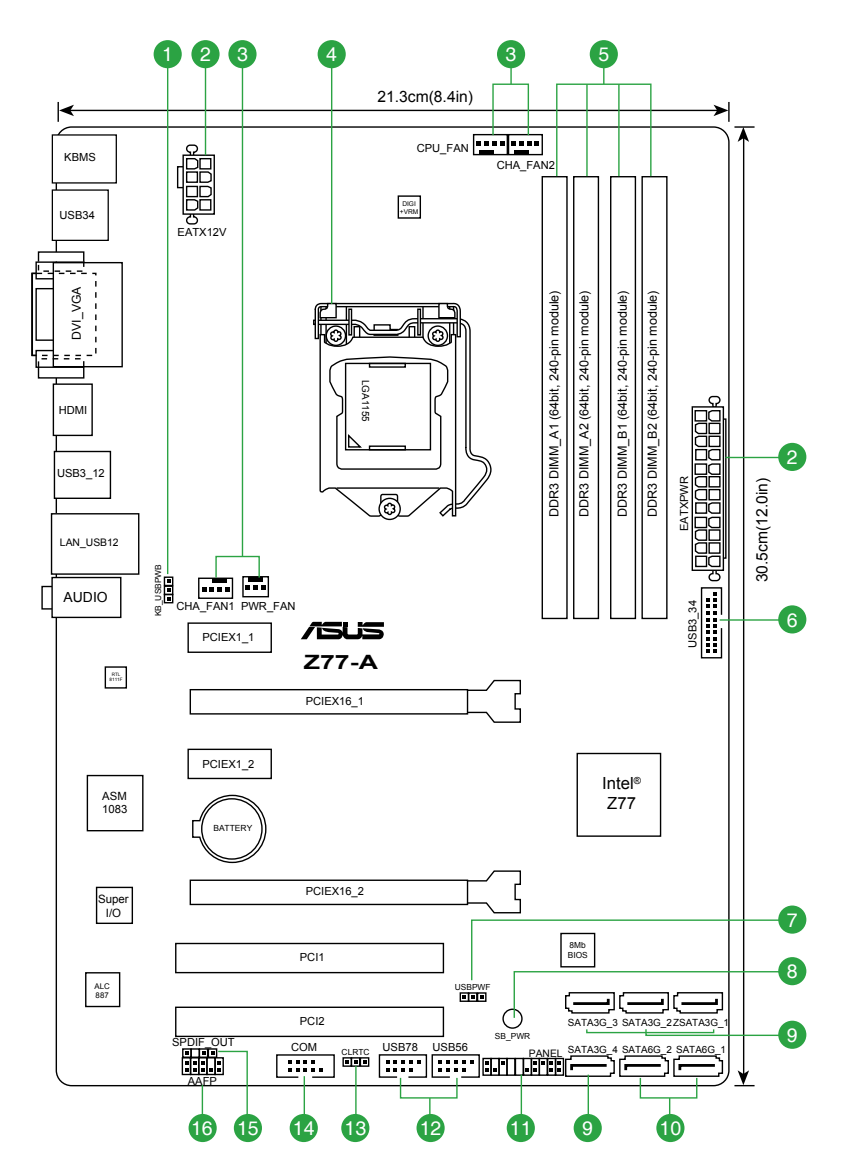

### 1.3.4 レイアウトの内容

| コネ  | クター/ジャンパ/スロット/スイッチ/LED                                               | ページ  |
|-----|----------------------------------------------------------------------|------|
| 1.  | キーボード電源ジャンパ (3ピン KB_USBPWB)                                          | 1-22 |
| 2.  | ATX電源コネクター (24ピン EATXPWR、8ピン EATX12V)                                | 1-26 |
| 3.  | CPUファン、ケースファン、電源ファンコネクター<br>(4ピン CPU_FAN、4ピン CHA_FAN1/2、3ピン PWR_FAN) | 1-25 |
| 4.  | CPUソケット:LGA1155                                                      | 1-7  |
| 5.  | DDR3メモリースロット                                                         | 1-11 |
| 6.  | USB 3.0コネクター(20-1ピン USB3_34)                                         | 1-31 |
| 7.  | USBデバイスウェイクアップジャンパ (3ピン USBPWF)                                      | 1-22 |
| 8.  | スタンバイ電源LED(SB_PWR)                                                   | 1-4  |
| 9.  | Intel® Z77 SATA 3Gb/s コネクター(7ピン SATA3G_1–4 [ブルー])                    | 1-27 |
| 10. | Intel <sup>®</sup> Z77 SATA 6Gb/s コネクター(7ピン SATA6G_1/2 [グレー])        | 1-28 |
| 11. | システムパネルコネクター(20-8ピン F_PANEL)                                         | 1-29 |
| 12. | USB 2.0 コネクター(10-1ピン USB56、USB78)                                    | 1-31 |
| 13. | Clear CMOSジャンパ(3ピン CLRTC)                                            | 1-21 |
| 14. | シリアルポートコネクター(10-1ピン COM1)                                            | 1-32 |
| 15. | デジタルオーディオコネクター (4-1ピン SPDIF_OUT)                                     | 1-30 |
| 16. | フロントパネルオーディオコネクター (10-1ピン AAFP)                                      | 1-30 |

# 1.4 Intel<sup>®</sup> CPU LGA1155 ソケット

本製品には、3rd/2nd Generation Intel<sup>®</sup> Core<sup>™</sup> Processor Family Core<sup>™</sup> i7 / Core<sup>™</sup> i5 / Core<sup>™</sup> i3 プロセッサー、Intel<sup>®</sup> Pentium<sup>®</sup>/Celeron<sup>®</sup>プロセッサー用に設計されたLGA1155ソケットが搭載 されています。

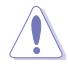

本製品にはLGA1155規格対応のCPUソケットが搭載されています。LGA1155規格以外の CPUはサポートしておりません。

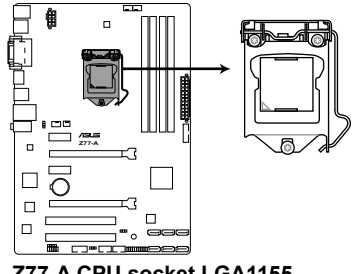

#### Z77-A CPU socket LGA1155

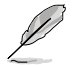

- マザーボードのご購入後すぐにソケットキャップがソケットに装着されていること、ソケットの接触部分が曲がっていないかを確認してください。ソケットキャップが装着されていない場合や、ソケットキャップ/ソケット接触部/マザーボードのコンポーネントに不足やダメージが見つかった場合は、すぐに販売店までご連絡ください。不足やダメージが出荷及び運送が原因の場合に限り、ASUSは修理費を負担いたします。
- ・ マザーボードを取り付けた後も、ソケットキャップを保存してください。ASUSはこのソケットキャップが装着されている場合にのみ、RMA(保証サービス)を受け付けます。
- 製品保証は、CPUやソケットキャップの間違った取り付け・取り外しや、ソケットキャップ の紛失に起因する故障及び不具合には適用されません。

## 1.4.1 CPUを取り付ける

本製品にはLGA1155規格対応のCPUソケットが搭載されています。LGA1155規格以外の CPUはサポートしておりません。

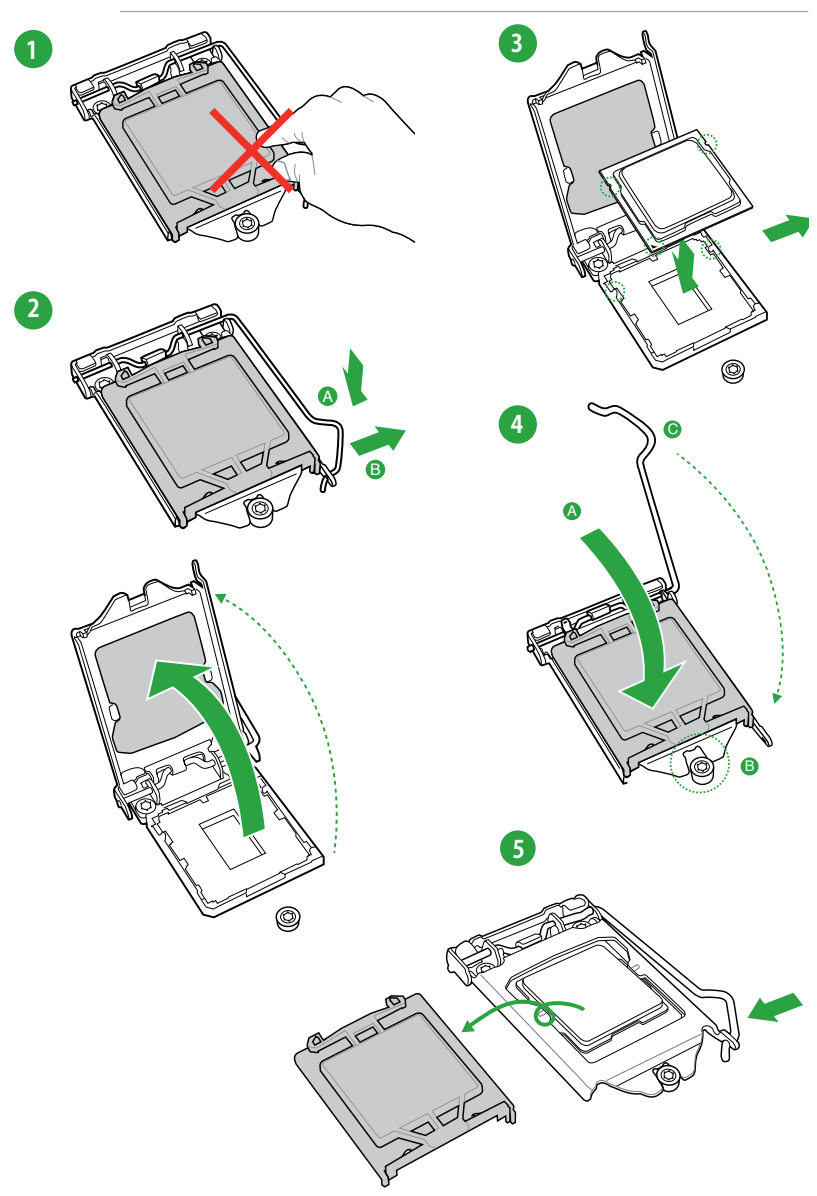

## 1.4.2 CPUクーラーを取り付ける

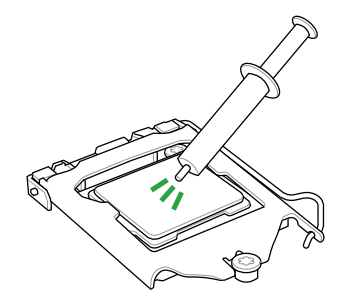

| 、必ず  |
|------|
| ン    |
| CPUク |
| リスや  |
| からつ  |
|      |
|      |

手順

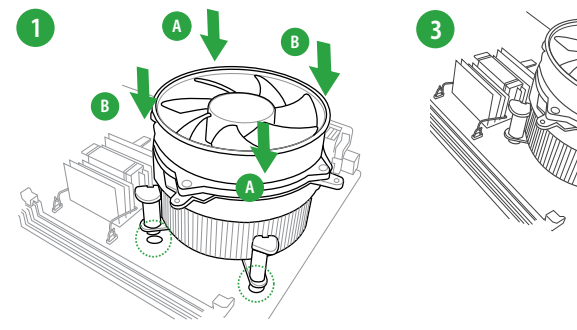

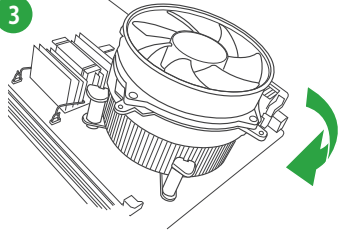

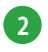

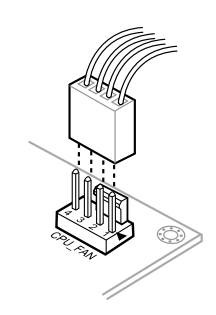

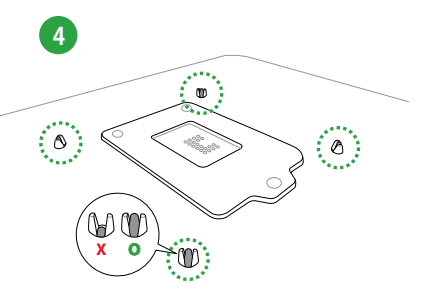

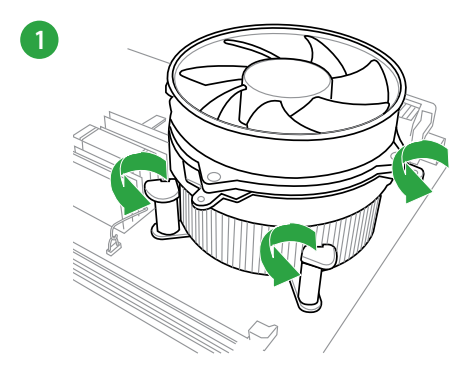

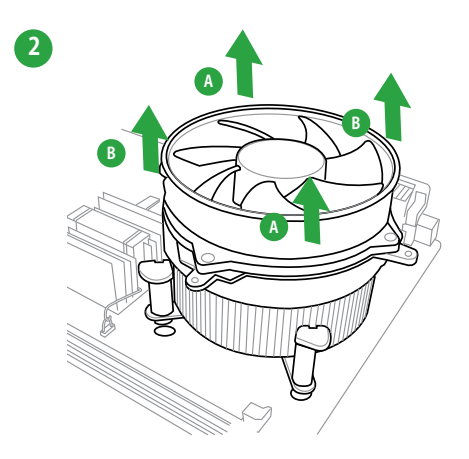

### 1.5 システムメモリー

### 1.5.1 概要

本製品には、DDR3メモリーに対応したメモリースロットが4基搭載されています。

DDR3メモリーはDDR2メモリーと同様の大きさですが、DDR2メモリースロットに誤って取り付けることを防ぐため、ノッチの位置は異なります。DDR3メモリーは電力消費を抑えて性能を向上させます。

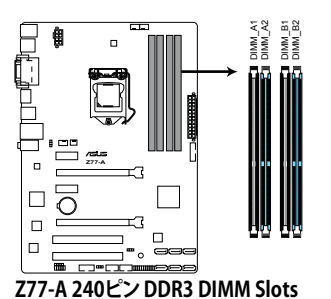

| チャンネル     | ソケット            |
|-----------|-----------------|
| Channel A | DIMM_A1、DIMM_A2 |
| Channel B | DIMM_B1、DIMM_B2 |

### 推奨メモリー構成

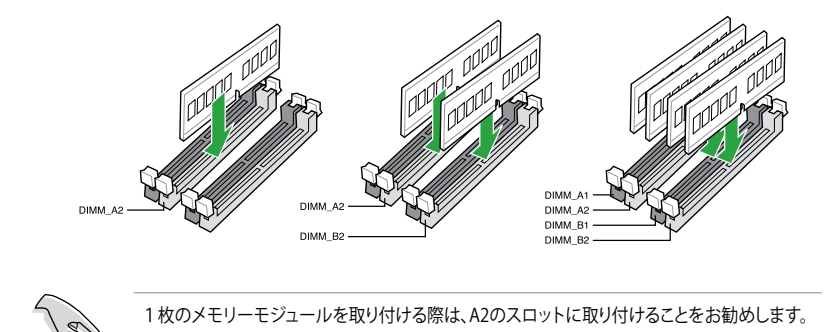

### 1.5.2 メモリー構成

1GB、2GB、4GB、8GBのNon-ECCUnbufferdDDR3メモリーをメモリースロットに取り付けることができます。

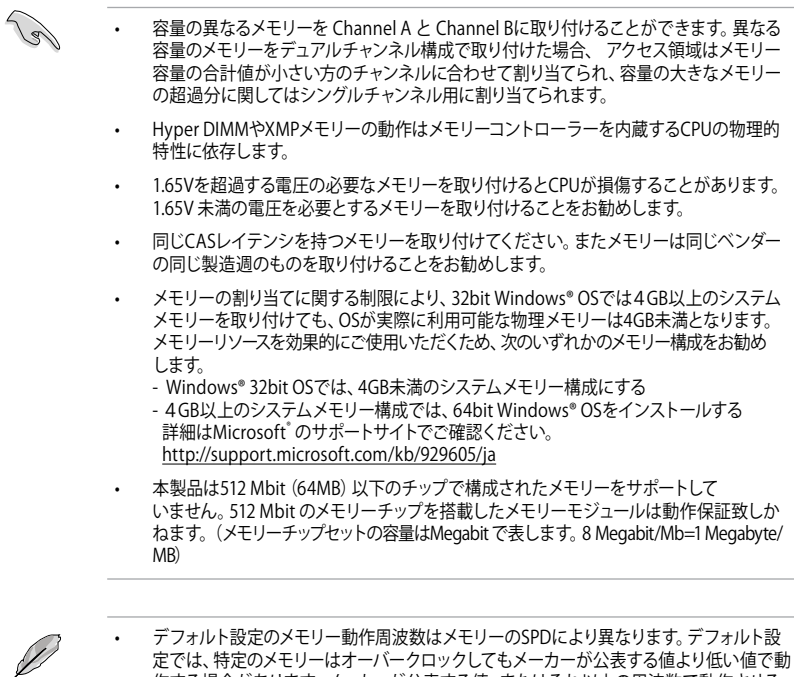

- 定では、特定のメモリーはオーバークロックしてもメーカーが公表する値より低い値で動 作する場合があります。メーカーが公表する値、またはそれ以上の周波数で動作させる 場合は、「2.4 Ai Tweaker メニュー」を参照し手動設定してください。
- メモリーを4枚取り付ける場合やメモリーをオーバークロックする場合は、それに対応 可能な冷却システムが必要となります。

(e)

最新のQVLはASUSオフィシャルサイトをご覧ください。(http://www.asus.co.jp)

### Z77-A Series マザーボードQVL(メモリー推奨ベンダーリスト)

#### DDR3 2400MHz (O.C.)

| ベンダー      | パーツNo.                      | サイズ         | SS/DS | チップ<br>ブランド | チップ<br>No. | タイミング | 電圧    | メモリースロットサポート<br>(オプション) |    |    |  |
|-----------|-----------------------------|-------------|-------|-------------|------------|-------|-------|-------------------------|----|----|--|
|           |                             |             |       |             |            |       |       | 1枚                      | 2枚 | 4枚 |  |
| Transcend | TX2400KLU-4GK (381850)(XMP) | 4GB(2x 2GB) | SS    | -           | -          | 9     | 1.65V | •                       | •  |    |  |

### Z77-A Series マザーボードQVL(メモリー推奨ベンダーリスト)

### DDR3 2250MHz(O.C.)

| ベンダー     | パーツNo.                   | サイズ         | SS/ | チップ<br>ブランド | チップ | タイミング | 電圧    | メモリー<br>(オプシ | メモリースロットサポート<br>(オプション) |    |  |  |
|----------|--------------------------|-------------|-----|-------------|-----|-------|-------|--------------|-------------------------|----|--|--|
|          |                          |             | 03  | 7775        | NO. |       |       | 1枚           | 2枚                      | 4枚 |  |  |
| Kingston | KHX2250C9D3T1K2/4GX(XMP) | 4GB(2x 2GB) | DS  | -           | -   | -     | 1.65V | •            | •                       |    |  |  |

### DDR3 2200MHz(0.C.)

| ベンダー    | パーツNo.                  | サイズ         | SS/ | チップ  | チップ<br>No. | タイミング    | 電圧        | メモリー<br>(オプシ | メモリースロットサポー<br>(オプション) |    |  |
|---------|-------------------------|-------------|-----|------|------------|----------|-----------|--------------|------------------------|----|--|
|         |                         |             | 03  | 1776 | NU.        |          |           | 1枚           | 2枚                     | 4枚 |  |
| G.SKILL | F3-17600CL8D-4GBPS(XMP) | 4GB(2x 2GB) | DS  | -    | -          | 8-8-8-24 | 1.65V     | •            |                        |    |  |
| KINGMAX | FLKE85F-B8KJAFEIH(XMP)  | 4GB(2x 2GB) | DS  | -    |            |          | 1.5V-1.7V | •            |                        |    |  |

### DDR3 2133MHz(0.C.)

| ベンダー     | パーツNo.                     | サイズ          | SS/ | チップ  | チップ | タイミング     | 電圧         | メモリー<br>(オプシ | -1 |    |
|----------|----------------------------|--------------|-----|------|-----|-----------|------------|--------------|----|----|
|          |                            |              | 05  | 7775 | NO. |           |            | 1枚           | 2枚 | 4枚 |
| A-DATA   | AX3U2133GC2G9B-DG2(XMP)    | 2GB          | SS  | -    | -   | 9-11-9-27 | 1.55~1.75V | •            |    |    |
| CORSAIR  | CMT4GX3M2A2133C9(XMP)      | 4GB(2x 2GB)  | DS  | -    | -   | 9-10-9-24 | 1.65V      | •            |    |    |
| CORSAIR  | CMT4GX3M2B2133C9(XMP)      | 4GB(2x 2GB)  | DS  | -    | -   | 9-10-9-27 | 1.50V      | •            | •  |    |
| GEIL     | GE34GB2133C9DC(XMP)        | 2GB          | DS  | -    | -   | 9-9-9-28  | 1.65V      | •            | •  |    |
| GEIL     | GU34GB2133C9DC(XMP)        | 4GB(2 x 2GB) | DS  | -    | -   | 9-9-9-28  | 1.65V      | •            | •  | •  |
| KINGSTON | KHX2133C9AD3T1K2/4GX(XMP)  | 4GB(2x 2GB)  | DS  | -    | -   | -         | 1.65V      | •            | •  | •  |
| KINGSTON | KHX2133C9AD3X2K2/4GX(XMP)  | 4GB(2 x 2GB) | DS  | -    | -   | 9-11-9-27 | 1.65V      | •            | •  | •  |
| KINGSTON | KHX2133C9AD3T1K4/8GX(XMP)  | 8GB(4 x 2GB) | DS  | -    | -   | 9-11-9-27 | 1.65V      | •            | •  | •  |
| KINGSTON | KHX2133C9AD3T1FK4/8GX(XMP) | 8GB(4x 2GB)  | DS  | -    | -   | -         | 1.65V      | •            | •  | •  |

### DDR3 2000MHz(O.C.)

| ベンダー      | パーツNo.                    | サイズ          | SS/ | チップ  | チップ | タイミング       | 電圧    | メモリース<br>(オプショ | スロットサポ−<br>ョン) | -ト |
|-----------|---------------------------|--------------|-----|------|-----|-------------|-------|----------------|----------------|----|
|           |                           |              | DS  | 7275 | NO. |             |       | 1枚             | 2枚             | 4枚 |
| Apacer    | 78.AAGD5.9KD(XMP)         | 6GB(3 x 2GB) | DS  | -    | -   | 9-9-9-27    | 1.65V | •              | •              | •  |
| CORSAIR   | CMZ4GX3M2A2000C10(XMP)    | 4GB(2 x 2GB) | SS  | -    | -   | 10-10-10-27 | 1.50V | •              | •              | •  |
| CORSAIR   | CMT6GX3M3A2000C8(XMP)     | 6GB(3 x 2GB) | DS  | -    | -   | 8-9-8-24    | 1.65V | •              | •              |    |
| G.SKILL   | F3-16000CL9D-4GBFLS(XMP)  | 4GB(2 x 2GB) | DS  | -    | -   | 9-9-9-24    | 1.65V | •              | •              | •  |
| G.SKILL   | F3-16000CL9D-4GBTD(XMP)   | 4GB(2 x 2GB) | DS  | -    | -   | 9-9-9-27    | 1.65V | •              | •              | •  |
| G.SKILL   | F3-16000CL6T-6GBPIS(XMP)  | 6GB(3x 2GB)  | DS  | -    | -   | 6-9-6-24    | 1.65V | •              | •              |    |
| GEIL      | GUP34GB2000C9DC(XMP)      | 4GB(2 x 2GB) | DS  | -    | -   | 9-9-9-28    | 1.65V |                |                |    |
| KINGSTON  | KHX2000C9AD3T1K2/4GX(XMP) | 4GB(2x 2GB)  | DS  | -    | -   | -           | 1.65V | •              | •              | •  |
| KINGSTON  | KHX2000C9AD3W1K2/4GX(XMP) | 4GB(2x 2GB)  | DS  | -    | -   | -           | 1.65V | •              | •              |    |
| KINGSTON  | KHX2000C9AD3T1K2/4GX(XMP) | 4GB(2 x 2GB) | DS  | -    | -   | 9           | 1.65V | •              | •              | •  |
| KINGSTON  | KHX2000C9AD3W1K3/6GX(XMP) | 6GB(3x 2GB)  | DS  | -    | -   | -           | 1.65V | •              | •              |    |
| KINGSTON  | KHX2000C9AD3T1K3/6GX(XMP) | 6GB(3x 2GB)  | DS  | -    | -   | -           | 1.65V | •              | •              |    |
| Transcend | TX2000KLN-8GK(XMP)        | 8GB(2 x 4GB) | DS  | -    | -   | -           | 1.6V  | •              |                |    |

### Z77-A Series マザーボードQVL(メモリー推奨ベンダーリスト) DDR3 1866MHz(O.C.)

| ベンダー     | パーツNo.                   | サイズ          | SS/ | チップ  | チップ | タイミング     | 電圧    | メモリ-<br>(オプ: | メモリースロットサポート<br>(オプション) |    |  |
|----------|--------------------------|--------------|-----|------|-----|-----------|-------|--------------|-------------------------|----|--|
|          |                          |              | 03  | 7276 | NO. |           |       | 1枚           | 2枚                      | 4枚 |  |
| CORSAIR  | CMT4GX3M2A1866C9(XMP)    | 4GB(2 x 2GB) | DS  | -    | -   | 9-9-9-24  | 1.65V | •            | •                       | •  |  |
| CORSAIR  | CMT6GX3MA1866C9(XMP)     | 6GB(3 x 2GB) | DS  | -    | -   | 9-9-9-24  | 1.65V | •            | •                       |    |  |
| CORSAIR  | CMZ8GX3M2A1866C9(XMP)    | 8GB(2 x 4GB) | DS  | -    | -   | 9-10-9-27 | 1.50V | •            | •                       | •  |  |
| G.SKILL  | F3-14900CL9D-8GBXL(XMP)  | 8GB(2 x 4GB) | DS  | -    | -   | 9-10-9-28 | 1.5V  | •            | •                       | •  |  |
| G.SKILL  | F3-14900CL9Q-8GBXL(XMP)  | 8GB(2GB x 4) | DS  | -    | -   | 9-9-9-24  | 1.6V  | •            | •                       | •  |  |
| KINGSTON | KHX1866C9D3T1K3/3GX(XMP) | 3GB(3 x 1GB) | SS  | -    | -   | -         | 1.65V | •            | •                       | •  |  |
| KINGSTON | KHX1866C9D3T1K3/6GX(XMP) | 6GB(3 x 2GB) | DS  | -    |     | -         | 1.65V | •            |                         | •  |  |

### DDR3 1600MHz

| N        | 1°-NM-                   | 417          | SS/ チップ チップNo. タイミング |        | HITCH                  | ær       | メモリースロットサポ・<br>(オプション) |    | サポート     |    |
|----------|--------------------------|--------------|----------------------|--------|------------------------|----------|------------------------|----|----------|----|
| ~~~~     | //-/NO.                  | 91 A         | DS                   | ブランド   | 797 NO.                | 91229    | 电庄                     | 1枚 | 2枚<br>2枚 | 4枚 |
| A-DATA   | AM2U16BC2P1              | 2GB          | SS                   | A-DATA | 3CCD-150<br>9A EL1126T | -        | -                      | •  | •        | •  |
| A-DATA   | AD31600E001GM(O)U3K      | 3GB(3 x 1GB) | SS                   | -      | -                      | 8-8-8-24 | 1.65V-<br>1.85V        | •  | •        |    |
| A-DATA   | AM2U16BC4P2              | 4GB          | DS                   | A-DATA | 3CCD-150<br>9A EL1126T | -        | -                      | •  | •        | •  |
| A-DATA   | AX3U1600GC4G9-2G(XMP)    | 8GB(2 x 4GB) | DS                   | -      | -                      | 9-9-9-24 | 1.55V-<br>1.75V        | ·  | ·        | •  |
| A-DATA   | AX3U1600XC4G79-2X(XMP)   | 8GB(2 x 4GB) | DS                   | -      | -                      | 7-9-7-21 | 1.55V-<br>1.75V        | •  | •        | •  |
| CORSAIR  | TR3X3G1600C8D(XMP)       | 3GB(3 x 1GB) | SS                   | -      | -                      | 8-8-8-24 | 1.65V                  | •  | •        |    |
| CORSAIR  | CMD12GX3M6A1600C8(XMP)   | 12GB(6x2GB)  | DS                   | -      | -                      | 8-8-8-24 | 1.65V                  | •  | •        | •  |
| CORSAIR  | CMP4GX3M2A1600C8(XMP)    | 4GB(2 x 2GB) | DS                   | -      | -                      | 8-8-8-24 | 1.65V                  | •  | •        | •  |
| CORSAIR  | CMP4GX3M2A1600C9(XMP)    | 4GB(2 x 2GB) | DS                   | -      | -                      | 9-9-9-24 | 1.65V                  | •  | •        | •  |
| CORSAIR  | CMP4GX3M2C1600C7(XMP)    | 4GB(2 x 2GB) | DS                   | -      | -                      | 7-8-7-20 | 1.65V                  | •  | •        | •  |
| CORSAIR  | CMX4GX3M2A1600C9(XMP)    | 4GB(2 x 2GB) | DS                   | -      | -                      | 9-9-9-24 | 1.65V                  | •  | •        |    |
| CORSAIR  | CMX4GX3M2A1600C9(XMP)    | 4GB(2 x 2GB) | DS                   | -      | -                      | 9-9-9-24 | 1.65V                  | •  | •        | •  |
| CORSAIR  | TR3X6G1600C8 G(XMP)      | 6GB(3 x 2GB) | DS                   | -      | -                      | 8-8-8-24 | 1.65V                  | •  | •        | •  |
| CORSAIR  | TR3X6G1600C8D G(XMP)     | 6GB(3 x 2GB) | DS                   | -      | -                      | 8-8-8-24 | 1.65V                  | •  | •        | •  |
| CORSAIR  | TR3X6G1600C9 G(XMP)      | 6GB(3 x 2GB) | DS                   | -      | -                      | 9-9-9-24 | 1.65V                  | •  | •        | •  |
| CORSAIR  | CMP8GX3M2A1600C9(XMP)    | 8GB(2 x 4GB) | DS                   | -      | -                      | 9-9-9-24 | 1.65V                  | •  | •        | •  |
| CORSAIR  | CMZ8GX3M2A1600C7R(XMP)   | 8GB(2 x 4GB) | DS                   | -      | -                      | 7-8-7-20 | 1.50V                  | •  | •        | •  |
| CORSAIR  | CMX8GX3M4A1600C9(XMP)    | 8GB(4 x 2GB) | DS                   | -      | -                      | 9-9-9-24 | 1.65V                  | •  | •        | •  |
| Crucial  | BL25664BN1608.16FF(XMP)  | 6GB(3 x 2GB) | DS                   | -      | -                      | -        | -                      | •  | •        | •  |
| G.SKILL  | F3-12800CL9D-2GBNQ(XMP)  | 2GB(2 x 1GB) | SS                   | -      | -                      | 9-9-9-24 | 1.5V                   | •  | •        | •  |
| G.SKILL  | F3-12800CL7D-4GBRH(XMP)  | 4GB(2 x 2GB) | SS                   | -      | -                      | 7-7-7-24 | 1.6V                   | •  | •        | •  |
| G.SKILL  | F3-12800CL7D-4GBRM(XMP)  | 4GB(2 x 2GB) | DS                   | -      | -                      | 7-8-7-24 | 1.6V                   | •  | •        | •  |
| G.SKILL  | F3-12800CL8D-4GBRM(XMP)  | 4GB(2 x 2GB) | DS                   | -      | -                      | 8-8-8-24 | 1.60V                  | •  | •        | •  |
| G.SKILL  | F3-12800CL9D-4GBECO(XMP) | 4GB(2 x 2GB) | DS                   | -      | -                      | 9-9-9-24 | XMP 1.35V              | •  | •        | •  |
| G.SKILL  | F3-12800CL9D-4GBRL(XMP)  | 4GB(2 x 2GB) | DS                   | -      | -                      | 9-9-9-24 | 1.5V                   | •  | •        | •  |
| G.SKILL  | F3-12800CL9T-6GBNQ(XMP)  | 6GB(3 x 2GB) | DS                   | -      | -                      | 9-9-9-24 | 1.5V~1.6V              | •  | •        | •  |
| G.SKILL  | F3-12800CL7D-8GBRH(XMP)  | 8GB(2 x 4GB) | DS                   | -      | -                      | 7-8-7-24 | 1.6V                   | •  | •        | •  |
| G.SKILL  | F3-12800CL8D-8GBECO(XMP) | 8GB(2 x 4GB) | DS                   | -      | -                      | 8-8-8-24 | XMP 1.35V              | •  | •        | •  |
| G.SKILL  | F3-12800CL9D-8GBRL(XMP)  | 8GB(2 x 4GB) | DS                   | -      | -                      | 9-9-9-24 | 1.5V                   | •  | •        | •  |
| GEIL     | GET316GB1600C9QC(XMP)    | 16GB(4x 4GB) | DS                   | -      | -                      | 9-9-9-28 | 1.6V                   | •  | •        | •  |
| GEIL     | GV34GB1600C8DC(XMP)      | 2GB          | DS                   | -      | -                      | 8-8-8-28 | 1.6V                   | •  | •        | •  |
| KINGMAX  | FLGD45F-B8MF7 MAEH(XMP)  | 1GB          | SS                   | -      | -                      | 7        | -                      | •  | •        |    |
| KINGMAX  | FLGE85F-B8KJ9A FEIS(XMP) | 2GB          | DS                   | -      | -                      |          | -                      | •  | •        | •  |
| KINGMAX  | FLGE85F-B8MF7 MEEH(XMP)  | 2GB          | DS                   | -      | -                      | 7        | -                      | •  |          |    |
| KINGSTON | KHX1600C9D3P1K2/4G       | 4GB(2 x 2GB) | SS                   | -      | -                      | -        | 1.5V                   | •  | •        | •  |
| KINGSTON | KHX1600C9D3K3/12GX(XMP)  | 12GB(3x4GB)  | DS                   | -      | -                      | 9-9-9-27 | 1.65V                  | •  | •        | •  |

### Z77-A Series マザーボードQVL(メモリー推奨ベンダーリスト) DDR3 1600MHz (続き)

| ベンダー            | パーツNo.                        | サイズ          | SS/ | チップ       | チップ No.            | タイミング           | 電圧         | メモリー<br>(オプシ | 、<br>スロットサ<br>(ョン) | ポート |
|-----------------|-------------------------------|--------------|-----|-----------|--------------------|-----------------|------------|--------------|--------------------|-----|
|                 |                               |              | DS  | 7775      |                    |                 |            | 1枚           | 2枚                 | 4枚  |
| KINGSTON        | KHX1600C9D3T1BK3/12GX(XMP)    | 12GB(3x4GB)  | DS  | -         | -                  | 9-9-9-27        | 1.65V      | •            | •                  | •   |
| KINGSTON        | KHX1600C9AD3/2G               | 2GB          | DS  | -         | -                  | -               | 1.65V      | •            | •                  | •   |
| KINGSTON        | KVR1600D3N11/2G-ES            | 2GB          | DS  | KTC       | D1288JPN<br>DPLD9U | 11-11-<br>11-28 | 1.35V-1.5V | •            | •                  | •   |
| KINGSTON        | KHX1600C7D3K2/4GX(XMP)        | 4GB(2x 2GB)  | DS  | -         | -                  | -               | 1.65V      | •            | •                  | •   |
| KINGSTON        | KHX1600C8D3K2/4GX(XMP)        | 4GB(2 x 2GB) | DS  | -         | -                  | 8               | 1.65V      | •            | •                  | •   |
| KINGSTON        | KHX1600C8D3T1K2/4GX(XMP)      | 4GB(2 x 2GB) | DS  | -         | -                  | 8               | 1.65V      | •            | •                  | •   |
| KINGSTON        | KHX1600C9D3K2/4GX(XMP)        | 4GB(2 x 2GB) | DS  | -         | -                  | 9               | 1.65V      | •            | •                  | •   |
| KINGSTON        | KHX1600C9D3LK2/4GX(XMP)       | 4GB(2 x 2GB) | DS  | -         | -                  | 9               | XMP 1.35V  | •            | •                  | •   |
| KINGSTON        | KHX1600C9D3X2K2/4GX(XMP)      | 4GB(2 x 2GB) | DS  | -         | -                  | 9-9-9-27        | 1.65V      | •            | •                  | •   |
| KINGSTON        | KHX1600C9D3T1K3/6GX(XMP)      | 6GB(3x 2GB)  | DS  | -         | -                  | -               | 1.65V      | •            | •                  | •   |
| KINGSTON        | KHX1600C9D3K3/6GX(XMP)        | 6GB(3 x 2GB) | DS  | -         | -                  | 9               | 1.65V      | •            | •                  | •   |
| KINGSTON        | KHX1600C9D3T1BK3/6GX<br>(XMP) | 6GB(3 x 2GB) | DS  | -         | -                  | 9-9-9-27        | 1.65V      | •            | •                  | •   |
| KINGSTON        | KHX1600C9D3K2/8GX(XMP)        | 8GB(2 x 4GB) | DS  | -         | -                  | 9-9-9-27        | 1.65V      | •            | •                  | •   |
| KINGSTON        | KHX1600C9D3P1K2/8G            | 8GB(2 x 4GB) | DS  | -         | -                  | -               | 1.5V       | •            | •                  | •   |
| Super<br>Talent | WA160UX6G9                    | 6GB(3 x 2GB) | DS  | -         | -                  | 9               | -          | •            | •                  |     |
| Transcend       | JM1600KLN-8GK                 | 8GB(4GBx2)   | DS  | Transcend | TK483<br>PCW3      | -               | -          | •            | •                  | •   |
| Asint           | SLZ3128M8-EGJ1D(XMP)          | 2GB          | DS  | Asint     | 3128M8<br>-GJ1D    | 9-9-9-24        | 1.6V       | •            | •                  | •   |
| Elixir          | M2P2G64CB8HC9N-DG(XMP)        | 2GB          | DS  | -         | -                  | -               | -          | •            | •                  | •   |
| Mushkin         | 998659(XMP)                   | 6GB(3 x 2GB) | DS  | -         | -                  | 9-9-9-24        | 1.5~1.6V   | •            | •                  | •   |

#### DDR3 1333MHz

| ベンダー    | パーツNo.                     | ーツNo. サイズ SS/ チップ<br>DS ブランド |    | チップ     | チップ No.                  | タイミング    | 電圧                              | メモリースロットサポート<br>(オプション) |    |    |
|---------|----------------------------|------------------------------|----|---------|--------------------------|----------|---------------------------------|-------------------------|----|----|
|         |                            |                              | 05 | 7775    |                          |          |                                 | 1枚                      | 2枚 | 4枚 |
| A-DATA  | AD31333001GOU              | 1GB                          | SS | A-Data  | AD30908C8D-151C<br>E0906 | -        | -                               | •                       | •  | •  |
| A-DATA  | AD3U1333C2G9               | 2GB                          | SS | A-DATA  | 3CCD-1509HNA1126L        | -        | -                               | •                       | •  | •  |
| A-DATA  | AD63I1B0823EV              | 2GB                          | SS | A-Data  | 3CCA-1509A               |          | -                               | •                       | •  | •  |
| A-DATA  | AM2U139C2P1                | 2GB                          | SS | ADATA   | 3CCD-1509A EL1127T       |          | -                               | •                       | •  | •  |
| A-DATA  | AX3U1333C2G9-BP            | 2GB                          | SS | -       | -                        | -        | -                               | •                       | •  | •  |
| A-DATA  | AD31333G001GOU             | 3GB<br>(3 x 1GB)             | SS | -       | -                        | 8-8-8-24 | 1.65-1.85V                      | •                       | •  | ·  |
| A-DATA  | AXDU1333GC2<br>G9-2G(XMP)  | 4GB<br>(2 x 2GB)             | SS | -       | -                        | 9-9-9-24 | 1.25V-<br>1.35V(low<br>voltage) | ·                       | •  | •  |
| A-DATA  | AD31333G002GMU             | 2GB                          | DS | -       | -                        | 8-8-8-24 | 1.65-1.85V                      | •                       | •  |    |
| A-DATA  | AD63I1C1624EV              | 4GB                          | DS | A-Data  | 3CCA-1509A               | -        | -                               | •                       | •  | •  |
| A-DATA  | AM2U139C4P2                | 4GB                          | DS | ADATA   | 3CCD-1509A EL1127T       | -        | -                               | •                       | •  | •  |
| A-DATA  | SU3U1333W8G9-B             | 8GB                          | DS | ELPIDA  | J4208BASE-DJ-F           | -        | -                               | •                       |    |    |
| Apacer  | 78.A1GC6.9L1               | 2GB                          | DS | Apacer  | AM5D5808DEWSBG           |          | -                               | •                       | •  | •  |
| Apacer  | 78.A1GC6.9L1               | 2GB                          | DS | Apacer  | AM5D5808FEQSBG           | 9        | -                               | •                       | •  | •  |
| Apacer  | AU02GFA33C9NBGC            | 2GB                          | DS | Apacer  | AM5D5808APQSBG           | -        | -                               | •                       | •  | •  |
| Apacer  | 78.B1GDE.9L10C             | 4GB                          | DS | Apacer  | AM5D5908CEHSBG           | -        | -                               | •                       | •  | •  |
| CORSAIR | CM3X1024-1333C9            | 1GB                          | SS | -       | -                        | 9-9-9-24 | 1.60V                           | •                       | •  | •  |
| CORSAIR | TR3X3G1333C9 G             | 3GB<br>(3 x 1GB)             | SS | -       | -                        | 9-9-9-24 | 1.50V                           | •                       | •  | ·  |
| CORSAIR | TR3X6G1333C9 G             | 6GB<br>(3x 2GB)              | SS | -       | -                        | 9-9-9-24 | 1.50V                           | •                       | •  |    |
| CORSAIR | CMD24GX3M6A<br>1333C9(XMP) | 24GB<br>(6 x 4GB)            | DS | -       | -                        | 9-9-9-24 | 1.60V                           | •                       | •  | •  |
| CORSAIR | TW3X4G1333C9D G            | 4GB<br>(2 x 2GB)             | DS | -       | -                        | 9-9-9-24 | 1.50V                           | •                       | •  | •  |
| CORSAIR | CM3X4GA1333C9N2            | 4GB                          | DS | CORSAIR | 256MBDCJ<br>GELC0401136  | 9-9-9-24 | -                               | •                       | •  | •  |
| CORSAIR | CMX4GX3M1A1333C9           | 4GB                          | DS | -       | -                        | 9-9-9-24 | 1.50V                           | •                       | •  | •  |
| CORSAIR | CMD8GX3M4A1333C7           | 8GB<br>(4 x 2GB)             | DS | -       | -                        | 7-7-7-20 | 1.60V                           | •                       | •  | •  |

### Z77-A Series マザーボードQVL(メモリー推奨ベンダーリスト) DDR3 1333MHz (続き)

|          |                                      |                   | SS/ | チップ      |                    | L 175. B       |                       | メモリー       | スロットサン    | ポート |
|----------|--------------------------------------|-------------------|-----|----------|--------------------|----------------|-----------------------|------------|-----------|-----|
| ペンター     | ハーツNo.                               | サイス               | DŚ  | ブラシド     | チッフ No.            | タイミンク          | 電圧                    | (オノノ<br>1枚 | コン)<br>2枚 | 4妝  |
| Crucial  | CT12864BA1330.8EE                    | 1GB               | 52  | Micron   | QEE22DQKPT         | 0              | _                     | 112        | 212       | 717 |
| Crucial  | CT25664BA133916EE                    | 2GB               | DS  | Micron   | 9KF27D9KPT         | 9              | -                     |            | •         |     |
|          | BI 25664BN13                         | 6GB               |     | meron    | 5142505141         |                |                       |            |           |     |
| Crucial  | 37.16FF (XMP)                        | (3 x 2GB)         | DS  | -        | -                  | /-/-/-24       | 1.65V                 | •          | •         | ·   |
| ELPIDA   | EBJ10UE8EDF0-DJ-F                    | 1GB               | SS  | ELPIDA   | J1108EDSE-DJ-F     | -              | 1.35V(low<br>voltage) | •          | •         | •   |
| ELPIDA   | EBJ21UE8EDF0-DJ-F                    | 2GB               | DS  | ELPIDA   | J1108EDSE-DJ-F     | -              | 1.35V(low<br>voltage) | •          | •         |     |
| G.SKILL  | F3-10600CL8<br>D-2GBHK(XMP)          | 1GB               | SS  | G.SKILL  | -                  | -              | -                     | •          | •         | •   |
| G.SKILL  | F3-10600CL<br>9D-2GBNQ               | 2GB<br>(2 x 1GB)  | SS  | -        | -                  | 9-9-9-24       | 1.5V                  | •          | •         | •   |
| G.SKILL  | F3-10666CL7<br>T-3GBPK(XMP)          | 3GB<br>(3 x 1GB)  | SS  | -        | -                  | 7-7-7-18       | 1.5~1.6V              | •          | •         | •   |
| G.SKILL  | F3-10666CL8D-<br>4GBECO(XMP)         | 4GB<br>(2 x 2GB)  | DS  | -        | -                  | 8-8-8-<br>8-24 | XMP 1.35V             | •          | •         | •   |
| G.SKILL  | F3-10666CL<br>7T-6GBPK(XMP)          | 6GB<br>(3 x 2GB)  | DS  | -        | -                  | 7-7-7-18       | 1.5~1.6V              | •          | •         |     |
| G.SKILL  | F3-10666C<br>L7D-8GBRH(XMP)          | 8GB<br>(2 x 4GB)  | DS  | -        | -                  | 7-7-7-21       | 1.5V                  | •          | •         | •   |
| GEIL     | GET316GB1333C9QC                     | 16GB<br>(4 x 4GB) | DS  | -        | -                  | 9-9-9-24       | 1.5V                  | •          |           |     |
| GEII     | GV32GB1333C9DC                       | 2GB               | DS  |          | -                  | 9-9-9-74       | 1 5V                  |            |           |     |
| GEIL     | GG34GB1333C0DC                       | (2 x 1GB)<br>4GB  | DS  | GEII     | GL11128M888A12N    | 0-0-0-74       | 1.3V(low              |            |           |     |
| GEIL     | GG34GB1333C9DC                       | (2 x 2GB)<br>4GB  | DS  | GEIL     | GLILIZOWOODAIZN    | 9-9-9-24       | voltage)              | •          | •         | •   |
| GEIL     | GV34GB1333C9DC                       | (2 x 2GB)<br>4GB  | DS  | -        | -                  | 9-9-9-24       | 1.5V                  | •          | •         | •   |
| GEIL     | GVP34GB1333C7DC                      | (2 x 2GB)         | DS  | -        | -                  | 7-7-7-24       | 1.5V                  | •          | •         | •   |
| Hynix    | HMT112U6TFR8A-H9                     | 1GB               | SS  | Hynix    | H5TC1G83TFRH9A     | -              | voltage)              | •          | •         | ·   |
| Hynix    | HMT325U6BFR8C-H9                     | 2GB               | SS  | Hynix    | H5TQ2G83BFRH9C     | -              | -                     | •          | •         | ·   |
| Hynix    | HMT125U6TFR8A-H9                     | 2GB               | DS  | Hynix    | H5TC1G83TFRH9A     | -              | voltage)              | •          | •         | ·   |
| Hynix    | HMT351U6BFR8C-H9                     | 4GB               | DS  | Hynix    | H5TQ2G83BFRH9C     | -              | -                     | •          | •         | ·   |
| KINGMAX  | FLFD45F-B8KL9 NAES                   | 1GB               | SS  | KINGMAX  | KKB8FNWBFGNX-27A   | -              | -                     | •          | •         | •   |
| KINGMAX  | FLFE85F-C8KF9 CAES                   | 2GB               | 22  | KINGMAX  |                    | -              | -                     | •          | •         | •   |
| KINGMAX  |                                      | 200               | 33  | KINGMAX  | VECOENIAVE DVV 15A |                | -                     |            |           |     |
| KINGMAX  | FLFE85E-R8KI 9 NEES                  | 2GB<br>2GB        | 20  | KINGMAX  | KKR8ENWREGNX-264   |                |                       | ·          |           |     |
| KINGMAX  | FLFE65E-C8KL9 NEES                   | 4GB               | DS  | KINGMAX  | KEC8ENI XE-DXX-15A | -              | -                     | •          | •         | •   |
| KINGMAX  | FLFF65F-C8KM9 NEES                   | 4GB               | DS  | KINGMAX  | KFC8FNMXF-BXX-15A  | -              | -                     | •          | •         | •   |
| KINGSTON | KVR1333D3<br>N9/1G(low profile)      | 1GB               | SS  | ELPIDA   | J1108BDBG-DJ-F     | 9              | 1.5V                  | •          | •         | •   |
| KINGSTON | KVR1333D3<br>N9/2G(low profile)      | 2GB               | SS  | Hynix    | H5TQ2G83AFRH9C     | 9              | -                     | •          | •         | •   |
| KINGSTON | KVR1333D3S8N9/2G                     | 2GB               | SS  | Micron   | IID77 D9LGK        | -              | 1.5V                  | •          | •         | •   |
| KINGSTON | KVR1333D3S<br>8N9/2G-SP(low profile) | 2GB               | SS  | ELPIDA   | J2108BCSE-DJ-F     | -              | 1.5V                  | •          | •         | ·   |
| KINGSTON | KVR1333D3<br>N9/2G(low profile)      | 2GB               | DS  | ELPIDA   | J1108BFBG-DJ-F     | 9              | 1.5V                  | •          | •         | •   |
| KINGSTON | KVR1333D3N9/2G                       | 2GB               | DS  | KTC      | D1288JPNDPLD9U     | 9              | 1.5V                  | •          | •         | •   |
| KINGSTON | KVR1333D3N9/2G                       | 2GB               | DS  | ELPIDA   | J1108BDSE-DJ-F     | 9              | 1.5V                  | •          | •         | ·   |
| KINGSTON | N9/2G-SP(low profile)                | 2GB               | DS  | KTC      | D1288JEMFNGD9U     | -              | 1.5V                  | •          | •         | ·   |
| KINGSTON | profile)                             | 2GB               | DS  | KINGSTON | D1288JPSFPGD9U     | -              | 1.5V                  | •          | •         | •   |
| KINGSTON | KHX1333C7<br>D3K2/4GX(XMP)           | 4GB<br>(2 x 2GB)  | DS  | -        | -                  | 7              | 1.65V                 | •          | •         | ·   |
| KINGSTON | KHX1333C9D3UK2/4GX(XMP)              | 4GB<br>(2 x 2GB)  | DS  | -        |                    | 9              | XMP 1.25V             | •          |           |     |
| KINGSTON | KVR1333D<br>3N9/4G(low profile)      | 4GB               | DS  | ELPIDA   | J2108BCSE-DJ-F     | 9              | 1.5V                  | •          | •         | •   |
| KINGSTON | KVR1333D<br>3N9/4G(low profile)      | 4GB               | DS  | ELPIDA   | J2108BCSE-DJ-F     | -              | 1.5V                  | •          | •         | •   |
| KINGSTON | KVR1333D3N9/4G                       | 4GB               | DS  | KTC      | D2568JENCNGD9U     | -              | 1.5V                  | •          | •         | •   |
| KINGSTON | KVR1333D3N9/4G                       | 4GB               | DS  | Hynix    | H5TQ2G83AFR        | -              | -                     | •          | •         | •   |
| KINGSTON | KVR1333D3N9/4G-SP(low profile)       | 4GB               | DS  | KINGSTON | D2568JENCPGD9U     | -              | 1.5V                  | •          | •         | •   |
| Micron   | MT4JTF12864AZ-1G4D1                  | 1GB               | SS  | Micron   | OJD12D9LGQ         | -              | -                     | •          | •         | ·   |
| Micron   | MT8JTF12864AZ-1G4F1                  | 1GB               | SS  | Micron   | 9FF22D9KPT         | 9              | -                     |            | •         | •   |

### Z77-A Series マザーボードQVL (メモリー推奨ベンダーリスト) DDR3 1333MHz (続き)

|                  | パーツNo #                       | ++ 🗸 🚽 🛛 S.     | SS/ チップ ョ | チップNo          |                            |          | メモリースロットサポート<br>(オプション) |      |            |     |
|------------------|-------------------------------|-----------------|-----------|----------------|----------------------------|----------|-------------------------|------|------------|-----|
| ベンダー             | バーツNo.                        | サイズ             | DS        | ブランド           | チップ No.                    | タイミング    | 電圧                      | (オフン | ヨノ)<br>コ## | 444 |
| Micron           | MT8/JTE2566447-164D1          | 2GB             | 55        | Micron         |                            | _        | _                       | 14X  | 21%        | 44X |
|                  | MT8JTF25664A7-                | 200             | 55        | WICTON         | UJD 12D JEGK               | -        | -                       | •    | •          |     |
| Micron           | 1G4M1<br>MT16/JTE25664A7-     | 2GB             | 55        | MICRON         | IJM22 D9PFJ                | -        | -                       | •    | •          | •   |
| Micron           | 1G4F1                         | 2GB             | DS        | Micron         | 9KF27D9KPT                 | 9        | -                       | •    | •          | ·   |
| Micron           | 1G4D1                         | 4GB             | DS        | Micron         | OLD22D9LGK                 | -        | -                       | •    | •          | •   |
| NANYA            | NT4GC64B8HG0NF-CG             | 4GB             | DS        | NANYA          | NT5CB256M8GN-CG            | -        | -                       | ·    | •          | •   |
| PSC              | AL7F8G73F-DJ2                 | 1GB             | SS        | PSC            | A3P1GF3FGF                 | -        | -                       | •    | •          | •   |
| PSC              | AL8F8G73F-DJ2                 | 2GB             | DS        | PSC            | A3P1GF3FGF                 | -        | -                       | •    | •          | ·   |
| SAMSUNG          | M378B2873FHS-CH9              | IGB             | 55        | SAMSUNG        | K4B1G0846F                 | -        | -                       | •    | •          | •   |
| SAMSUNG          | M378B5773DHU-CH9              | 268             | 22        | SAMSUNG        | K4B2G0846D                 | -        | -                       | •    | •          | •   |
| SAMSUNG          | M378B5673FHU-CH9              | 208             | DS        | SAMSUNG        | K4B1G0846F                 | -        | -                       | •    | •          | ·   |
| SAMSUNG          | M378B5273CHU-CH9              | 4GB             | DS        | SAMSUNG        | K4B2G0846C                 | -        | -                       | •    | •          | •   |
| SAMSUNG          | M378B1G73AHU-CH9              | 8GB             | DS        | SAMSUNG        | K4B4G0846A-HCH9            | -        | -                       | •    | •          |     |
| Super Talent     | WI333UAIGH                    | IGB             | 22        | Hynix          | HSIQIG83IFK                | 9        | -                       | •    | •          | •   |
| Super Talent     | W1333UX2G8(XMP)               | 2GB<br>(2x 1GB) | SS        | -              | -                          | 8        | -                       | •    | •          |     |
| Super Talent     | W1333UB2GS                    | 2GB             | DS        | SAMSUNG        | K4B1G0846F                 | 9        | -                       | •    | •          | •   |
| Super Talent     | W1333UB4GS                    | 4GB             | DS        | SAMSUNG        | K4B2G0846C                 | -        | -                       | •    | •          | •   |
| Super Talent     | W1333UX6GM                    | 6GB<br>(3x 2GB) | DS        | Micron         | 0BF27D9KPT                 | 9-9-9-24 | 1.5V                    | •    | •          | •   |
| Transcend        | JM1333KLN-2G                  | 2GB             | SS        | Micron         | 0YD77D9LGK                 | -        | -                       | •    | •          | •   |
| Transcend        | JM1333KLN-2G                  | 2GB             | SS        | Hynix          | H5TQ2G83BZRH9C             | -        | -                       | •    | •          | •   |
| Transcend        | JM1333KLU-2G                  | 2GB             | DS        | Transcend      | TK243PDF3                  | -        | -                       | •    | •          | •   |
| Transcend        | TS256MLK64V3U                 | 2GB             | DS        | Micron         | 9GF27D9KPT                 | -        | -                       | •    | •          |     |
| Century          | PC3-10600 DDR3<br>-1333 9-9-9 | 1GB             | SS        | NANYA          | NT5CB128M8DN-CF            | -        | -                       | •    | •          | •   |
| Elixir           | M2F2G64CB88D7N-CG             | 2GB             | SS        | Elixir         | N2CB2G80DN-CG              | -        | -                       | •    | •          |     |
| Elixir           | M2F2G64CB88G7N-CG             | 2GB             | SS        | Elixir         | N2CB2G80GN-CG              | -        | -                       | •    | •          |     |
| Elixir           | M2F4G64CB8HB5N-CG             | 4GB             | DS        | Elixir         | N2CB2G80BN-CG              | -        | -                       | •    | •          | •   |
| Elixir           | M2F4G64CB8HD5N-CG             | 4GB             | DS        | Elixir         | N2CB2G80DN-CG              | -        | -                       | •    | •          |     |
| KINGSHARE        | KSRPCD313332G                 | 2GB             | DS        | PATRIOT        | PM128M8D385-15             | -        | -                       | •    | •          | •   |
| KINGSTEK         | KSTD3PC-10600                 | 2GB             | SS        | MICRON         | PE911-125E                 | -        | -                       | •    | •          |     |
| Kingtiger        | 2GB DIMM PC3-10666            | 2GB             | DS        | SAMSUNG        | SEC 904 HCH9<br>K4B1G0846D | -        | -                       | •    | •          | •   |
| MARKVI<br>SION   | BMD32048M<br>1333C9-1123      | 2GB             | DS        | MARKVI<br>SION | M3D1288P-13                | -        | -                       | •    | •          | •   |
| MARKVI<br>SION   | BMD34096M<br>1333C9-1124      | 4GB             | DS        | MARKVI<br>SION | M3D2568E-13                | -        | -                       | •    | •          | •   |
| PATRIOT          | PSD31G13332H                  | 1GB             | DS        | -              | -                          | 9        | -                       | •    |            |     |
| PATRIOT          | PSD31G13332                   | 1GB             | DS        | PATRIOT        | PM64M8D38U-15              | -        | -                       | •    | •          |     |
| PATRIOT          | PSD32G13332H                  | 2GB             | DS        | -              | -                          | -        | -                       | •    | •          | •   |
| DAMAYEI          | RMR1870ED48                   | 200             | DC        |                |                            |          |                         |      |            |     |
| NAMIAALL         | E8F-1333                      | 200             | 03        | LLFIDA         | 11008009-D1-F              | -        | -                       | •    | •          | •   |
| RAMAXEL          | E9F-1333                      | 4GB             | DS        | ELPIDA         | J2108BCSE-DJ-F             | -        | -                       | •    | •          | ·   |
| RIDATA           | C30462/CB1AG22Fe              | 2GB             | DS        | RIDATA         | N/A                        | 9        | -                       | •    | •          | ·   |
|                  | E304439CD1AG32CI              | 4GD             | US        | RIDATA         | IN/A                       | 9        | -                       | •    | •          | ·   |
| POWER            | SP001GBLTU133S01              | 1GB             | SS        | NANYA          | NT5CB128M8AN-CG            | 9        | -                       | •    | •          | •   |
| POWER            | SP001GBLTU133S02              | 1GB             | SS        | Elixir         | N2CB1680AN-C6              | 9        | -                       | •    | •          | •   |
| SILICON<br>POWER | SP002GBLTU133S02              | 2GB             | DS        | Elixir         | N2CB1680AN-C6              | 9        | -                       | •    | •          | •   |
| TAKEMS           | TMS1GB364D081-<br>107EY       | 1GB             | SS        | -              | -                          | 7-7-7-20 | 1.5V                    | •    | •          |     |
| TAKEMS           | TMS1GB364D081-<br>138EY       | 1GB             | SS        | -              | -                          | 8-8-8-24 | 1.5V                    | •    | •          |     |
| TAKEMS           | TMS2GB364D081-<br>107EY       | 2GB             | DS        | -              | -                          | 7-7-7-20 | 1.5V                    | •    | •          |     |
| TAKEMS           | TMS2GB364D081-<br>138EY       | 2GB             | DS        | -              | -                          | 8-8-8-24 | 1.5V                    | •    | •          |     |
| TAKEMS           | TMS2GB364D082-<br>138EW       | 2GB             | DS        | -              | -                          | 8-8-8-24 | 1.5V                    | •    | •          |     |
| UMAX             | E41302GP0-73BDB               | 2GB             | DS        | UMAX           | U2S24D30TP-13              | -        | -                       | •    | •          | •   |
| WINTEC           | 3WVS31333-2G-CNR              | 2GB             | DS        | AMPO           | AM3420803-13H              | -        | -                       | •    | •          |     |

### Z77-A Series マザーボードQVL(メモリー推奨ベンダーリスト) DDR3 1066MHz

| ベンダー      | パーツNo.                          | サイズ | SS/ | チップ    | チップ No.         | タイミング | 電圧                 | メモリースロットサポート<br>(オプション) |    |    |
|-----------|---------------------------------|-----|-----|--------|-----------------|-------|--------------------|-------------------------|----|----|
|           |                                 |     | 05  | 7775   |                 |       |                    | 1枚                      | 2枚 | 4枚 |
| Crucial   | CT12864BA1067.8FF               | 1GB | SS  | Micron | 9GF22D9KPT      | 7     | -                  | •                       | •  | •  |
| Crucial   | CT25664BA1067.16FF              | 2GB | DS  | Micron | 9HF22D9KPT      | 7     | -                  | •                       | •  | •  |
| ELPIDA    | EBJ10UE8EDF0-AE-F               | 1GB | SS  | ELPIDA | J1108EDSE-DJ-F  | -     | 1.35V(low voltage) | •                       | •  | •  |
| ELPIDA    | EBJ21UE8EDF0-AE-F               | 2GB | DS  | ELPIDA | J1108EDSE-DJ-F  | -     | 1.35V(low voltage) | •                       | •  | •  |
| KINGSTON  | KVR1066D3N7/1G (low<br>profile) | 1GB | SS  | ELPIDA | J1108BFSE-DJ-F  | 7     | 1.5V               | •                       | •  | •  |
| KINGSTON  | KVR1066D3N7/2G                  | 2GB | DS  | ELPIDA | J1108BDSE-DJ-F  | 7     | 1.5V               | •                       | •  | •  |
| KINGSTON  | KVR1066D3N7/4G                  | 4GB | DS  | Hynix  | H5TQ2G83AFR     | 7     | 1.5V               | •                       | •  | •  |
| Micron    | MT8JTF12864AZ-1G1F1             | 1GB | SS  | Micron | 9GF22D9KPT      | 7     | -                  | •                       | •  | •  |
| Micron    | MT16JTF25664AZ-<br>1G1F1        | 2GB | DS  | Micron | 9HF22D9KPT      | 7     | -                  | •                       | •  | •  |
| Kingtiger | 2GB DIMM PC3-8500               | 2GB | DS  | Hynix  | H5TQ1G83AFP G7C |       |                    | •                       | •  | •  |

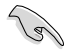

#### SS-シングルサイド/DS-ダブルサイド

- メモリーサポート:
  - メモリー1枚:シングルチャンネルメモリー構成として1枚のメモリーを任意の スロットに取り付けることが可能です。モジュールをA2のスロットに取り付けることが可能です。モジュールをA2のスロットに取り付けることをお勧めします。
  - メモリー2枚:1組のデュアルチャンネルメモリー構成として2枚のメモリーをブルー またはブラックいずれかのスロットに取り付けることが可能です。より良い 互換性のため、モジュールをA2とB2スロット(ブルー)に取り付けることを お勧めします。
  - メモリー4枚:2組のデュアルチャンネルメモリー構成として4枚のメモリーをブルーと ブラックのスロット両方に取り付けることが可能です。

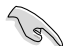

- Hyper DIMMのサポートはASUSのみです。
- Hyper DIMMやXMPメモリーの動作はメモリーコントローラーを内蔵するCPUの物理的 特性に依存します。また、Hyper DIMMを取り付ける場合は、UEFI BIOS Utilityで [X.M.P] 設定をロードしてください。
- ・ 最新のQVLはASUSオフィシャルサイトをご覧ください。(http://www.asus.co.jp)

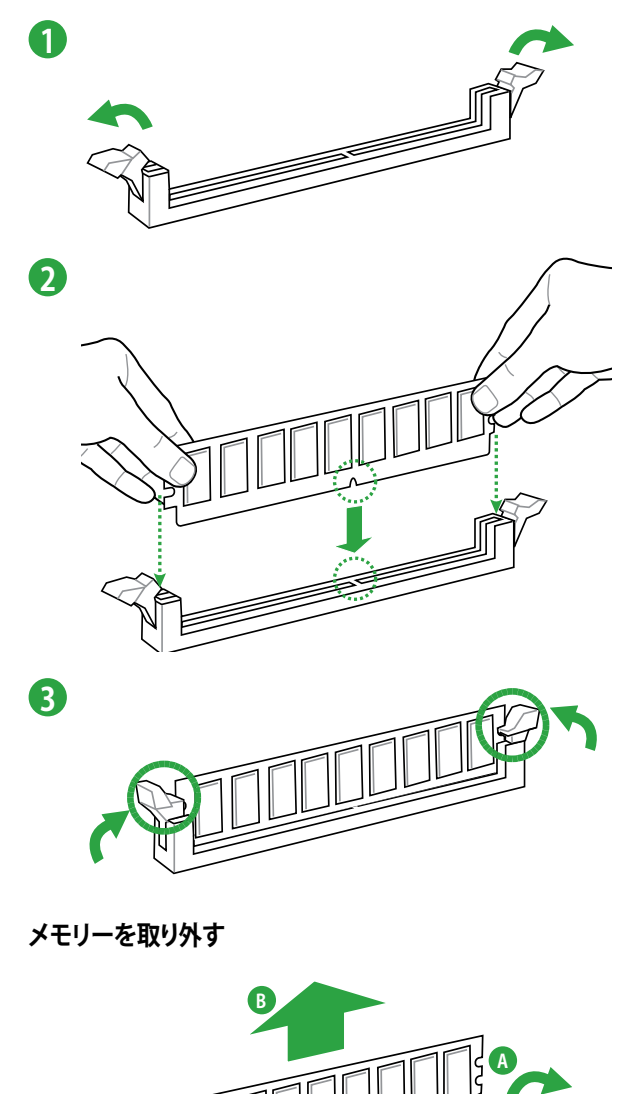

# 1.6 拡張スロット

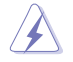

拡張カードの追加や取り外しを行う際は、電源コードを抜いてください。電源コードを接続したまま作業をすると、負傷やマザーボードコンポーネントの損傷の原因となります。

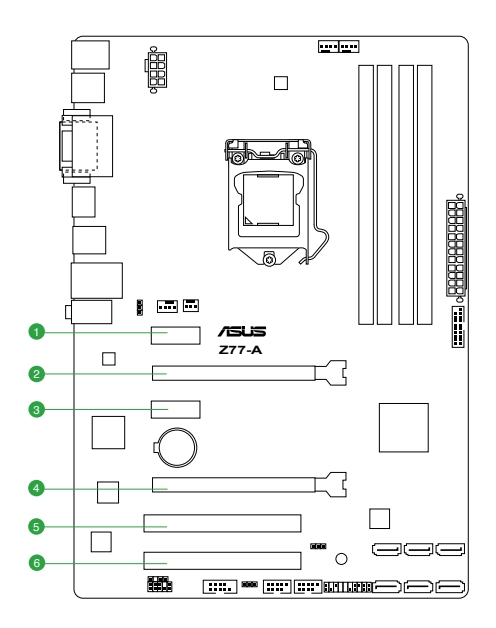

| スロット No. | スロット説明                                                |
|----------|-------------------------------------------------------|
| 1        | PCIEX1_1 (PCI Express 2.0 x1 スロット)                    |
| 2        | PCIEX16_1 (PCI Express 3.0 x16 スロット) (@x16動作) [ブルー]   |
| 3        | PCIEX1_2 (PCI Express 2.0 x1 スロット)                    |
| 4        | PCIEX16_2 (PCI Express 2.0 x16 スロット) (最大@x4動作) [ブラック] |
| 5        | PCI1                                                  |
| 6        | PCI2                                                  |

| いても進成            | PCI Express 動作モード |           |  |  |  |  |  |
|------------------|-------------------|-----------|--|--|--|--|--|
| VGA件成            | PCIEX16_1         | PCIEX16_2 |  |  |  |  |  |
| シングルVGA/PCleカード  | x16               | N/A       |  |  |  |  |  |
| デュアルVGA/PCle カード | x16               | x4        |  |  |  |  |  |

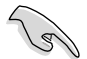

- パフォーマンスの観点からシングルVGAモードでは、PCI Express x16 ビデオカードを PCIEX16\_1スロット(ブルー) に取り付けることを推奨します。
- ・ パフォーマンスの観点からCrossFireX™では、PCI Express x16 ビデオカードをPCIEX16\_1 スロットとPCIEX16\_2スロットに取り付けることを推奨します。
- CrossFireX<sup>™</sup>では、十分な電源装置をご用意ください。
- 複数のビデオカードを使用する場合は、熱管理の観点からケースファンを設置することを推奨します。

### 割り込み要求(IRQ)の割り当て

|                  | Α  | В  | с  | D  | E | F | G  | Н  |
|------------------|----|----|----|----|---|---|----|----|
| 統合型グラフィックス       | 共有 | -  | -  | -  | - | - | -  | -  |
| オーディオ<br>コントローラー | -  | -  | -  | -  | - | - | 共有 |    |
| EHCI コントローラー     | -  | -  | _  | _  |   | - | _  | 共有 |
| XHCIコントローラー      | 共有 | -  | -  | -  | - |   | -  | -  |
| SATAコントローラー      | -  | -  | -  | 共有 |   | - | -  | -  |
| PCIEX16_1        | 共有 | -  | -  | -  | - | - | -  | -  |
| PCIEX16_2        | 共有 | -  | _  | -  | _ | - | -  | -  |
| PCIEX1_1         | -  | -  | 共有 | -  | - | - | -  | -  |
| PCIEX1_2         | -  | -  | -  | 共有 | - | - | -  | -  |
| RTL8111F         | 共有 | -  | -  | -  | - | - | -  | -  |
| PCI1             | -  | 共有 | -  | -  | - | - | -  | -  |
| PCI2             | -  | -  | 共有 | -  | _ | _ | -  | -  |

# 1.7 ジャンパ

#### 1. Clear CMOS ジャンパ (CLRTC)

このジャンパは、CMOSのリアルタイムクロック(RTC) RAMをクリアするものです。CMOS RTC RAMのデータを消去することにより、日、時、およびシステム設定パラメータをクリアで きます。システムパスワードなどのシステム情報を含むCMOS RAMデータの維持は、マザ ーボード上のボタン型電池により行われています。

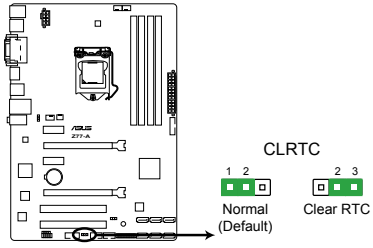

Z77-A Clear RTC RAM

RTC RAMをクリアする手順

- 1. コンピューターの電源をOFFにし電源コードをコンセントから抜きます。
- 2. ジャンパキャップをピン 1-2 (初期設定)からピン 2-3 に移動させます。5~10秒間そのままにして、再びピン1-2にキャップを戻します。
- 3. 電源コードを差し込み、コンピュータの電源をONにします。
- 4. 起動プロセスの間<Del>を押し、UEFI BIOS Utilityを起動しデータを再入力します。

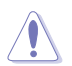

RTC RAMをクリアしている場合を除き、CLRTCジャンパのキャップは取り外さないでください。シ ステムの起動エラーの原因となります。

- 上記の手順を踏んでもRTC RAMがクリアできない場合は、マザーボードのボタン電池を 取り外し、ジャンパの設定を行ってください。なお、クリアが終了した後は、電池を元に戻 してください。
- オーバークロックによりシステムがハングアップした場合は、C.P.R. (CPU Parameter Recall)機能をご利用いただけます。システムを停止して再起動すると、UEFI BIOSは自動 的にパラメータ設定をデフォルト設定値にリセットします。

#### 2. USBデバイスウェイクアップジャンパ (3ピン USBPFW)

USBポートの給電方法を設定します。接続されたUSBデバイスを使用して、S1ステートからのウェイクアップを有効にするには、ジャンパをピン1-2(+5V)に設定します。S3/S4ステートからのウェイクアップを有効にするには、ジャンパをピン2-3(+5VSB)に設定します。

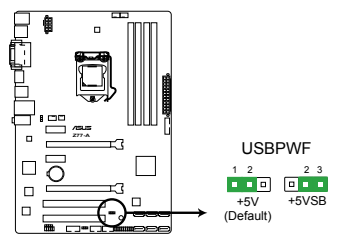

Z77-A USB device wake up

- (r)
- USBデバイスウェイクアップ機能を使用するには、各USBポート用の+5VSBリード線に 500mAを供給可能な電源ユニットが必要です。
- ・ 総電力消費量が電源供給能力(+5VSB)を上回らないようにご注意ください。

#### 3. キーボード電源ジャンパ (3ピン KB\_USBPWR)

キーボードへの給電方法を設定します。このジャンパをピン2-3(+5VSB)に設定することでシステムシャットダウン後も待機電力としてキーボードへ電力を供給し、PS/2キーボードでのウェイクアップ機能を可能にします。PS/2キーボードでのウェイクアップ機能を使用するには、+5VSBリード線に少なくとも1Aを供給する電源ユニットとUEFI BIOS Utilityの設定が必要です。

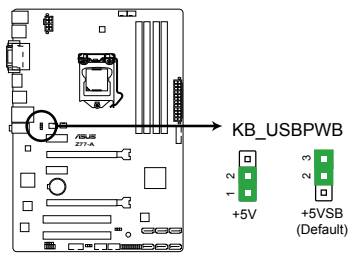

Z77-A Keyboard and USB device wake up
- 1.8 コネクター
- 1.8.1 パックパネルコネクター

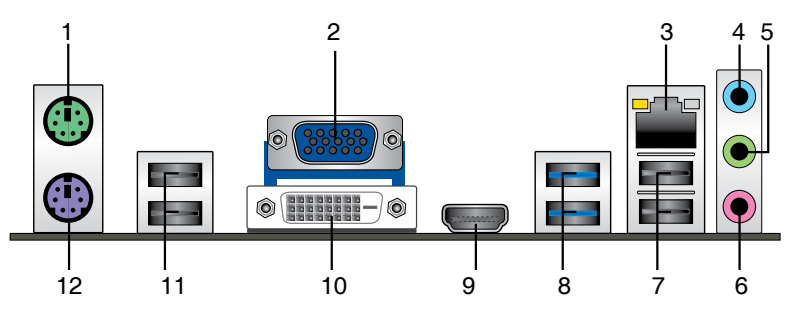

- 1. PS/2マウスポート(グリーン):PS/2マウスを接続します。
- 2. VGA出力ポート:VGAモニター等のVGA対応デバイスを接続します。
- 3. LAN (RJ-45) ポート: LANケーブル(RJ-45規格)を接続します。 LANポートLEDの表示内容は 次の表をご参照ください。

### LANポートLED

| アクティビティ/リンク LED |         | スピードLED |          |
|-----------------|---------|---------|----------|
| 状態              | 説明      | 状態      | 説明       |
| OFF             | リンクなし   | OFF     | 10 Mbps  |
| オレンジ            | リンク確立   | オレンジ    | 100 Mbps |
| 点滅              | データ送受信中 | グリーン    | 1 Gbps   |

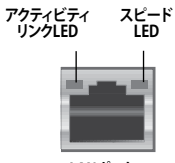

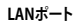

- ライン入力ポート(ライトブルー):アナログオーディオソースを接続することで音声の入力/ 録音をすることができます。
- 5. ライン出力ポート (ライム): ヘッドホンやスピーカーなどのアナログ出力デバイスを接続しま す。4、6、8チャンネルのマルチチャンネルオーディオ出力の場合、このポートはフロントスピー カー出力となります。
- 6. マイクポート (ピンク):マイクなどの録音デバイスを接続します。

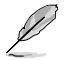

2、4、6、8チャンネル構成時のオーディオポートの機能については、次のオーディオ構成表を参考にしてください。

#### オーディオ構成表

| ポート               | ヘッドセット<br>2チャンネル | 4チャンネル      | 6チャンネル      | 8チャンネル      |
|-------------------|------------------|-------------|-------------|-------------|
| ライトブルー<br>(リアパネル) | ライン入力            | リアスピーカー出力   | リアスピーカー出力   | リアスピーカー出力   |
| ライム(リアパネル)        | ライン出力            | フロントスピーカー出力 | フロントスピーカー出力 | フロントスピーカー出力 |
| ピンク(リアパネル)        | マイク入力            | マイク入力       | バス/センター     | バス/センター     |
| ライム<br>(フロントパネル)  | -                | -           | -           | サイドスピーカー出力  |

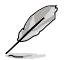

8チャンネルオーディオ出力の構成には、フロントパネルにHDオーディオモジュールが搭載されたケースをご使用ください。

- 7. USB 2.0ポート1/2: USB 2.0デバイスを接続することができます。
- 8. USB 3.0ポート1/2: USB 3.0デバイスを接続することができます。
- HDMI出力ポート: HDMIデバイスを接続します。 著作権保護技術の1つである HDCP (High-bandwidth Digital Content Protection) にも対応していますので、 HD DVD、 Blu-ray、 その他の著作権保護コンテンツの再生も可能です。
- 10. DVI-D出力ポート:DVI-Dと互換性のあるデバイスを接続します。DVI-D信号をRGB信号に変換してCRTモニターに出力することはできません。また、DVI-DはDVI-Iとは互換性がありません。また、HDCP互換ですので、HD DVD やBlu-ray ディスク等の保護コンテンツの再生も可能です。
- 11. USB 2.0ポート3/4: USB 2.0デバイスを接続することができます。
- 12. PS/2 キーボード (パープル): PS/2 キーボードを接続します。

# 1.8.2 内部コネクター

# CPUファン、ケースファン、電源ファンコネクター (4ピン CPU\_FAN、4ピン CHA\_FAN1/2、3ピン PWR\_FAN) CPUクーラーなどの冷却ファンの電源ケーブルを接続します。接続する際は、各ケーブルの 黒いワイヤーがコネクターのアースピン(GND)と接続されていることをご確認ください。

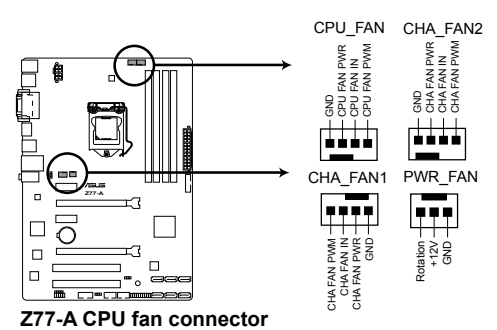

\_\_\_\_\_

PCケース内に十分な空気の流れがないと、マザーボードコンポーネントが損傷する恐れがあります。 組み立ての際にはシステムの冷却ファン(吸/排気ファン)を必ず搭載してください。また、吸排気 ファンの電源をマザーボードから取得することで、エアフローをマザーボード側で効果的にコントロ ールすることができます。また、これはジャンパピンではありません。ファンコネクターにジャンパキ ャップを取り付けないでください。

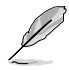

・ CPU\_FAN コネクターは、最大 1A (12W) までの CPU ファンをサポートしています。

・ 4ピンCPUファンと4ピンケースファンはASUS Fan Xpert+機能をサポートしています。

#### 2. ATX電源コネクター (24ピン EATXPWR、8ピン ATX12V)

ATX電源プラグ用のコネクターです。電源プラグは正しい向きでのみ、取り付けられるよう に設計されています。正しい向きでしっかりと挿し込んでください。

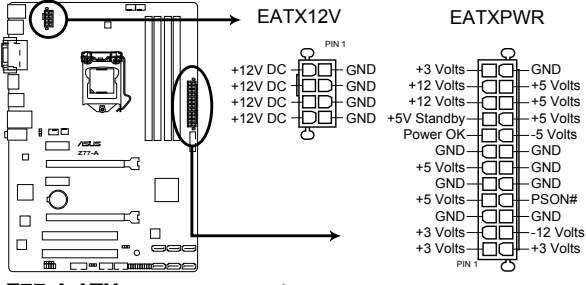

Z77-A ATX power connectors

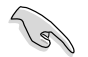

- システムの快適なご利用のために、容量 350W以上のATX 12V バージョン2.0規 格以降の電源ユニットを使用することをお勧めします。
- 最小構成として、24ピンメイン電源コネクターと4ピンATX12Vコネクターを接続 することでも動作します。
- CPUへの安定した電流を確保するために8ピンのEPS12Vコネクターを [EATX12V]に接続することを推奨します。8ピンのEPS12Vコネクターの有無は電 源ユニットにより異なります。電源ユニットの仕様については、電源ユニット各メ ーカーまたは代理店にお問い合わせください。
- 大量に電力を消費するデバイスを使用する場合は、高出力の電源ユニットの使用をお勧めします。電源ユニットの能力が不十分だと、システムが不安定になる、またはシステムが起動できなくなる等の問題が発生する場合があります。
- システムに最低限必要な電源が分からない場合は、ASUSオフィシャルサイトの「 電源用ワット数計算機」をご使用ください。 http://support.asus.com/PowerSupplyCalculator/PSCalculator.aspx?SLanguage=ja-jp

#### 3. Intel® Z77 SATA 3Gb/s コネクター (7ピン SATA3G 1-4)

SATA 3Gb/s ケーブルを使用し、SATA記憶装置と光学ドライブを接続します。SATA 記憶装置を取り付けた場合、オンボード Intel® Z77 Express チップセットで Intel® Rapid Storage Technology を使用し、RAIDアレイ(0、1、5、10) を構築することができます。

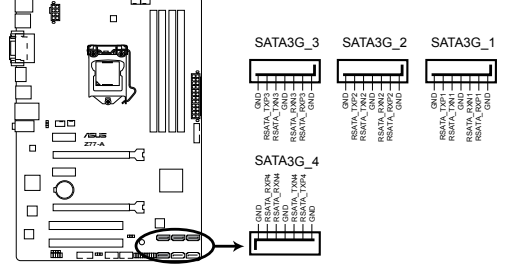

Z77-A Intel® SATA 3.0Gb/s connectors

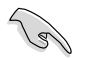

- これらコネクターはデフォルト設定で[AHCI]に設定されています。SATA RAIDを構築する場合は、UEFI BIOSの「SATA Mode Selection」を[RAID]に設定してください。詳細はセクション「2.5.3 SATA設定」をご参照ください。
- RAIDを構築する際には、マザーボードのサポート DVDに収録されているマニュアルをご参照ください。
- ホットプラグ機能とNCQを使用する場合は、UEFI BIOS Utilityの「SATA Mode Selection」を[AHCI]または[RAID]に設定してください。詳細はセクション 「2.5.3 SATA設定」をご参照ください。
- Windows® XP でSATA 記憶装置を使用する場合はService Pack3以降のサービスパック が適応されていることをご確認ください。

#### 4. Intel® Z77 SATA 6Gb/s コネクター (7ピン SATA6G 1-2)

SATA 6Gb/s ケーブルを使用し、SATA記憶装置を接続します。SATA 記憶装置を取り付けた 場合、オンボード Intel® Z77 Express チップセットで Intel® Rapid Storage Technology を使 用し、RAIDアレイ(0、1、5、10) を構築することができます。

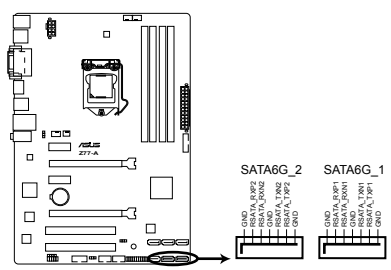

Z77-A Intel® SATA 6.0Gb/s connectors

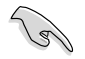

- これらコネクターはデフォルト設定で[AHCI]に設定されています。SATA RAIDを構築する場 合は、UEFI BIOSの「SATA Mode Selection」を[RAID]に設定してください。詳細はセクション 「2.5.3 SATA設定」をご参照ください。
- RAIDを構築する際には、マザーボードのサポート DVDに収録されているマニュアルをご参照ください。
- ホットプラグ機能とNCQを使用する場合は、UEFI BIOS Utilityの「SATA Mode Selection」を[AHCI]または[RAID]に設定してください。
   詳細はセクション「2.5.3 SATA設定」をご参照ください。
- Windows<sup>®</sup> XP でSATA 記憶装置を使用する場合はService Pack3以降のサービスパック が適応されていることをご確認ください。

### 5. システムパネルコネクター (20-8 ピン PANEL) このコネクターはPCケースに付属する各機能に対応しています。

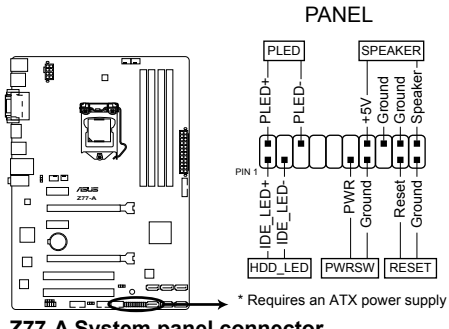

Z77-A System panel connector

システム電源LED (2ピン PLED)

システム電源LED用2ピンコネクターです。PCケース電源LEDケーブルを接続してください。 システムの電源LEDはシステムの電源をONにすると点灯し、システムがスリープモードに 入ると点滅します。

#### • ハードディスクドライブアクティビティ LED (2ピン HDD\_LED)

ハードディスクドライブアクティビティLED用2ピンコネクターです。ハードディスクドライブア クティビティLEDケーブルを接続してください。ハードディスクアクティビティLEDは、記憶装 置がデータの読み書きを行っているときに点灯する、または点滅します。

#### ビープスピーカー (4ピン SPEAKER)

システム警告スピーカー用4ピンコネクターです。スピーカーはその鳴り方でシステムの不具合を報告し、警告を発します。

#### ・ 電源ボタン/ソフトオフボタン (2ピン PWRSW)

システムの電源ボタン用2ピンコネクターです。電源ボタンを押すとシステムの電源がONになります。OSが起動している状態で、電源スイッチを押してから4秒以内に離すと、システムはOSの設定に従いスリープモード、または休止状態、シャットダウンに移行します。電源スイッチを4秒以上押すと、システムはOSの設定に関わらず強制的にOFFになります。

#### • リセットボタン (2ピン RESET)

リセットボタン用2ピンコネクターです。システムの電源をOFFにせずにシステムを再起動 します。 6. デジタルオーディオコネクターコネクター(4-1ピン SPDIF\_OUT)

S/PDIFポート追加用のコネクターです。S/PDIF出力モジュールを接続します。S/PDIF Out モジュールケーブルをこのコネクターに接続し、PCケースの後方にあるスロットにモジュール を設置します。

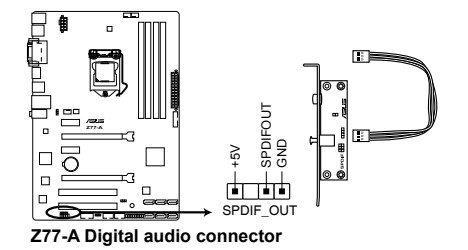

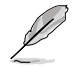

S/PDIF出力モジュール、S/PDIF出力モジュールケーブルは別途お買い求めください。

#### 7. フロントパネルオーディオコネクター (10-1ピン AAFP)

PCケースのフロントパネルオーディオI/Oモジュール用コネクターで、HDオーディオ及び AC'97オーディオをサポートしています。オーディオ I/Oモジュールケーブルの一方をこの コネクターに接続します。

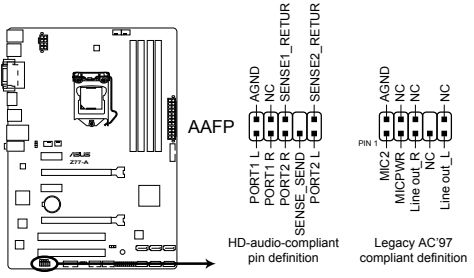

Z77-A Front panel audio connector

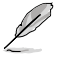

 HDオーディオ機能を最大限に活用するため、HD フロントパネルオーディオモジュールを 接続することをお勧めします。

- HDフロントパネルオーディオモジュールを接続する場合は、UEFI BIOSで「Front Panel Type」の項目を [HD] に設定します。AC'97フロントパネルオーディオモジュールを接続 する場合は、この項目を [AC97] に設定します。デフォルト設定は [HD] に設定されていま す。詳細はセクション「2.5.6 オンボードデバイス設定」をご参照ください。
- フロントパネルオーディオモジュールは別途お買い求めください。

#### 8. USB 2.0コネクター (10-1ピン USB78、USB56)

USB 2.0 ポート用のコネクターです。USBケーブルをこれらのコネクターに接続します。この コネクターは最大 480 Mbps の接続速度を持つUSB 2.0 規格に準拠しています。

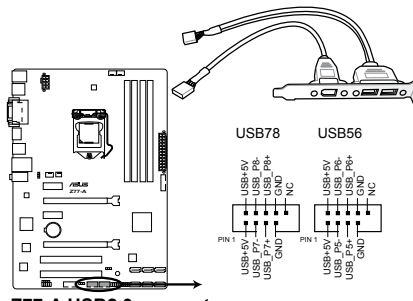

Z77-A USB2.0 connectors

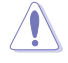

1394モジュールをUSBコネクターに接続しないでください。マザーボードが損傷する原因 となります。

Ø

USB 2.0 モジュールは別途お買い求めください。

#### 9. USB 3.0コネクター (20-1ピン USB3\_34)

USB 3.0ポート用コネクターです。USB 3.0の転送速度は理論値でUSB 2.0の約10倍となり、プラグアンドプレイに対応しているので接続も非常に簡単です。ご利用のPCケースやデバイスが9ピン+10ピンのピンヘッダに対応したUSB 3.0 デバイスの場合は、このコネクターに接続して利用することが可能です。

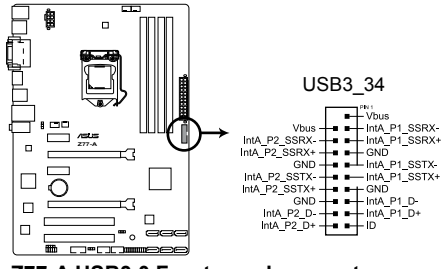

Z77-A USB3.0 Front panel connector

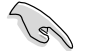

USB 3.0 フロントボックス/USB 3.0 モジュールは別途お買い求めください。

Intel® チップセットのUSB 3.0ポートはWindows® XP上ではUSB 2.0 としてのみご利用いただけます。

# 10. シリアルポートコネクター(10-1ピン COM1)

シリアルポート(COMポート)用コネクターです。シリアルポートモジュールのケーブルを接続し、モジュールをバックパネルの任意のスロットに設置します。

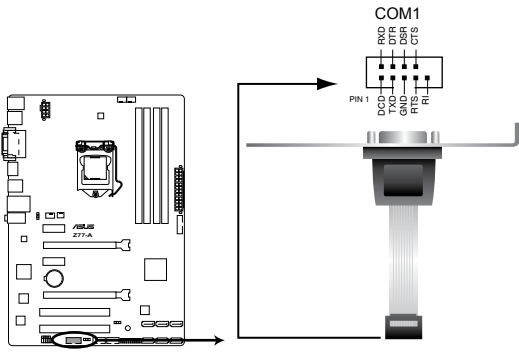

Z77-A Serial port (COM1) connector

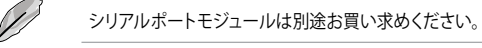

# 1.9 ソフトウェア

# 1.9.1 OSをインストールする

ハードウェアの機能を最大限に活用するために、OSは定期的にアップデートしてください。

- Windows® XP では、仕様により本製品および CPU の一部機能を利用することができません。
  - 本製品の機能を最大限ご利用いただくために、ASUSTeK Computer Inc. は Windows<sup>®</sup>
     7 以降の OS をご利用いただくことを推奨します。
  - Windows® XPをご利用の場合は、互換性とシステムの安定性のために、ドライバーをイン ストールする前に、Service Pack 3以降のサービスパックが適用されていることをご確認 ください。

# 1.9.2 サポートDVD情報

マザーボードに付属のサポートDVDには、マザーボードを利用するために必要なドライバー、アプリケーション、ユーティリティが収録されています。

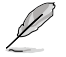

サポートDVDの内容は、予告なしに変更する場合があります。最新のデータは、ASUSオフィシャルサイトをご覧ください。(http://www.asus.co.jp)

# サポートDVDを実行する

サポートDVDを光学ドライブに挿入します。OSの自動実行機能(オートラン)が有効になっていれ ば、メニューウィンドウが自動的に表示されます。メニュータブを選択し、インストールする項目を 選択してください。

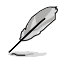

本マニュアルで使用されているイラストや画面は実際のものと異なる場合があります。

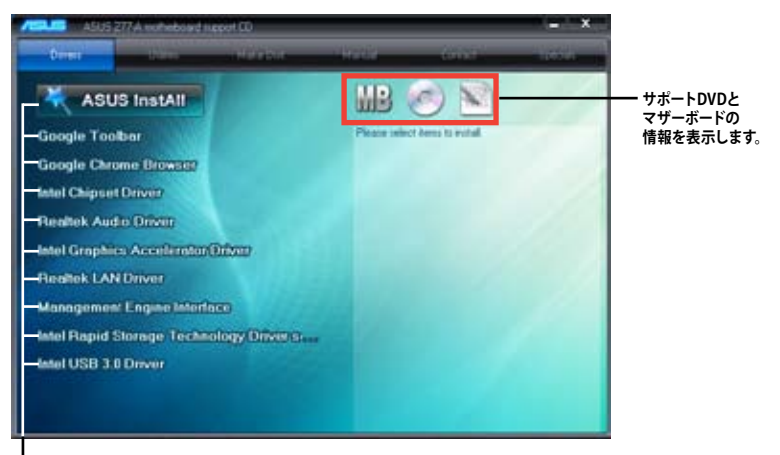

インストールする項目を選択します。

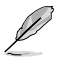

自動実行機能が有効になっていない場合は、サポートDVDの BINフォルダーからASSETUP. EXE を選択してください。ASSETUP.EXEをダブルクリックすれば、メニューウィンドウが 表示されます。

| <br> |
|------|
|      |
|      |
|      |
|      |
|      |
|      |
|      |
|      |
|      |
|      |
|      |
|      |
|      |
|      |
|      |
|      |
|      |
|      |
|      |
|      |
|      |
|      |
|      |
|      |
|      |
|      |
|      |
|      |
|      |
|      |
|      |
|      |
|      |

# UEFI BIOS設定

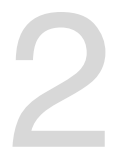

# 2.1 UEFI BIOSの管理と設定

.9

万一の場合に備え、UEFI BIOSのバックアップをUSBフラッシュメモリーに保存しておくことを 推奨します。BIOSファイルはASUSオフィシャルサイトからダウンロードすることができます。ま た、ASUS BIOS Updater(Bupdater Utility)を使用してバックアップを行うことも可能です。

# 2.1.1 ASUS Update

ASUS Update はWindows<sup>®</sup>環境でマザーボードのUEFI BIOSの管理、更新が可能です。

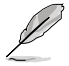

- ASUS Update でインターネットを使用した機能を使用するためには、インターネット接続 が必要です。
- ASUS Update はマザーボードに付属のサポートDVDに収録されています。

# ASUS Update をインストールする

手順

- 1. マザーボードに付属のサポートDVDを光学ドライブに挿入します。OSの自動実行機能(オートラン)が有効の場合、サポートDVDのプログラムが自動的に実行されます。
- 2. 「ユーティリティ」タブから「ASUS AI Suite II」をクリックしASUS AI Suite II のインストール を開始します。
- 3. 画面の指示に従って、インストールを行います。

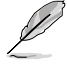

本ユーティリティでUEFI BIOSの更新を行う場合は、Windows\*アプリケーションを全て終了してから行ってください。

# UEFI BIOSを更新する

手順

- Windows<sup>\*</sup> デスクトップから、「スタート」→「すべてのプログラム」→「ASUS」→「Al Suite II」→ 「Al Suite II X.XX.XX」の順にクリックし、Al Suite II ユーティリティを起動します。Al Suite II メインメニューバーが表示されます。
- メインメニューバーの「更新」ボタンをクリックし、メニューからASUS Updateをクリックし ます。ASUS Updateメニューが画面が表示されます。表示されたリストから、任意のアップ デート方法を選択します。

インターネットから更新する

- a. BIOS更新方法から「BIOSをインターネットから更新」を選択し「進む」をクリックします。
- b. BIOSファイルをダウンロードするサーバーを選択し「進む」をクリックします。UEFI BIOSのダウングレード機能とバックアップ機能を有効にする場合は、チェックボックス にチェックを入れてください。
- c. ダウンロードしたいバージョンを選択し、「**進む**」をクリックします。

ファイルから更新する

- a. BIOS更新方法から「ファイルからBIOSを更新」を選択し「進む」をクリックします。
- b. 「参照」をクリックするか、または自動的に表示されるウインドウからアップデートに使用するBIOSファイルを選択して「開く」をクリックし、次に「進む」をクリックします。
- 3. 画面の指示に従い、更新作業を完了します。

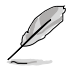

ASUS Update ユーティリティをインターネットから最新版に更新することができます。すべての 機能を利用できるよう、常に最新版をご使用ください。

# 2.1.2 ASUS EZ Flash 2 Utility

ASUS EZ Flash 2 Utility は、起動フロッピーディスクまたはOSベースのユーティリティを使うことなく、UEFI BIOSを短時間で更新することができます。

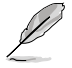

このユーティリティをご利用になる前に、最新のBIOSをASUSのオフィシャルサイトからダウンロードしてください。(http://www.asus.co.jp)

EZ Flash 2 を使用してUEFI BIOSを更新する

- 1. BIOSファイルを保存したUSBフラッシュメモリーをシステムにセットします。
- 2. UEFI BIOS Utility のAdvanced Mode を起動し、Tool メニューの「ASUS EZ Flash 2 Utility」 を選択します。
- 3. <Tab>を押しDrive Info フィールドに切り替えます。
- マウス、またはカーソルキーで最新のBIOSファイルを保存したUSBフラッシュメモリーを選択し<Enter>を押します。
- 5. <Tab>を押しFolder Info フィールドに切り替えます。
- 6. マウス、またはカーソルキーでBIOSファイルを選択し、<Enter>を押してUEFI BIOSの更新 を実行します。更新作業が完了したら、システムを再起動します。

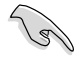

- FAT32/16 ファイルシステムをもつ、シングルパーティションのUSBフラッシュメモリーのみ サポートします。
- UEFI BIOSの更新中にシステムのシャットダウンやリセットを行わないでください。 UEFI BIOSが破損、損傷しシステムを起動することができなくなるおそれがあります。 UEFI BIOSアップデートに伴う不具合、動作不良、破損等に関しましては保証の対象外と なります。

# 2.1.3 ASUS CrashFree BIOS 3 utility

ASUS CrashFree BIOS 3 は UEFI BIOSの自動復旧ツールで、UEFI BIOSの更新時に障害を起こした 場合や破損したBIOSファイルを復旧します。破損したBIOSファイルはサポートDVD、またはBIOS ファイルを保存したUSBフラッシュメモリーで更新することができます。

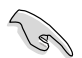

- 本機能を使用する前に、リムーバブルデバイスに保存されたBIOSファイルのファイル名を 「Z77-A.CAP」に変更してください。
- サポートDVDに収録のBIOSファイルは最新のものではない場合もあります。最新バージョンのUEFI BIOSはASUSオフィシャルサイトで公開しております。USBフラッシュメモリーに ダウンロードしてご使用ください。(http://www.asus.co.jp)

# **UEFI BIOSを復旧する**

手順

- 1. システムの電源をONにします。
- BIOSファイルを保存したUSBフラッシュメモリー、またはサポートDVDをシステムにセット します。
- 3. BIOSファイルを保存したUSBフラッシュメモリー/サポートDVDの検出が始まります。検出 されると、BIOSファイルを読み込み、ASUS EZ Flash 2 が自動的に起動します。
- UEFI BIOS Utility でデフォルト設定をロードするように指示が表示されます。システムの互換性/安定性の観点から、UEFI BIOSのデフォルト設定をロードすることをお勧めします。

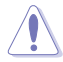

UEFI BIOSの更新や復旧中にシステムのシャットダウンやリセットを行わないでください。 UEFI BIOSが破損、損傷しシステムを起動することができなくなるおそれがあります。 UEFI BIOSアップデートに伴う不具合、動作不良、破損等に関しましては保証の対象外となり ます。

# 2.1.4 ASUS BIOS Updater

ASUS BIOS Updater は、DOS環境でUEFI BIOSを更新するツールです。また、使用中のBIOSファイルのコピーも可能ですので、UEFI BIOSの更新中にUEFI BIOSが作動しなくなったときやBIOSファイルが破損したとき用のバックアップファイルとしても利用可能です。

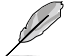

本マニュアルで使用されているイラストや画面は実際とは異なる場合があります。

# 更新の前に

- 1. サポートDVDとFAT32/16 ファイルシステムをもつ、シングルパーティションのUSBフラッシュメモリーを手元に準備します。
- 2. 最新のBIOSファイルとBIOS Updater をASUSオフィシャルサイトからダウンロードし、USB フラッシュメモリーに保存します。(http://www.asus.co.jp)

15

- DOS環境ではNTFSはサポートしません。BIOSファイルとBIOS UpdaterをNTFSフォーマットの記憶装置またはUSBフラッシュメモリーに保存しないでください。
- BIOSファイルのサイズはフロッピーディスクの上限である1.44MBを超えるため、フロッピ ーディスクに保存することはできません。
- 3. コンピューターをOFFにし、全てのSATA記憶装置を取り外します。(この作業は必須ではあり ませんが手順簡略化のため推奨します)

# DOS環境でシステムを起動する

- 最新のBIOSファイルとBIOS Updater を保存したUSBフラッシュメモリーをUSBポートに接続します。
- コンピューターを起動しPOST中に <F8>を押します。続いてBoot Device Select Menu が 表示されたらサポートDVDを光学ドライブに挿入し、カーソルキーで光学ドライブを選択 して<Enter>を押します。

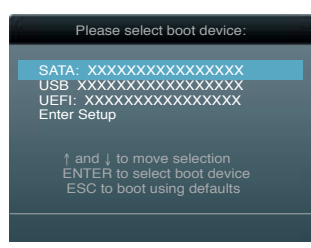

- 3. Make Disk メニューが表示されたら、項目の番号を押し「FreeDOS command prompt」の 項目を選択します。
- FreeDOSプロンプトで「d:」と入力し、<Enter>を押してドライブをDrive C(光学ドライブ)からDrive D(USBフラッシュメモリー)に切り替えます。SATA記憶装置を接続している場合ドライブパスは異なる場合があります。

```
Welcome to FreeDOS (http://www.freedos.org)!
C:\>d:
D:\>
```

# 使用中のBIOSファイルをバックアップする

手順

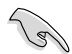

USBフラッシュメモリーに書き込み保護がされていないこと、十分な空き容量があることをご確認ください。

1. FreeDOSプロンプトで、「**bupdater /o[filename]**」入力し、<Enter>を押します。

| D:\>bupdater /o | OLDBIO | 31.ca | р |
|-----------------|--------|-------|---|
| ファ              | イル名    | 拡張    | z |

[filename]はファイル名で、自由に決めることができます。ファイル名は8文字以下の英数字で、拡張子は3文字以下の英数字で入力します。

 BIOS Updater のバックアップ画面が表示され、バックアップ作業の進行状況が表示され ます。BIOSファイルのバックアップが完了したら、任意のキーを押してDOSプロンプトに戻 ります。

| ASUSTek BIOS Updat<br>Current ROM<br>BOARD: 277-A<br>VER: 0206<br>DATE: 01/02/2013 | er for DOS V1.18<br>Update ROM<br>BOARD: Unknown<br>VER: Unknown<br>DATE: Unknown |  |
|------------------------------------------------------------------------------------|-----------------------------------------------------------------------------------|--|
| PATH: A:                                                                           |                                                                                   |  |
| BIOS backup is done! Press any key to continue.                                    |                                                                                   |  |
| Note<br>Saving BIOS:                                                               |                                                                                   |  |

# BIOSファイルを更新する

手順

1. FreeDOSプロンプトで、「bupdater /pc /g」と入力し、<Enter>を押します。

D:\>bupdater /pc /g

2. 次のようなBIOS Updater 画面が表示されます。

| Curi<br>BOARD: 2<br>VER: 020<br>DATE: 12 | cent ROM<br>77-A<br>6<br>/02/2012 | Update ROM<br>BOARD: [Unknown<br>VER: Unknown<br>DATE: Unknown |
|------------------------------------------|-----------------------------------|----------------------------------------------------------------|
| A:                                       | 277-A.CAP                         | 4194304 2012-12-03 17:30:48                                    |
| - Note                                   | elect or Load<br>Home/Endl Move   | [Tab] Switch [V] Drive Info<br>[B] Backup [Esc] Evit           |

<Tab>で画面を切り替え、カーソルキーでBIOSファイルを選択したら<Enter>を押します。BIOS Updater は選択したBIOSファイルをチェックし、次のような確認画面が表示されます。

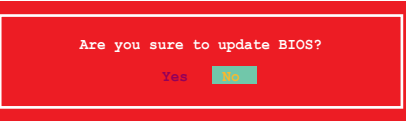

4. 更新を実行するには「**Yes**」を選択し<Enter>を押します。UEFI BIOSの更新が完了したら <ESC>を押してBIOS Updater を閉じます。続いてコンピューターを再起動します。

UEFI BIOSの更新中にシステムのシャットダウンやリセットを行わないでください。UEFI BIOSが 破損、損傷しシステムを起動することができなくなるおそれがあります。UEFI BIOSアップデート に伴う不具合、動作不良、破損等に関しましては保証の対象外となります。

BIOS Updater バージョン1.30 以降では、更新が終了すると、自動的にDOSプロンプトに戻ります。

- システムの互換性/安定性の観点から、更新後は必ずデフォルト設定をロードしてください。デフォルト設定のロードは「Exit」の「Load Optimized Defaults」の項目で実行します。
   詳細はセクション「2.9 終了メニュー」をご参照ください。
- SATA記憶装置を取り外した場合は、BIOSファイル更新後に全てのSATA記憶装置を接続してください。
- サポートDVDからの起動時、画面に「Press Enter to boot from the DVD/CD」と表示され る場合は、5秒以内に<Enter>を押してください。5秒を経過するとシステムは通常の起動 デバイスからロードを開始します。
- コマンドはBIOS Updaterのバージョンにより異なる場合があります。詳細はASUSオフィシャルサイトからダウンロードしたBIOS Updater ファイル内のテキストファイルをご確認ください。

# 2.2 UEFI BIOS Utility

UEFI BIOS Utility ではUEFI BIOSの更新やパラメーターの設定が可能です。UEFI BIOS Utility の画面にはナビゲーションキーとヘルプが表示されます。

#### システム起動時にUEFI BIOS Utilityを起動する

手順:

 起動時の自己診断テスト(POST)の段階で <Delete> を押します。<Delete> を押さない場合 は、POSTがそのまま実行されます。

### POSTの後でUEFI BIOS Utility を起動する

手順:

- <Ctrl + Alt +Delete> を同時に押してシステムを再起動し、POST実行中に <Delete> を押 します。
- ケース上のリセットボタンを押してシステムを再起動し、POST実行中に <Delete> を押します。
- 電源ボタンを押してシステムの電源をOFFにした後、システムをONにし、POST実行中に
   <Delete>を押します。ただし、これは最初の2つの方法が失敗した場合の最後の手段として行ってください。

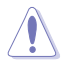

OSの動作中に電源ボタンやリセットボタン、<Ctrl + Alt + Delete> 等でリセットを行うと、データロスやOSの不具合の原因となります。OSを閉じる際は、通常の方法でシステムをシャットダウンすることをお勧めします。

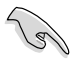

- 本マニュアルで使用されているイラストや画面は実際のものと異なる場合があります。
- サポートDVDに収録のBIOSファイルは最新のものではない場合もあります。最新バージョンのUEFI BIOSはASUSオフィシャルサイトで公開しております。USBフラッシュメモリーに ダウンロードしてご使用ください。(http://www.asus.co.jp)
- マウスでUEFI BIOS Utilityの操作を行う場合は、USBマウスをマザーボードに接続して からシステムの電源をONにしてください。
- 設定を変更した後システムが不安定になる場合は、デフォルト設定をロードしてください。 デフォルト設定に戻すには、終了メニューの下の「Load Optimized Defaults」を選択します。 (詳細は「2.9 終了メニュー」参照)
- 設定を変更した後システムが起動しなくなった場合は、CMOSクリアを実行し、マザーボードのリセットを行ってください。Clear CMOSジャンパの位置は「1.7 ジャンパ」をご参照ください。
- ・ UEFI BIOS Utility はBluetoothデバイスをサポートしません。

# UEFI BIOSメニュー画面

UEFI BIOS Utility は、**EZ Mode と Advanced Mode** の2つのモードで使用することができます。**EZ Mode/Advanced Mode** 画面の「**Exit/Advanced Mode**」ボタン、または「**終了**」メニューでモード を変更することができます。

### EZ Mode

デフォルト設定では、UEFI BIOS Utility を起動すると、EZ Mode 画面が表示されます。EZ Mode では、基本的なシステム情報の一覧が表示され、表示言語やシステムパフォーマンスモード、ブートデバイスの優先順位などが設定できます。Advanced Mode を開くには、「Exit/Advanced Mode」をクリックし、「Advanced Mode」を選択するか<F7>を押します。

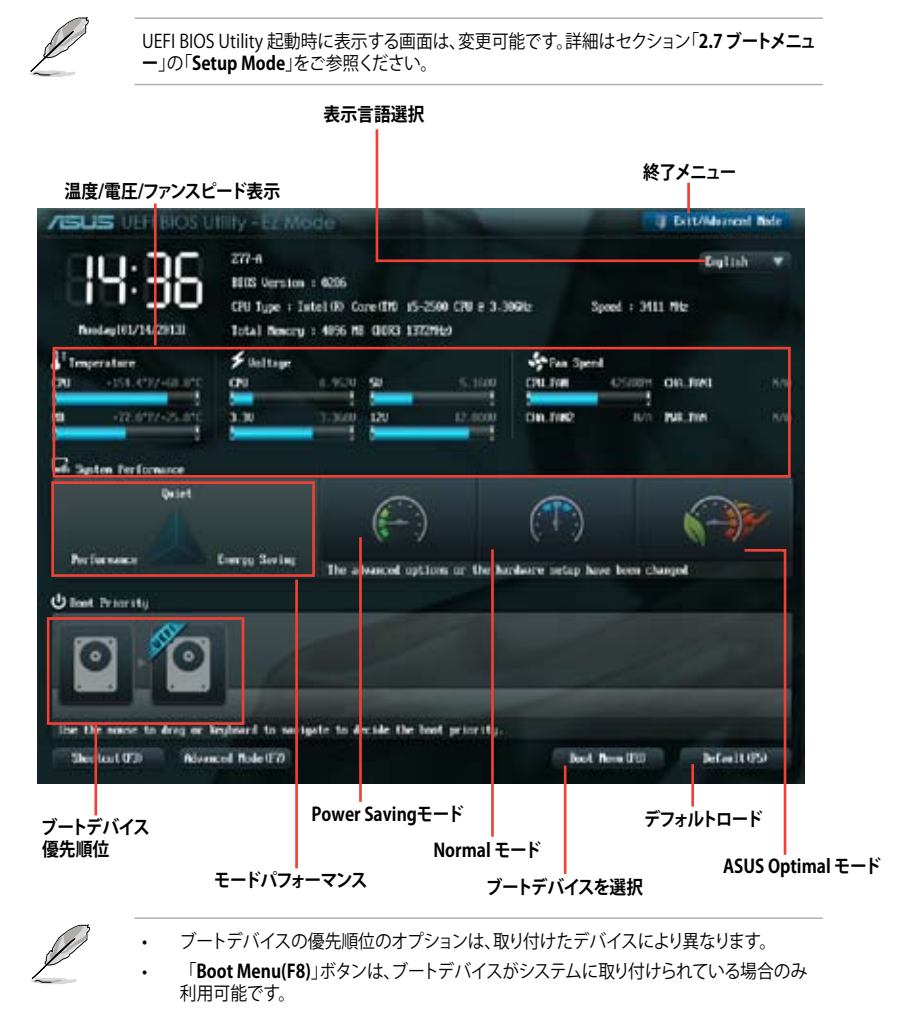

Chapter 2: UEFI BIOS設定

### Advanced Mode

Advanced Mode は上級者向けのモードで、各種詳細設定が可能です。下の図はAdvanced Mode の表示内容の一例です。各設定項目の詳細は、本マニュアル以降の記載をご参照ください。

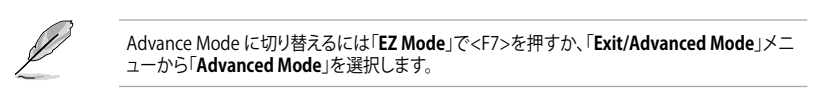

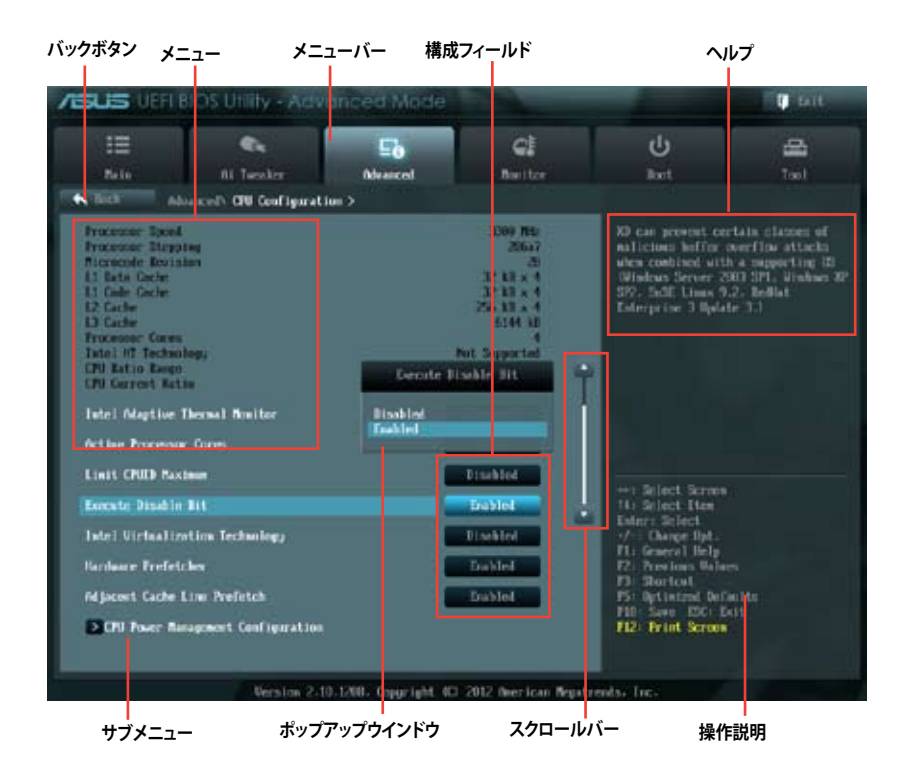

#### メニュー

メニューバーの各項目を選択することにより、各項目に応じた設定メニューが表示されます。例えば、メニューバーで「Main」を選択すると、「Main」の設定メニューが画面に表示されます。

メニューバーのAi Tweaker、Adbanced、Monitor、Boot、Tool、Exitにも、それぞれ設定メニューがあります。

### バックボタン

サブメニューの項目が開かれている場合にこのボタンが表示されます。マウスでこのボタンをクリックするか<ESC>を押すと、メインメニュー、または前の画面に戻ることができます。

### サブメニュー

サブメニューが含まれる項目の前には、「>」マークが表示されます。サブメニューを表示するには、マウスで項目を選択するか、カーソルキーで項目を選択し、<Enter>を押します。

#### ポップアップウィンドウ

マウスで項目を選択するか、カーソルキーで項目を選択し、<Enter>を押すと、設定可能なオプションと共にポップアップウィンドウが表示されます。

### スクロールバー

設定項目が画面に収まりきらない場合は、スクロールバーがメニュー画面の右側に表示されま す。 マウスや カーソルキー、または <Page Up>/<Page Down> で、画面をスクロールすることが できます。

### ナビゲーションキー

UEFI BIOS Utility画面の右下には、メニューの操作をするためのナビゲーションキーが表示されています。表示されるナビゲーションキーに従って、各項目の設定を変更します。

#### ヘルプ

メニュー画面の右上には、選択した項目の簡単な説明が表示されます。

#### 構成フィールド

構成フィールドには各項目の現在設定されている状態や数値が表示されます。ユーザーによる変 更が可能でない項目は、選択することができません。

設定可能なフィールドは選択するとハイライト表示されます。フィールドの値を変更するに は、そのフィールドをマウスで選択するか、表示されるナビゲーションキーに従い数値を変更 し、<Enter>を押して決定します。

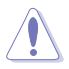

<F12>を押してUEFI BIOS画面のスクリーンショットを撮影し、USBフラッシュメモリーに保存することができます。

# 2.3 メインメニュー

UEFI BIOS UtilityのAdvanced Mode を起動するとメインメニューでは基本的なシステム情報が 表示され、システムの日付、時間、言語、セキュリティの設定が可能です。

| Vene fillios                                                                                                    | Utility - Advant  |                |                                                        |                                                                                                    | I off |
|----------------------------------------------------------------------------------------------------|-------------------|----------------|--------------------------------------------------------|----------------------------------------------------------------------------------------------------|-------|
| 11<br>11                                                                                                    | (ALCHENT)         | Eð<br>resected | CI<br>Neutor                                           | ل<br>العنا                                                                                                    | 1 B   |
| SIGN LITERING AND<br>SIGN LITERING<br>SIGN VERSION<br>SHILL SAVE<br>OF DEPENDENTIES<br>STATE SAVE SAVE SAVE<br>THE SAVE SAVE SAVE SAVE<br>THE SAVE SAVE SAVE SAVE SAVE SAVE SAVE SAV | electri 10 kmetaa |                | 0000 ves<br>00000/0012<br>1000 Min.<br>20104 Min. 2000 | Otone He pyrtee                                                                                                    |       |
| Detre Laffaler<br>Detre Det<br>Detre Tar                                                                                                    |                   |                | General de la constante                                | net antest aureur<br>R4 debel Des<br>Merchenbert<br>Ver Orese beier<br>Ver Orese bei<br>Ver debeler<br>Ver debeler<br>Ver debeler<br>Ver debeler<br>Ver debeler<br>Ver fragt |       |

# 2.3.1 System Language [English]

オプションからUEFI BIOS Utility の表示言語を選択することができます。 設定オプション: [English] [Français] [Español] [Deutsch] [Русский] [日本語] [繁體中文] [简体中文]

# 2.3.2 System Date [Day xx/xx/xxxx]

システムの日付を設定します。

# 2.3.3 System Time [xx:xx:xx]

システムの時間を設定します。

# 2.3.4 Security

システムセキュリティ設定の変更が可能です。

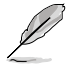

- パスワードを忘れた場合、CMOSクリアを実行しパスワードを削除します。Clear CMOS ジャンパの位置はセクション「1.7 ジャンパ」をご参照ください。
- パスワードを削除すると、画面上の「Administrator」または「User Password」の項目には デフォルト設定の「Not Installed」と表示されます。パスワードを再び設定すると、 「Installed」と表示されます。

### **Administrator Password**

管理者パスワードを設定した場合は、システムにアクセスする際に管理者パスワードの入力を要 求するように設定することをお勧めします。

管理者パスワードの設定手順

- 1. 「Administrator Password」を選択します。
- 2. 「Create New Password」ボックスにパスワードを入力し、<Enter>を押します。
- 3. パスワードの確認のため、「Confirm New Password」ボックスに先ほど入力したパスワードと同じパスワードを入力し、<Enter>を押します。

管理者パスワードの変更手順

- 1. 「Administrator Password」を選択します。
- 2. 「Enter Current Password」ボックスに現在のパスワードを入力し、<Enter>を押します。
- 3. 「**Create New Password**」ボックスに新しいパスワードを入力し、<Enter>を押します。
- 4. パスワードの確認のため、「Confirm New Password」ボックスに先ほど入力したパスワードと同じパスワードを入力し、<Enter>を押します。

管理者パスワードの消去も、管理者パスワードの変更時と同じ手順で行いますが、パスワードの作成/確認を要求された後、なにも入力せずに<Enter>を押します。パスワード消去後は、「Administrator Password」の項目は「Not Installed」と表示されます。

#### **User Password**

ユーザーパスワードを設定した場合、システムにアクセスするときにユーザーパスワードを入力 する必要があります。

ユーザーパスワードの設定手順

- 1. 「User Password」を選択します。
- 2. 「Create New Password」にパスワードを入力し、<Enter>を押します。
- 3. パスワードの確認のため、「Confirm New Password」ボックスに先ほど入力したパスワードと同じパスワードを入力し、<Enter>を押します。

ユーザーパスワードの変更手順

- 1. 「User Password」を選択し、<Enter>を選択します。
- 2. 「Enter Current Password」に現在のパスワードを入力し、<Enter>を押します。
- 3. 「Create New Password」に新しいパスワードを入力し、<Enter>を押します。
- パスワードの確認のため、「Confirm New Password」ボックスに先ほど入力したパスワードと同じパスワードを入力し、<Enter>を押します。

ユーザーパスワードの消去も、ユーザーパスワードの変更時と同じ手順で行いますが、パスワードの作成/確認を要求された後、なにも入力せずに<Enter>を押します。パスワード消去後は、「User Password」の項目は「Not Installed」と表示されます。

# 2.4 Ai Tweaker メニュー

オーバークロックに関連する設定を行います。

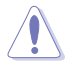

Ai Tweaker メニューで設定値を変更する際はご注意ください。不正な値を設定するとシステム 誤作動の原因となります。

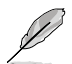

このセクションの設定オプションは取り付けたCPUとメモリーにより異なります。

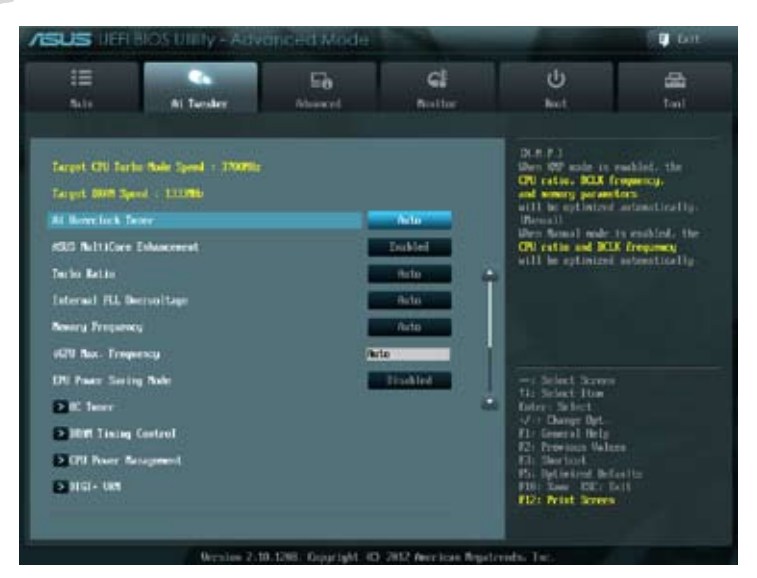

画面をスクロールすることですべての項目を表示することができます。

| ON Adapt               | 0.3040 | Office Inde           |     |                                      |
|------------------------|--------|-----------------------|-----|--------------------------------------|
| CPU Officer. Hode Sign |        | and the second second | 100 |                                      |
| CPU Offset Voltage     |        | Auto                  |     |                                      |
| 1291 Gillinge          |        | Hitel Bale            |     |                                      |
| 16PU Offices Wolfage   |        | Perto                 | 12  |                                      |
| NUM Village            | 1.5007 | Pete                  |     | rit Select Streen                    |
| UCCIA Unitage          | 1.0500 | Parts                 |     | Deters Select                        |
| RDI Bullage            | 1.1500 | Auto                  |     | ft: Growal Infa                      |
| CPU PLL Vallage        |        | Andre St.             |     | F2: Precises values.<br>F2: Declard. |
| ON Spend Spectrum      |        | anto .                |     | F10 Seve EX: Doit                    |
|                        |        |                       |     | Contraction and the                  |
|                        |        |                       |     |                                      |

# 2.4.1 Ai Overclock Tuner [Auto]

CPUのオーバークロックオプションを選択して、CPUの内部周波数を設定することができます。オプションは以下のとおりです。

[Auto] 標準動作周波数で動作します。

[Manual] バスクロックを手動で設定します。

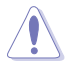

次の項目は「Ai Overclock Tuner」の項目を [Manual] に設定すると表示されます。

# BCLK/PCIE Frequency [XXX]

この項目は「AI Overclock Tuner」を[Manual]にすると表示されます。 バスクロックを調節し、システムパフォーマンスを強化します。数値の調節は <+> <->で行いま

ハスクロックを詞即し、システムハフォーマノスを強化しより。数値の詞即は <+> <-> C行 す。または数字キーで直接入力します。設定範囲は 80.0MHz ~ 300.0MHz です。

# 2.4.2 ASUS MultiCore Enhancement [Enabled]

[Enabled]

ASUSの定義するTurbo Boostポリシーを使用し、オーバークロック時のパフォ ーマンスを最大限に発揮させます。「Turbo Ratio」を[Manual]に設定すること でより高い効果を発揮します。

[Disabled] Intelの定義するCPU標準のTurbo Boostポリシーを使用します。

# 2.4.3 Turbo Ratio [Auto]

Turbo Boost時の最大動作倍率を設定します。[Auto]すべてのコアの動作倍率をCPUの既定値に設定します。[By all Cores (Can Adjust in OS)]稼働コア数にかかわらず共通の倍率を使用します。[By Per Core (Cannot Adjust in OS)]稼働コア数に応じて倍率を任意に設定することができ<br/>ます。

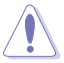

Turbo Ratioを[By Per Core]に設定すると、次の項目が表示されます。

# 1-/2-/3-/4-Core Ratio Limit [Auto]

「Ratio Mode」を [By Per Core] に設定することでこの項目が表示されます。CPUコア1/2/3/4の 動作倍率制限を個別に設定することができます。数値の調節は <+> <->で行います。

# 2.4.4 Internal PLL Overvoltage [Auto]

CPU内部PLLの過電圧を設定します。 設定オプション: [Auto] [Enabled] [Disabled].

# 2.4.5 Memory Frequency [Auto]

メモリーの動作周波数を設定します。設定オプションは「BCLK/PCIE Frequency」の設定により異なります。

設定オプション: [Auto] [DDR3-800MHz] [DDR3-1066MHz] [DDR3-1333MHz] [DDR3-1600MHz] [DDR3-1866MHz] [DDR3-2133MHz] [DDR3-2400MHz]

# 2.4.6 iGPU Max. Frequency [Auto]

統合型グラフィックス (iGPU) の最大周波数を設定します。 数値の調節は <+> <->で行います。 設 定範囲は xxxxMHz (CPUにより異なる) ~ 3000MHz で、50MHz 刻みで調節します。

# 2.4.7 EPU Power Saving Mode [Disabled]

省電力機能「EPU」の有効/無効を設定します。 設定オプション: [Disabled] [Enabled]

# 2.4.8 OC Tuner

CPUやメモリーの動作周波数、バスクロック、電圧などを自動的にオーバークロックし、システムと CPU統合型グラフィックスのパフォーマンス向上を図ります。 設定オプション: [OK] [Cancel]

# 2.4.9 DRAM Timing Control

メモリーのアクセスタイミングに関する各処理時間を設定することができます。数値の調節は <+> <->で行います。デフォルト設定に戻すには、キーボードで [auto] と入力し、<Enter>を押し ます。

この項目の設定を変更するとシステムが不安定になる場合があります。不安定になった場合は、 デフォルト設定に戻してください。

# 2.4.10 CPU Power Management

CPUの動作倍率やEnhanced Intel SpeedStep(R)、Turbo Boostの設定をすることができます。

# CPU Ratio [Auto]

非Turbo Boost時のCPU最大動作倍率を設定します。数値の調節は <+> <->で行います。設定範囲はお使いのCPUにより異なります。

# Enhanced Intel<sup>®</sup> SpeedStep Technology [Enabled]

CPUの負荷に応じて動作周波数や電圧を段階的に変化させることで消費電力と発熱を抑える、拡張版 Intel SpeedStep(R) テクノロジー(EIST)の有効/無効を設定します。

[Disabled] CPUは定格速度で動作します。

[Enabled] OSが自動的にCPUの電圧とコア周波数を調節します。これにより電力消費と 発熱量を抑えることができます。

# Turbo Mode [Enabled]

この項目は「Enhanced Intel SpeedStep Technology」を[Enabled] にすると表示されます。

[Enabled] CPUにかかる負荷や発熱の状況に応じて動作クロックを変化させる、Intel® Turbo Boost Technologyを有効にします。

[Disabled]

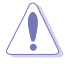

次の項目は「Enhanced Intel SpeedStep Technology」と「Turbo Mode」の両項目を [Enabled] にすると表示されます。

#### Long Duration Power Limit [Auto]

この機能を無効にします。

Turbo Boost時に参照するCPUの電力値をW (ワット) 単位で設定します。 数値の調節は <+> <->で行います。

#### Long Duration Maintained [Auto]

CPUの電力値が設定値を超えた場合の、Turbo Boostによるブースト状態の継続時間をms (ミリ秒)単位で設定します。数値の調節は <+> <->で行います。

#### Short Duration Power Limit [Auto]

Turbo Boost動作時の電力値の上限値をW (ワット)単位で設定します。数値の調節は <+> <->で行います。

#### Primary Plane Current Limit [Auto]

Turbo Boost動作時にCPUに供給される電流の上限値をA (アンペア) 単位で設定します。 数値の調節は <+> <->で行い、0.125A刻みで調節します。

#### Secondary Plane Current Limit [Auto]

統合型グラフィックスに供給される電流の上限値をA (アンペア) 単位で設定します。数値の 調節は <+> <->で行い、0.125A刻みで調節します。

# 2.4.11 DIGI+ VRM

### **CPU Load-Line Calibration [Auto]**

CPUへの供給電圧を調節しシステム温度をコントロールします。高い値を設定することにより、電 圧の降下を防ぎオーバークロックの範囲を広げることができます。ただし、CPUとVRMからの発熱 量は増加します。この項目では、電圧の範囲を次の%で設定可能です。 0% (Regular), 25% (Medium)、50% (High)、75% (Ultra High)、100% (Extreme) 設定オプション: [Auto] [Regular] [Medium] [High] [Ultra High] [Extreme]

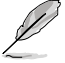

実際のパフォーマンスはお使いのCPUの仕様により異なります。

# CPU Fixed Frequency [xxx]

CPU用電圧調整モジュール(VRM)のスイッチング周波数の制御方法を設定します。スイッチング周波数 を高くすることでVRMの過渡応答を高めることができます。数値の調節は <+> <->で行います。設定範 囲は200kHz~350kHzで、50kHz刻みで調節します。

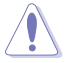

本機能を正確に使用するために、CPUクーラーやケースファンなどのサーマルモジュールを必ず取り付けてください。

# CPU Power Phase Control [Standard]

動作中のCPU用電圧調整モジュール(VRM)数の制御方法を設定します。 設定オプション: [Standard] [Optimized] [Extreme] [Manual Adjustment]

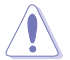

本機能を正確に使用するために、CPUクーラーやケースファンなどのサーマルモジュールを必ず取り付けてください。

# CPU Power Duty Control [T.Probe]

CPU用電圧調整モジュール(VRM)の制御方法を設定します。 設定オプション: [T. Probe] - 動作中の全VRM回路の温度バランスを維持します。 [Extreme] - 動作中の全VRM回路の電流バランスを維持します。

# CPU Current Capability [100%]

オーバークロック用にCPU用電圧調整モジュール(VRM)の電力供給量の範囲を設定します。高い 値を設定することにより、電力供給量が増加しオーバークロック可能な範囲が広がりますが、VRM の消費電力は増加します。 設定オプション: [100%] [110%] [120%] [130%] [140%]

### iGPU Load-line Calibration [Auto]

統合型グラフィックス(iGPU)への供給電圧を調節しシステム温度をコントロールします。高い値 を設定することにより、電圧の降下を防ぎオーバークロックの範囲を広げることができます。ただ し、CPUと調整モジュール(VRM)からの発熱量は増加します。 設定オプション: [Auto] [Regular] [High] [Extreme]

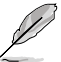

実際のパフォーマンス向上は取り付けられたCPU設定により異なります。

# iGPU Current Capability [100%]

統合型グラフィックス(iGPU)への電力供給量の範囲を設定します。高い値を設定することにより、電力供給量が増加しオーバークロック可能な範囲は広がりますが、VRMの消費電力は増加します。 設定オプション: [100%] [110%] [120%] [130%]

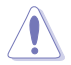

本機能を正確に使用するために、CPUクーラーやケースファンなどのサーマルモジュールを必ず取り付けてください。

# CPU Voltage [Offset Mode]

[Manual Mode] CPUコアへの供給電圧の手動で設定します。 [Offset Mode] CPU固有の基準値に対して電圧を設定します。

# CPU Offset Mode Sign [+]

この項目は「CPU Voltage」を[Offset Mode]にすると表示されます。

CPU Offset Voltageで指定した値の電圧を上げます。

[+] [–]

CPU Offset Voltageで指定した値の電圧を下げます。

項目によっては数字キーまたは<+>と<>で数値を入力します。数値の入力を終えたら<Enter>を押し数値を決定します。なお、デフォルト設定に戻す場合は、キーボードで「auto」と入力しくEnter>を押します。

### CPU Offset Voltage [Auto]

この項目は「**CPU Voltage」**を [**Offset Mode**] にすると表示され、オフセット電圧を調節します。 設定範囲は0.005V~0.635Vで、0.005V刻みで調節します。

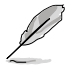

CPU電圧の設定を行う前にCPUの説明書をご参照ください。設定値が高すぎるとCPUの損傷、 低すぎるとシステム不安定の原因となることがあります。

# iGPU Voltage [Offset Mode]

[Manual Mode] iGPUコアへの供給電圧の手動で設定します。 [Offset Mode] iGPU固有の基準値に対して電圧を設定します。

### iGPU Offset Voltage [Auto]

この項目は「iGPU Voltage」を [Offset Mode] にすると表示され、オフセット電圧を調節します。 設定範囲は0.005V~0.635Vで、0.005V刻みで調節します。

# DRAM Voltage [Auto]

メモリーの電圧を設定します。 設定範囲は 1.185V~2.135Vで、0.005V刻みで調節します。

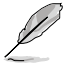

1.65Vを超過する電圧の必要なメモリーを取り付けるとCPUが損傷することがあります。1.65V 未満の電圧を必要とするメモリーを取り付けることをお勧めします。

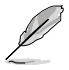

- 各項目の数値はリスクの度合いに応じて色分けして表示されます。詳細は下の表をご参照 ください。
- 電圧を高く設定する場合は、冷却システムを増強することをお勧めします。

# VCCSA Voltage [Auto]

Vcore System Agent(VCCSA)電圧を設定します。 設定範囲は 0.735V~ 1.685Vで、0.005V刻みで調節します。 設定オプション: [Auto] [+0.1V]

# PCH Voltage [Auto]

プラットフォーム・コントローラー・ハブ(PCH)の電圧を設定します。 設定範囲は 0.735V~ 1.685Vで、0.005V刻みで調節します。

# CPU PLL Voltage [Auto]

CPU内部のPLL電圧を設定します。 設定範囲は 1.80V~1.90Vで、0.1V刻みで調節します。 設定オプション: [Auto] [+0.1V]

# CPU Spread Spectrum [Auto]

[Auto]自動設定します。[Disabled]BCLK (ベースクロック)のオーバークロック性能を強化します。[Enabled]EMI を制御します。

# 2.5 アドバンスドメニュー

CPU、チップセット、オンボードデバイスなどの詳細設定の変更ができます。

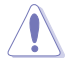

アドバンスドメニューの設定変更は、システムの誤動作の原因となることがあります。設定の 変更は十分にご注意ください。

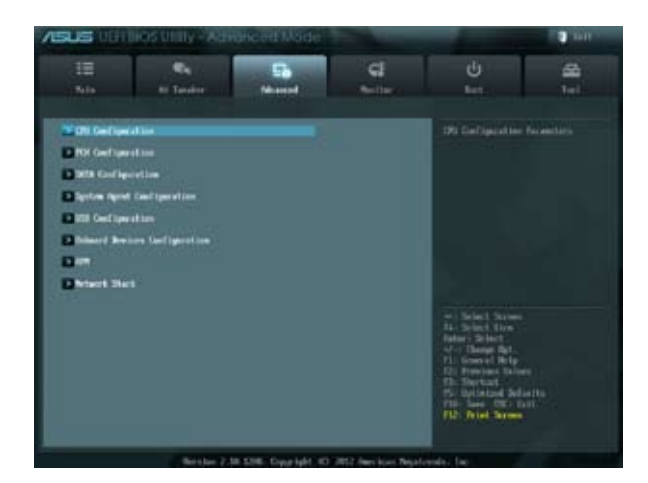

# 2.5.1 CPU設定

CPUに関する設定をすることができます。

この画面に表示される項目は、取り付けたCPUにより異なります。

### Intel<sup>®</sup> Adaptive Thermal Monitor [Enabled]

[Enabled] オーバーヒートしたCPUのクロックを抑えることで冷却を図ります。 [Disabled] この機能を無効にします。

# Active Processor Cores [All]

各プロセッサーパッケージで有効にするコア数を設定します。 設定オプションは取り付けられたCPUにより異なります。

# Limit CPUID Maximum [Disabled]

CPUID命令が実行されたとき、新しいCPUは3よりも大きな戻り値を返すことがあり特定のオペレ ーティングシステムで問題を引き起こす場合があります。この項目を[Enabled]に設定することによ り、戻り値を3以下に制限し問題を回避します。この問題はWindowsオペレーティングシステムで は発生いたしません。

[Enabled] CPUID拡張機能搭載のCPUをサポートしていない場合でも、レガシーOSを起動させます。

[Disabled] この機能を無効にします。

# Execute Disable Bit [Enabled]

DEP (データ実行防止)機能を持つ特定のOSと組み合わせて使用する事で、悪意のあるプログラムが不正なメモリー領域を使用する事をハードウェア側で防ぎます。

[Enabled] Intel(R) eXecute Disable bit (XD bit)を有効にします。

[Disabled] この機能を無効にします。

#### Intel<sup>®</sup> Virtualization Technology [Disabled]

[Enabled] 仮想マシン・モニター(VMM)で様々なハードウェアを使用することが可能になります。

[Disabled] この機能を無効にします。

#### Hardware Prefetcher [Enabled]

[Enabled] L2へのデータアクセスパターンからストリームを検出した場合、メモリからL2 キャッシュにプリフェッチする、Mid-Level Cache(MLC)ストリーマー・プリ フェッチ機能を有効にします。 [Disabled] この機能を無効にします。

#### Adjacent Cache Line Prefetch [Enabled]

[Enabled] 隣接したキャッシュラインのプリフェッチを実行する機能を有効にします。 [Disabled] この機能を無効にします。

#### **CPU Power Management Configuration**

#### CPU Ratio [Auto]

非Turbo Boost時のCPU最大動作倍率を設定します。数値の調節は <+> <->で行います。 設定範囲はお使いのCPUにより異なります。

#### Enhanced Intel SpeedStep Technology [Enabled]

CPUの負荷に応じて動作周波数や電圧を段階的に変化させることで消費電力と発熱を抑える、拡張版 Intel SpeedStep(R) テクノロジー(EIST)の有効/無効を設定します。

[Disabled] CPUはデフォルトの速度で動作します。

[Enabled] OSでCPU速度を調節します。

#### Turbo Mode [Enabled]

この項目は「Enhanced Intel SpeedStep Technology」を[Enabled] にすると表示され、 Intel<sup>®</sup> Turbo Mode Technology の有効/無効を設定します。

[Enabled] CPUにかかる負荷や発熱の状況に応じて動作クロックを変化させる 機能を有効にします。

[Disabled] この機能を無効にします。

#### CPU C1E [Auto]

アイドル状態のCPUを休止状態にする省電力モード(C1Eステート)の設定を行います。 [Auto] 自動設定します。

- [Enabled] この機能を常に有効にします。

[Disabled] この機能を常に無効にします。

#### CPU C3 Report [Auto]

アイドル状態のCPUコアとバスクロック、CPUのクロック生成機を停止するディープ・スリープ状態の有効/無効を設定します。

| [Auto]     | 自動設定します。       |
|------------|----------------|
| [Enabled]  | この機能を常に有効にします。 |
| [Disabled] | この機能を常に無効にします。 |

#### CPU C6 Report [Auto]

CPUコア個々のL1/L2キャッシュ内容を破棄し、コア電圧を極限まで下げるディープ・パワー・ダウン状態の有効/無効を設定します。

| [Auto]     | 自動設定します。       |
|------------|----------------|
| [Enabled]  | この機能を常に有効にします。 |
| [Disabled] | この機能を常に無効にします。 |

# Package C State Support [Auto]

CPU Operating State (C-State) サポートの有効/無効を設定します。

 [Auto]
 自動設定します。

 [Enabled]
 この機能を常に有効にします。

 [Disabled]
 この機能を常に無効にします。

# 2.5.2 PCH設定

### High Precision Timer [Enabled]

高精度イベントタイマーの有効/無効を設定します。 設定オプション: [Enabled] [Disabled]

### Intel(R) Rapid Start Technology

### Intel(R) Rapid Start Technology [Disabled]

Intel(R) Rapid Start Technologyの有効/無効を設定します。 設定オプション: [Enabled] [Disabled]

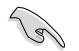

次の項目は「Intel(R) Rapid Start Technology」[Enabled] に設定すると表示されます。

#### Entry on S3 RTC Wake [Enabled]

S3ステートのシステムが、一定時間経過後S4ステート(休止状態)へ移行する機能の有効/ 無効を設定します。 設定オプション: [Enabled] [Disabled]

#### Entry After [Immediately]

この項目は「Entry on S3 RTC Wake」を[Enabled]に設定すると表示されます。S4ステ ート(休止状態)に移行するまでのシステムアイドル時間を設定します。この設定を行うと Windows®上のタイマー設定値は自動的に変更されます。 設定オプション: [Immediately] [1 minute] [2 minute] [5 minute] [10 minute] [15 minute] [30 minute] [1 hour] [2 hours]

#### Active Page Threshold Support [Enabled]

Intel® Rapid Start Technology を動作させるためのキャッシュ用パーティションサポートの 有効/無効を設定します。 設定オプション: [Enabled] [Disabled]

#### Active Memory Threshold [x]

この項目は「Active Page Threshold Support」を[Enabled]に設定すると表示されま す。Intel® Rapid Start Technologyを実行するために必要なキャッシュ用パーティションの しきい値をMB単位で入力します。数値を[0]に設定した場合、システムはIntel® Rapid Start Technologyを実行するためのパーティション容量のしきい値を、現在のシステムに合わせ て自動的にチェックします。パーティション容量がこのしきい値を下回る場合、Intel® Rapid Start Technology はシステムで自動的に無効となります。

Intel(R) Rapid Start Technologyを使用するにはキャッシュ用パーティションの容量が搭載 メモリー容量よりも大きい必要があります。

### Intel<sup>®</sup> Smart Connect Technology

### **ISCT Configuration [Disabled]**

Intel(R) Smart Connect Technologyの有効/無効を設定します。 設定オプション: [Enabled] [Disabled]

# 2.5.3 SATA設定

UEFI BIOS Utilityの起動中は、UEFI BIOSは自動的にシステムに取り付けられたSATAデバイスを検出します。取り付けられていない場合は、SATA Portの項目は「Not Present」と表示されます。

# SATA Mode Selection [AHCI]

SATAの設定を行います。

[IDE] SATAデバイスをIDEデバイスとして認識させます。

[AHCI] SATAデバイス本来の性能を発揮させます。このモードを選択することによりホットプラグ機能とネイティブ・コマンド・キューイング (NCQ) をサポートすることができます。

[RAID] SATAデバイスでRAIDアレイを構築することができます。

# S.M.A.R.T. Status Check [Enabled]

自己診断機能 S.M.A.R.T.(Self-Monitoring, Analysis and Reporting Technology)の有効/無効を 設定します。記憶装置で読み込み/書き込みエラーが発生すると、POST実行中に警告メッセージ が表示されます。 設定オプション: [Enabled] [Disabled]

### Hot Plug [Disabled]

この項目はSATA Mode Selectionを[AHCI]または[RAID]に設定すると表示されます。SATAポートのホットプラグ機能の有効/無効を設定することができます。 設定オプション: [Disabled] [Enabled]
# 2.5.4 システムエージェント設定

### Memory Remap Feature [Enabled]

32bitプロセスにおいて4GB以上のアドレス空間を再割り当て(リマッピング)する機能の有効/無効を設定します。

[Enabled] この機能を有効にします。

[Disabled] この機能を無効にします。

### **Graphics Configuration**

### Primary Display [Auto]

プライマリ(第1)デバイスとして使用するグラフィックコントローラーを選択します。 設定オプション: [Auto] [iGPU] [PCIE] [PCI]

#### iGPU Memory [64M]

統合型グラフィックス(iGPU)用メモリーとして、メインメモリーからの割り当てを設定します。 設定オプション: [32M] [64M] [96M] [128M] ~ [448M] [480M] [512M] [1024M]

### Render Standby [Enabled]

画面描画などのグラフィック処理状態に応じて自動的に節電モードへ移行し消費電力を抑えるIntel(R) Graphics Render Standby Technologyの有効/無効を設定します。 設定オプション: [Disabled] [Enabled]

### iGPU Multi-Monitor [Disabled]

単体ビデオカード用に統合型グラフィックス(iGPU)のマルチモニター機能の有効/無効を 設定します。 設定オプション: [Disabled] [Enabled]

### **NB PCIe Configuration**

PCI Express スロットに関する設定をすることができます。

### PCIE x16\_1 [Auto]

PCIEX16\_1 レーンのリンク速度を設定します。 設定オプション: [Auto] [Gen1] [Gen2]

# 2.5.5 USB設定

USB関連の機能を変更することができます。

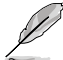

「USB Devices」の項目には自動検出した値が表示されます。USB デバイスが検出されない場合は「None」と表示されます。

### Intel USB2.0 EHCI Controller

[Enabled] レガシーOS用にUSB 2.0デバイスのサポートを有効にします。

[Disabled] この機能を無効にします。

### Legacy USB Support [Enabled]

[Enabled] レガシーOS用にUSBデバイスのサポートを有効にします。
 [Disabled] USBデバイスはUEFI BIOS Utilityでのみ使用できます。
 [Auto] 起動時にUSBデバイスを検出します。USBデバイスが検出されると、USBコントローラーのレガシーモードが有効になり、検出されないとレガシーUSBのサポートは無効になります。

### Legacy USB3.0 Support [Enabled]

[Enabled] レガシーOS用にUSB 3.0デバイスのサポートを有効にします。 [Disabled] この機能を無効にします。

### Intel xHCI Mode [Smart Auto]

| [Smart Auto] | システムの状況に合わせて自動的にxHClホストコントローラーの動作モード<br>を切り替えます。 |
|--------------|--------------------------------------------------|
| [Auto]       | 自動的にxHClホストコントローラーの動作モードを設定します。                  |
| [Enabled]    | xHCl ホストコントローラーを常に有効にします。                        |
| [Disabled]   | xHCl ホストコントローラーを無効にします。                          |

## EHCI Hand-off [Disabled]

 [Enabled]
 EHCI ハンドオフ機能のないOSでも問題なく動作させることができます。

 [Disabled]
 この機能を無効にします。

### **USB Single Port Control**

個々にUSBポートの有効/無効を設定することができます。

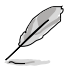

USBポートの位置は「1.3.3 マザーボードのレイアウト」をご参照ください。

# 2.5.6 オンボードデバイス設定

### HD Audio Controller [Enabled]

[Enabled] Intel(R) High Definition Audio コントローラーを有効にします。 [Disabled] このコントローラーを無効にします。

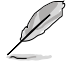

次の項目は「HD Audio Controller」を [Enabled] に設定すると表示されます。

## Front Panel Type [HD]

フロントパネルオーディオモジュールがサポートするオーディオ規格により、フロントパネルオー ディオコネクター (AAFP)モードを AC'97 またはHDオーディオに設定することができます。

 [HD]
 フロントパネルオーディオコネクター (AAFP) モードをHDオーディオにします。

 [AC97]
 フロントパネルオーディオコネクター (AAFP) モードを AC'97にします。

### SPDIF Out Type [SPDIF]

[SPDIF] S/PDIF端子からの出力信号を、S/PDIFモードで出力します。 [HDMI] S/PDIF端子からの出力信号を、HDMIモードで出力します。

### Realtek LAN Controller [Enabled]

| [Enabled]  | Realtek Gigabit Ethernet コントローラーを有効にします。 |
|------------|------------------------------------------|
| [Disabled] | このコントローラーを無効にします。                        |

### Realtek PXE OPROM [Disabled]

この項目は前の項目を[**Enabled**] にすると表示され、Realtek Gigabit Ethernet コントローラーのオ プションROMによる起動の有効/無効を設定します。 設定オプション: [Enabled] [Disabled]

### **Serial Port Configuration**

この項目は、マザーボードのシリアルポートの設定を行います。

Serial Port [Enabled] シリアルポート (COM)の有効/無効を設定します。 設定オプション: [Enabled] [Disabled]

### Change Settings [IO=3F8h; IRQ=4]

この項目は「Serial Port」を [Enabled] にすると表示され、シリアルポートベースアドレスを 選択することができます。 設定オプション: [IO=3F8h; IRQ=4] [IO=2F8h; IRQ=3] [IO=3E8h; IRQ=4] [IO=2E8h; IRQ=3]

# 2.5.7 APM

### Restore AC Power Loss [Power Off]

| [Power On]   | 電力が遮断された場合、その後、通電したときは電源はONとなります。             |
|--------------|-----------------------------------------------|
| [Power Off]  | 電力が遮断された場合、その後、通電したときは電源はOFFのままとなります。         |
| [Last State] | 電力が遮断された場合、その後、通電したときは電源は遮断される直前の状態<br>に戻ります。 |

### Power On By PS/2 Keyboard [Disabled]

| [Disabled]  | PS/2 キーボードで電源をONにする機能を無効にします。                  |
|-------------|------------------------------------------------|
| [Space Bar] | PS/2 キーボードのスペースキー (スペースバー) でシステムをONにします。       |
| [Ctrl-Esc]  | PS/2 キーボードの <ctrl+esc>でシステムをONにします。</ctrl+esc> |
| [Power Key] | PS/2 キーボードのPower キーでシステムをONにします。この機能を利用する      |
| - ,-        | には、+5VSBリード線で最低1Aを供給するATX電源を必要とします。            |

### Power On By PS/2 Mouse [Disabled]

| [Disabled] | PS/2マウスで電源をONにする機能を無効にします。                                             |
|------------|------------------------------------------------------------------------|
| [Enabled]  | PS/2マウスで電源をONにする機能を有効にします。この機能を利用するには、+5VSBリード線で最低1Aを供給するATX電源を必要とします。 |

### Power On By PCIE/PCI [Disabled]

| [Disabled] | この機能を無効にします。 |
|------------|--------------|
|------------|--------------|

[Enabled] オンボードLANデバイスおよびPCI/PCI Expressデバイスが起動信号を受信した際のWake-On-LAN機能を有効にします。

### Power On By Ring [Disabled]

[Disabled] この機能を無効にします。

[Enabled] 外部モデムが起動信号を受信した場合のウェイクアップ機能を有効にします。

### Power On By RTC [Disabled]

[Disabled] RTCによるウェイクアップ機能を無効にします。

[Enabled] [Enabled] に設定すると、「RTC Alarm Date (Days)」と「Hour/Minute/Second」の 項目がユーザー設定可能になります。

### **RTC Alarm Date (Days)**

この項目は前の項目を[Enabled]にすると表示され、RTCアラームの時間(日)を設定することができます。ゼロに設定した場合は、RTCアラームは毎日作動します。数値の調節は <+> <->で行います。

# 2.5.8 Network Stack

### Network Stack [Disabled]

UEFIによるネットワーク接続機能の有効/無効を設定します。 設定オプション: [Disabled] [Enabled]

### Ipv4 PXE Support [Enabled]

IPv4を使用したPXEによるネットワークブートの有効/無効を設定します。 設定オプション: [Disabled] [Enabled]

### Ipv6 PXE Support [Enabled]

IPv6を使用したPXEによるネットワークブートの有効/無効を設定します。 設定オプション: [Disabled] [Enabled]

# 2.6 モニターメニュー

システム温度/電源の状態が表示されます。また、ファンの各種設定変更が可能です。

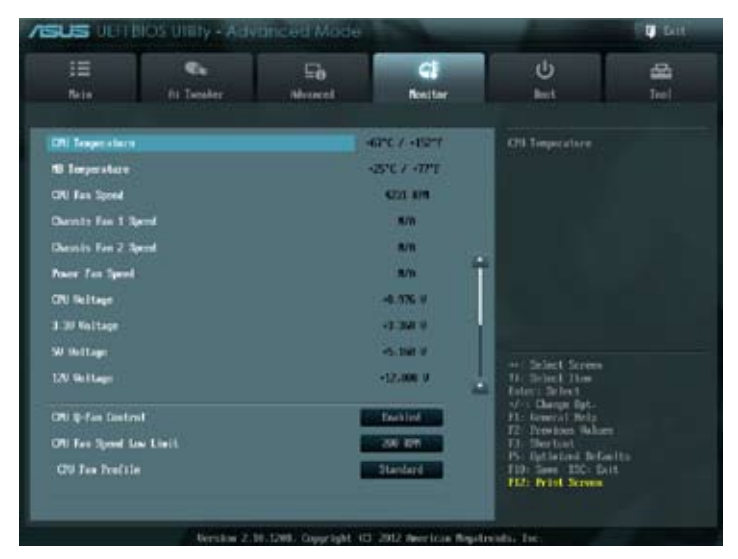

画面をスクロールすることですべての項目を表示することができます。

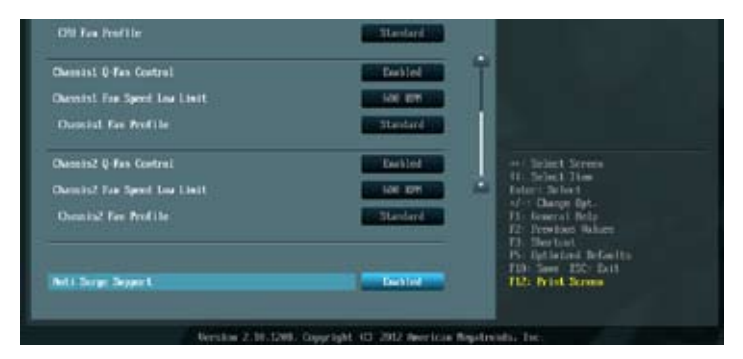

# 2.6.1 CPU Temperature / MB Temperature [xxx°C/xxx°F]

オンボードハードウェアモニターはCPUの温度とマザーボードの温度を自動検出しその値を表示 します。なお、[Ignore]にすると、表示されなくなります。

## 2.6.2 CPU / Chassis Fan 1/2 / PWR Fan Speed [xxxx RPM] or [Ignore] / [N/A]

オンボードハードウェアモニターは各ファンのスピードを自動検出し、RPMの単位で表示します。 マザーボードにファンが接続されていない場合は、[N/A]と表示されます。なお、[Ignore]にする と、表示されなくなります。

## 2.6.3 CPU Voltage, 3.3V Voltage, 5V Voltage, 12V Voltage

オンボードハードウェアモニターは電圧レギュレータを通して電圧出力を自動検出しその値を表示します。なお、[Ignore] にすると、表示されなくなります。

# 2.6.4 CPU Q-Fan Control [Enabled]

[Disabled] この機能を無効にします。

[Enabled] CPUファンのQ-Fanコントロール機能を有効にします。

## 2.6.5 CPU Fan Speed Low Limit [200 RPM]

この項目は「CPU Q-Fan Control」を有効にすると表示されます。CPUファンの最低回転数を設定します。CPUファンの回転数がこの値を下回ると警告が発せられます。

設定オプション: [Ignore] [200 RPM] [300 RPM] [400 RPM] [500 RPM] [600 RPM]

### CPU Fan Profile [Standard]

この項目は「CPU Q-Fan Control」機能を有効にすると表示されます。CPUファンの最適な パフォーマンスレベルを設定できます。

- [Standard] 温度により自動調整します。
- [Silent] 常時低速回転で動作します。
- [Turbo] 常時最高速回転で動作します。

[Manual] 温度とデューティサイクルを手動で設定します。

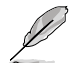

次の4つの項目は「CPU Fan Profile」を [Manual] にすると表示されます。

#### CPU Upper Temperature [76]

CPU温度の上限値を設定します。CPUの温度がこの上限値に達すると、CPUファンはデューティ ーサイクルの最大値で動作します。CPUの温度が75度を超えた場合、ファンは最大回転数で動 作します。 設定範囲は35℃~76℃です。

#### CPU Fan Max. Duty Cycle(%) [100]

CPUファンのデューティーサイクルの最大値を設定します。設定値は最小デューティーサイクル 以上である必要があります。 設定範囲は 20%~100%です。

#### CPU Lower Temperature [35]

CPU温度の下限値を設定します。CPUの温度がこの下限値を下回ると、CPUファンはデューティ ーサイクルの最小値で動作します。設定値はCPU温度の上限値以下である必要があります。 設定範囲は 35℃~76℃です。

#### CPU Fan Min. Duty Cycle(%) [20]

CPUファンのデューティーサイクルの最小値を設定します。設定値は最大デューティーサイクル 以下である必要があります。 設定範囲は 20% ~100%です。

# 2.6.6 Chassis1/2 Q-Fan Control [Enabled]

[Disabled] この機能を無効にします。

[Enabled] ケースファンのQ-Fanコントロール機能を有効にします。

# 2.6.7 Chassis Fan Speed Low Limit [600 RPM]

この項目は「Chassis Q-Fan Control」を有効にすると表示されます。ケースファンの最低回転数を設定します。ケースファンの回転数がこの値を下回ると警告が発せられます。

設定オプション: [Ignore] [200 RPM] [300 RPM] [400 RPM] [500 RPM] [600 RPM]

### Chassis Fan Profile [Standard]

この項目は「Chassis Q-Fan Control」機能を有効にすると表示されます。ケースファンの最 適なパフォーマンスレベルを設定できます。

[Standard] 温度により自動調整します。

[Silent] 常時低速回転で動作します。

[Turbo] 常時最高速回転で動作します。

[Manual] 温度とデューティサイクルを手動で設定します。

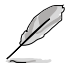

次の4つの項目は「Chassis Fan Profile」を [Manual] にすると表示されます。

#### Chassis Upper Temperature [60]

ケース内温度の上限値を設定します。ケース内温度がこの上限値に達すると、ケースファンはデュ ーティーサイクルの最大値で動作します。 設定範囲は35℃~60℃です。

#### Chassis Fan Max. Duty Cycle(%) [100]

ケースファンのデューティーサイクルの最大値を設定します。設定値は最小デューティーサイクル 以上である必要があります。 設定範囲は20%~100%です。

#### Chassis Lower Temperature [35]

ケース内温度の下限値です。 ケース内温度がこの下限値を下回ると、ケースファンはデューティーサイクルの最小値で動作 します。

#### Chassis Fan Min. Duty Cycle(%) [20]

ケースファンのデューティーサイクルの最小値を設定します。設定値は最大デューティーサイク ル以下である必要があります。 設定範囲は 20% ~100%です。

# 2.6.8 Anti Surge Support [Enabled]

アンチサージ機能の有効/無効を設定します。

設定オプション: [Disabled] [Enabled]

# 2.7 ブートメニュー

システムをブートする際のオプションを変更します。

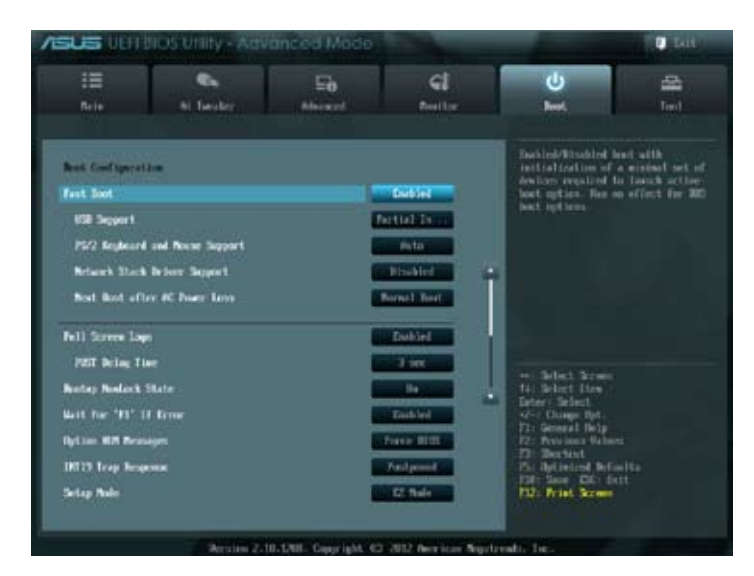

画面をスクロールすることですべての項目を表示することができます。

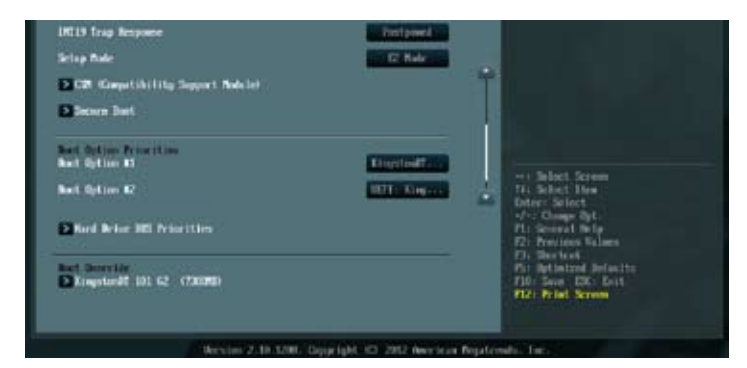

# 2.7.1 Fast Boot [Enabled]

[Enable] [Disable] 起動時の初期化作業を短縮し、システムを素早く起動します。 通常のブートプロセスを実行します。

次の3項目は、「Fast Boot」を[Enabled]に設定することで表示されます。

### USB Support [Partial Initial]

| [Disabled]               | すべてのUSBデバイスはOSが実行されるまで無効状態になります。  |
|--------------------------|-----------------------------------|
|                          | 最も早くPOSTを完了することが可能です。             |
| [Full Initialization]    | すべてのUSBデバイスはシステム起動時から利用可能です。POST完 |
|                          | 了までの時間は遅くなります。                    |
| [Partial Initialization] | POST時間を短縮するためにキーボードとマウスを接続したUSBポー |
|                          | トのみをPOSTで検出します。                   |

### PS2 Keyboard and Mouse Support [Auto]

| Eした場合のPOST時のPS/2キーボードとマウスの動作を設定します。        |
|--------------------------------------------|
| 起動時に接続されているPS/2デバイスをNVRAMに記憶し、起動時          |
| 間を早くします。                                   |
| PS/2デバイスはシステム起動時からに利用可能となり、システムを           |
| 完全にコントロールすることができます。この設定はPOSTに時間が           |
| かかります。                                     |
| オペレーティングシステムが実行されるまでPS/2デバイスを無効状           |
| 態にします。PS/2デバイスでUEFI BIOS Utilityを起動または操作する |
| ことはできません。                                  |
|                                            |

### Network Stack Driver Support [Disabled]

| [Disabled] | この機能を無効にします。                      |
|------------|-----------------------------------|
| [Enabled]  | システム起動時にネットワーク・スタック用ドライバーを読み込みます。 |

### Next boot after AC Power Loss [Normal Boot]

[Normal Boot] 電力が遮断された場合、その後起動する際は通常の起動プロセスで開始します。 [Fast Boot] 電力が遮断された場合、その後も継続してFast Bootモードで起動します。

## 2.7.2 Full Screen Logo [Enabled]

[Enabled] [Disabled] システム起動時のASUSロゴ画面を表示します。 システム起動時のASUSロゴ画面を表示しません。

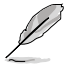

ASUS MyLogo<sup>™</sup> 機能をご利用になる場合は「Full Screen Logo」の項目を [Enabled] に設定してください。

### Post Report [5 sec]

この項目は「Full Screen Logo」を [Disabled] に設定すると表示されます。POSTレポートの表示時間を設定します。

設定オプション: [1 sec] [2 sec] [3 sec] [4 sec] [5 sec] [6 sec] [7 sec] [8 sec] [9 sec] [10 sec] [Until Press ESC]

# 2.7.3 Post Delay Time [3 sec]

この項目は「Full Screen Lgo」を [Enabled] に設定すると表示されます。指定した遅延時間を POSTプロセスに追加しUEFI BIOS Ultilityの起動受付時間を延長します。 設定オプション: [0 sec] [1 sec] [2 sec] [3 sec] [4 sec] [5 sec] [6 sec] [7 sec] [8 sec] [9 sec] [10 sec]

## 2.7.4 Bootup NumLock State [On]

[On] システム電源ON時、キーボードのNumLock 機能をONにします。

[OFF] システム電源ON時、キーボードのNumLock 機能はOFFの状態です。

# 2.7.5 Wait for 'F1' If Error [Enabled]

[Disabled] この機能を無効にします。

[Enabled] POSTエラー発生時に<F1>を押すまでシステムを待機させます。

## 2.7.6 Option ROM Messages [Force BIOS]

[Force BIOS] サードパーティのROMメッセージをブートシーケンス時に強制的に表示 させます。 [Keep Current] アドオンデバイスの設定に従い、サードパーティROMメッセージを表示さ

[Keep Current] アドオンデバイスの設定に従い、サードパーティROMメッセージを表示させます。

# 2.7.7 Interrupt 19 Capture [Postponed]

[Immediate] INT19キャプチャを直ぐに実行します。 [Postponed] レガシーブートの際にINT19キャプチャを実行します。

# 2.7.8 Setup Mode [EZ Mode]

[Advanced Mode]UEFI BIOS Utility起動時の初期画面として、Advanced Mode を表示します。[EZ Mode]UEFI BIOS Utility起動時の初期画面として、EZ Mode を表示します。

# 2.7.9 CSM (Compatibility Support Module)

CSM (Compatibility Support Module)のパラメータ設定です。この設定によってUEFIドライバーを持たないデバイスとの互換性を向上することが可能です。

## Launch CSM [Auto]

設定オプション: [Auto] [Enabled] [Disabled]

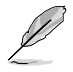

次の項目は「Launch CSM」の項目を [Enabled] に設定すると表示されます。

## Boot Device Control [UEFI and Legacy OpROM]

設定オプション: [UEFI and Legacy OpRom] [Legacy OpROM only] [UEFI only]

## Boot from Network Devices [Legacy OpROM first]

設定オプション: [Legacy OpROM first] [UEFI driver first] [Ignore]

## Boot from Storage Devices [Legacy OpRom first]

設定オプション: [Both, Legacy OpROM first] [Both, UEFI first] [Legacy OpROM first] [UEFI driver first] [Ignore]

### Boot from PCIe/PCI Expansion Devices [Legacy OpROM first]

設定オプション: [Legacy OpROM first] [UEFI driver first]

# 2.7.10 Secure Boot

This option allows you to configure the Secure Boot related parameters.システム起動時に許可されていないファームウェア、オペレーティングシステム、UEFIドライバー (オプションROM)が 実行されないようにするWindows®のSecure Bootに関する設定を行うことができます。

## OS Type [Other OS]

設定オプション: [Windows UEFI mode] [Other OS]

### Secure Boot Mode [Standard]

この項目は「OS Type」の項目を [Windows UEFI mode] に設定すると表示されます。 設定オプション: [Standard] [Custom]

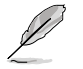

次の項目は「Secure Boot Mode」を [Custom] に設定することで表示されます。

### **Key Management**

#### Manage the Secure Boot Keys (PK, KEK, DB, DBX)

Install default Secure Boot Keys 設定オプション: [Yes] [No]

### Platform Key (PK)

Load PK from File 設定オプション: [Acpi (a0341d0, 0)\PCI (1212)\USB (2, 0)\]

Copy PK to File 設定オプション: [OK]

**Delete PK** 設定オプション: [Yes] [No]

#### **KEK Management (KEK)**

Load KEK from File 設定オプション: [OK]

Copy KEK to File 設定オプション: [OK]

**Delete the KEK** 設定オプション: [Yes] [No]

Append KEK from File 設定オプション: [OK]

#### **DB** Management

Load DB from File 設定オプション: [OK]

Copy DB to File 設定オプション: [OK]

**Delete the DB** 設定オプション: [Yes] [No]

> Append DB from File 設定オプション: [OK]

#### **DBX Management**

Load DBX from File 設定オプション: [OK]

Copy DBX to File 設定オプション: [OK]

**Delete the DBX** 設定オプション: [Yes] [No]

> Append DBX from File 設定オプション: [OK]

# 2.7.11 Boot Option Priorities

使用可能なデバイスから、ブートデバイスの起動優先順位を指定します。画面に表示されるデバイスの数は、ブート可能なデバイスの数に依存します。

- システム起動中にブートデバイスを選択するには、POST時に<F8>を押します。
- Windows®7以前のOSをセーフモードで起動するには、POSTの後に<F8>を押します。ブ ートデバイスの選択画面が表示されてしまう場合は、ブートデバイスの選択画面で<ESC> を押した後にすばや<F8>を押すことで詳細ブートオプションを起動することが可能です。
- Windows®8をセーフモードで起動するには、<Shift>を押しながら再起動をクリックし、トラブルシューティングの詳細オプション、スタートアップ設定から再起動を行い、テンキーの<4>を押しセーフモードを起動します。

# 2.7.12 Boot Override

ブートデバイスを選択し起動します。画面に表示されるデバイスの項目の数は、システムに接続 されたデバイスのにより異なります。項目(デバイス)を選択すると、選択したデバイスからシステ ムを起動します。

# 2.8 ツールメニュー

ASUS独自機能の設定をします。マウスで項目を選択するか、キーボードのカーソルキーで項目を 選択し、<Enter>を押してサブメニューを表示させることができます。

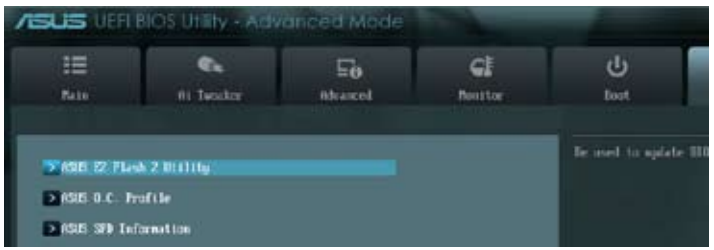

# 2.8.1 ASUS EZ Flash 2 Utility

ASUS EZ Flash 2 Utility を起動します。<Enter>を押すと、確認メッセージが表示されます。カーソルキーを使って [Yes] または [No] を選択し <Enter> を押して選択を決定します。

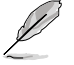

詳細はセクション「3.10.2 ASUS EZ Flash 2」をご参照ください。

# 2.8.2 ASUS O.C. Profile

複数のBIOS設定を保存して簡単に呼び出すことができます。

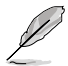

プロファイルが作成されていない場合、「Setup Profile Status」には「Not Installed」と表示されます。

## Label

保存するプロファイルのタイトルを入力します。

### Save to Profile

現在の設定をプロファイルとして保存します。キーボードで1から8の数字を入力しプロファイル番号を割り当て、<Enter>を押し「Yes」を選択します。

## Load from Profile

保存したプロファイルから設定を読み込みます。プロファイルの番号をキーボードで入力し、<Enter>を押し「Yes」を選択します。

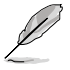

- 設定をロード中はシステムのシャットダウンやリセットを行わないでください。システム 起動エラーの原因となります。
- 設定をロードする場合は、保存された設定の構成時と同一のハードウェア(CPU、メモリーなど)とBIOSバージョンでのご使用をお勧めします。異なったハードウェアやBIOSバージョン設定をロードすると、システム起動エラーやハードウェアが故障する可能性がございます。

# 2.8.3 ASUS SPD Information

## DIMM Slot # [DIMM\_A2]

選択されたスロットに取り付けられたメモリーのSPD (Displays the Serial Presence Detect) 情報 を表示します。

設定オプション: [DIMM\_A1] [DIMM\_A2] [DIMM\_B1] [DIMM\_B2]

# 2.9 終了メニュー

設定の保存や取り消しのほか、デフォルト設定の読み込みを行います。終了メニューから EZ Mode を起動することができます。

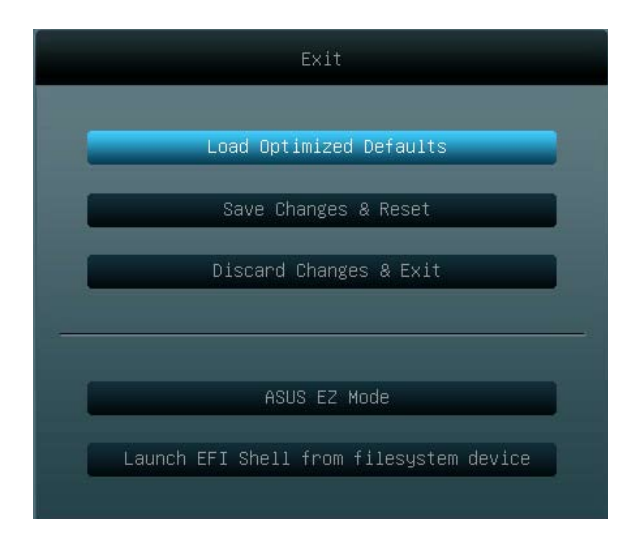

### **Load Optimized Defaults**

それぞれの値に、デフォルト設定値をロードします。このオプションを選択するか、<F5>を押すと確認画面が表示されます。「**YES**」を選択してデフォルト設定値をロードします。

### Save Changes & Reset

設定が終了したら、「Exit」メニューからこのオプションを選択し、設定をCMOS RAM に保存して終 了します。このオプションを選択するか、<F10>を押すと確認画面が表示されます。「YES」を選択し て、設定変更を保存し、UEFI BIOS Utility を閉じます。

### **Discard Changes & Exit**

UEFI BIOS Utility で行った設定を破棄し、セットアップを終了する場合にこの項目を選択します。 このオプションを選択するか、<Esc>を押すと確認画面が表示されます。「**YES**」を選択して、設定 変更を保存せずに、UEFI BIOS Utility を閉じます。

### ASUS EZ Mode

EZ Mode を起動します。

### Launch EFI Shell from filesystem device

EFI Shell アプリケーション (shellx64.efi)を利用可能なファイルシステムのデバイスから起動します。

| <br> |
|------|
|      |
|      |
|      |
|      |
|      |
|      |
|      |
|      |
|      |
|      |
|      |
|      |
|      |
|      |
|      |
|      |
|      |
|      |
|      |
|      |
|      |
|      |
|      |
|      |
|      |
|      |
|      |
|      |
|      |
|      |
| <br> |
|      |
|      |
|      |
|      |
|      |
|      |
|      |
|      |
|      |
|      |
|      |
|      |
|      |
|      |
|      |
|      |
|      |
|      |
|      |
|      |
|      |
|      |
|      |
|      |
|      |
|      |
|      |
|      |
|      |
|      |
|      |
|      |

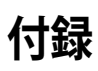

# ご注意

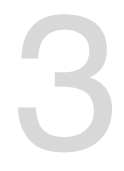

# Federal Communications Commission Statement

This device complies with Part 15 of the FCC Rules. Operation is subject to the following two conditions:

- This device may not cause harmful interference.
- This device must accept any interference received including interference that may cause undesired operation.

This equipment has been tested and found to comply with the limits for a Class B digital device, pursuant to Part 15 of the FCC Rules. These limits are designed to provide reasonable protection against harmful interference in a residential installation. This equipment generates, uses and can radiate radio frequency energy and, if not installed and used in accordance with manufacturer's instructions, may cause harmful interference to radio communications. However, there is no guarantee that interference will not occur in a particular installation. If this equipment does cause harmful interference to radio or television reception, which can be determined by turning the equipment off and on, the user is encouraged to try to correct the interference by one or more of the following measures:

- · Reorient or relocate the receiving antenna.
- · Increase the separation between the equipment and receiver.
- Connect the equipment to an outlet on a circuit different from that to which the receiver is connected.
- · Consult the dealer or an experienced radio/TV technician for help.

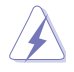

The use of shielded cables for connection of the monitor to the graphics card is required to assure compliance with FCC regulations. Changes or modifications to this unit not expressly approved by the party responsible for compliance could void the user's authority to operate this equipment.

## IC: Canadian Compliance Statement

Complies with the Canadian ICES-003 Class B specifications. This device complies with RSS 210 of Industry Canada. This Class B device meets all the requirements of the Canadian interference-causing equipment regulations.

This device complies with Industry Canada license exempt RSS standard(s). Operation is subject to the following two conditions: (1) this device may not cause interference, and (2) this device must accept any interference, including interference that may cause undesired operation of the device.

Cut appareil numérique de la Classe B est conforme à la norme NMB-003 du Canada. Cet appareil numérique de la Classe B respecte toutes les exigences du Règlement sur le matériel brouilleur du Canada.

Cet appareil est conforme aux normes CNR exemptes de licence d'Industrie Canada. Le fonctionnement est soumis aux deux conditions suivantes :

(1) cet appareil ne doit pas provoquer d'interférences et

(2) cet appareil doit accepter toute interférence, y compris celles susceptibles de provoquer un fonctionnement non souhaité de l'appareil.

## **Canadian Department of Communications Statement**

This digital apparatus does not exceed the Class B limits for radio noise emissions from digital apparatus set out in the Radio Interference Regulations of the Canadian Department of Communications.

This class B digital apparatus complies with Canadian ICES-003.

## VCCI: Japan Compliance Statement

警告 VCCI準拠クラスB機器(日本)

この装置は、情報処理装置等電波障害自主規制協議会(VCCI)の基準に基づくクラスB情報技術装置です。この装置は、家庭環境で使用することを目的としていますが、この装置がラジオやテレビジョン受信機に近接して使用されると、受信障害を引き起こすことがあります。

取扱説明書に従って正しい取り扱いをして下さい。

## **KC: Korea Warning Statement**

```
B급 기기 (가정용 방송통신기자재)
이 기기는 가정용(B급) 전자파직합기기로서 주로 가정에서 사용하는 것을 목적으로
하며, 모든 지익에서 사용할 수 있습니다.
```

\*당해 무선설비는 전파훈신 가능성이 있으므로 인명한전과 관련된 서비스는 할 수 없습 니다.

## REACH

Complying with the REACH (Registration, Evaluation, Authorisation, and Restriction of Chemicals) regulatory framework, we published the chemical substances in our products at ASUS REACH website at <a href="http://csr.asus.com/english/REACH.htm">http://csr.asus.com/english/REACH.htm</a>.

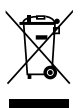

DO NOT throw the motherboard in municipal waste. This product has been designed to enable proper reuse of parts and recycling. This symbol of the crossed out wheeled bin indicates that the product (electrical and electronic equipment) should not be placed in municipal waste. Check local regulations for disposal of electronic products.

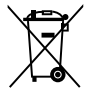

DO NOT throw the mercury-containing button cell battery in municipal waste. This symbol of the crossed out wheeled bin indicates that the battery should not be placed in municipal waste.

# ASUS Recycling/Takeback Services

ASUS recycling and takeback programs come from our commitment to the highest standards for protecting our environment. We believe in providing solutions for you to be able to responsibly recycle our products, batteries, other components as well as the packaging materials. Please go to http://csr.asus.com/english/Takeback.htm for detailed recycling information in different regions.

# ASUSコンタクトインフォメーション

# ASUSTeK COMPUTER INC.

住所: 雷話(代表): ファックス(代表): 電子メール(代表): Webサイト:

15 Li-Te Road, Beitou, Taipei, Taiwan 11259 +886-2-2894-3447 +886-2-2890-7798 info@asus.com.tw www.asus.com.tw

## テクニカルサポート

電話: +86-21-3842-9911 オンラインサポート: support.asus.com

## ASUS COMPUTER INTERNATIONAL (アメリカ)

住所: 雷話: ファックス: Webサイト:

電話:

800 Corporate Way, Fremont, CA 94539, USA +1-510-739-3777 +1-510-608-4555 http://usa.asus.com

## テクニカルサポート

| 電話:        | +1-812-282-2787  |
|------------|------------------|
| サポートファックス: | +1-812-284-0883  |
| オンラインサポート: | support.asus.com |

#### ASUS COMPUTER GmbH (ドイツ・オーストリア) 住所:

Harkort Str. 21-23, D-40880 Ratingen, Germany +49-2102-95990 ファックス: +49-2102-959911 Webサイト: www.asus.de オンラインコンタクト: www.asus.de/sales

## テクニカルサポート

| 電話:        | +49-1805-010923*  |
|------------|-------------------|
| サポートファックス: | +49-2102-9599-11* |
| オンラインサポート: | support.asus.com  |

\*ドイツ国内の固定電話からは0.14ユーロ/分、携帯電話からは 0.42ユーロ/分の通話料がかか ります。

| Manufacturer:                           | ASUSTeK Computer Inc.                                 |
|-----------------------------------------|-------------------------------------------------------|
| Address:                                | 4F, No. 150, LI-TE RD., PEITOU, TAIPEI 112,<br>TAIWAN |
| Authorised representative in<br>Europe: | ASUS Computer GmbH                                    |
| Address:                                | HARKORT STR. 21-23, 40880 RATINGEN,<br>GERMANY        |

| aration of Conformity     | ASUSTEK COMPUTER INC.                 | 4F, No. 150, LI-TE Rd., PEITOU, TAIPEI 112, TAMAN | TAIWAN   | ASUS COMPUTER GmbH                   | HARKORT STR. 21-23, 40880 RATINGEN<br>CEPMANY |                                  | Motherboard                                         | Z77.A        | s of the following directives:                 | X EN 56024.2010                           | EN 61000-3-32008                                             |                                  | EN 301 489-1 VI 3/2 (2011-09)<br>EN 301 489-3 VI 4.1 (2002-08)<br>EN 201 489-4 VI 4.1 (2009-05) | EN 301489-7 V1.3.1(2005-11)<br>EN 301489-9 V14.1(2007-11)  | E EN 301 489-17 V2.1,1(2009-05)<br>E EN 301 489-24 V1.5,1(2010-09) | EN 302 326-2 V1 2 2(2007-06) EN 302 326-3 V1.3.1(2007-09)  | EN 301 357-2 V1.4.1 (2008-11)<br>EN 50385 2002               | L EN 02311.2008 |                                               | EN 60065.2002 / A2.2010 | EN 60065.2002 / A12:2011 |                            | Regulation (EC) No. 278/2009  |                                                                             | Ver. 121001                                                         |                                                                                                    | (EC conformity marking)                                | Position : CEO | Name : Jerry Shen |               | 00                              | 1g:2013                          | Signature : |             |  |
|---------------------------|---------------------------------------|---------------------------------------------------|----------|--------------------------------------|-----------------------------------------------|----------------------------------|-----------------------------------------------------|--------------|------------------------------------------------|-------------------------------------------|--------------------------------------------------------------|----------------------------------|-------------------------------------------------------------------------------------------------|------------------------------------------------------------|--------------------------------------------------------------------|------------------------------------------------------------|--------------------------------------------------------------|-----------------|-----------------------------------------------|-------------------------|--------------------------|----------------------------|-------------------------------|-----------------------------------------------------------------------------|---------------------------------------------------------------------|----------------------------------------------------------------------------------------------------|--------------------------------------------------------|----------------|-------------------|---------------|---------------------------------|----------------------------------|-------------|-------------|--|
| EC Deck                   | we, the undersigned,<br>Manufacturer: | Address, City:                                    | Country: | Authorized representative in Europe: | Address, City:<br>Country:                    | declare the following apparatus: | Product name :                                      | Model name : | conform with the essential requirement:        | 2004/108/EC-EMC Directive                 | X EN 61000-3-2:2008+A2:2009<br>EN 55013:2001+A1:2003+A2:2006 | 1999/5/EC-R &TTE Directive       | EN 300 328 V1.7.1(2006-10)<br>EN 300 440-1 V1.6.1(2010-08)<br>EN 300 440-2 V1.4.1(2010-08)      | EN 301 511 V9.0.2(2003-03)<br>EN 301 908-1 V5.2.1(2011-05) | EN 301 906-2 V5.2.1(2011-07)<br>EN 301 893 V1.6.1(2011-11)         | EN 302 544-2 V1.1.1(2009-01)<br>EN 302 623 V1.1.1(2009-01) | EN 300 330-1 V1.7.1(2010-02)<br>EN 300 330-2 V1.5.1(2010-02) | EN 3038012001   | 2006/95/EC-LVD Directive                      | EN 60950-1/A11.2009     | X EN 60950-1/A12:2011    | □2009/125/EC-ErP Directive | Regulation (EC) No. 1275/2008 | Regulation (EC) No. 642/2009                                                | X2011/65/EU-RoHS Directive                                          | <b>©CE marking</b>                                                                                                    | <br>                                                   |                |                   |               | Declaration Date: Jan. 28, 2013 | Year to begin affixing CE markir |             |             |  |
| DECLARATION OF CONFORMITY | Per FCC Part 2 Section 2. 1077(a)     |                                                   |          |                                      |                                               |                                  | Keeponsible Party Name: ASUS COMputer International |              | Address: 800 Corporate way, Fremont, CA 94539. | Phone/Fax No: (510)739-3777/(510)608-4555 |                                                              | hereby declares that the product |                                                                                                 | Product Name : Motherboard                                 | Model Niimber : 277-A                                              |                                                            | Conforms to the following specifications:                    |                 | ECC Part 15 Submart B Unintentional Radiators |                         |                          | Supplementary Information: |                               | This device complies with part 15 of the FCC Rules. Operation is subject to | the following two conditions: (1) This device may not cause harmful | interference, and (2) this device must accept any interference received,<br>including interference that may cause undesired oneration | Representative Person's Name : Steve Chang / President |                | 1. 11             | Stance Change | Si anature :                    | Date : Jan. 28, 2013             |             | Ver. 120601 |  |